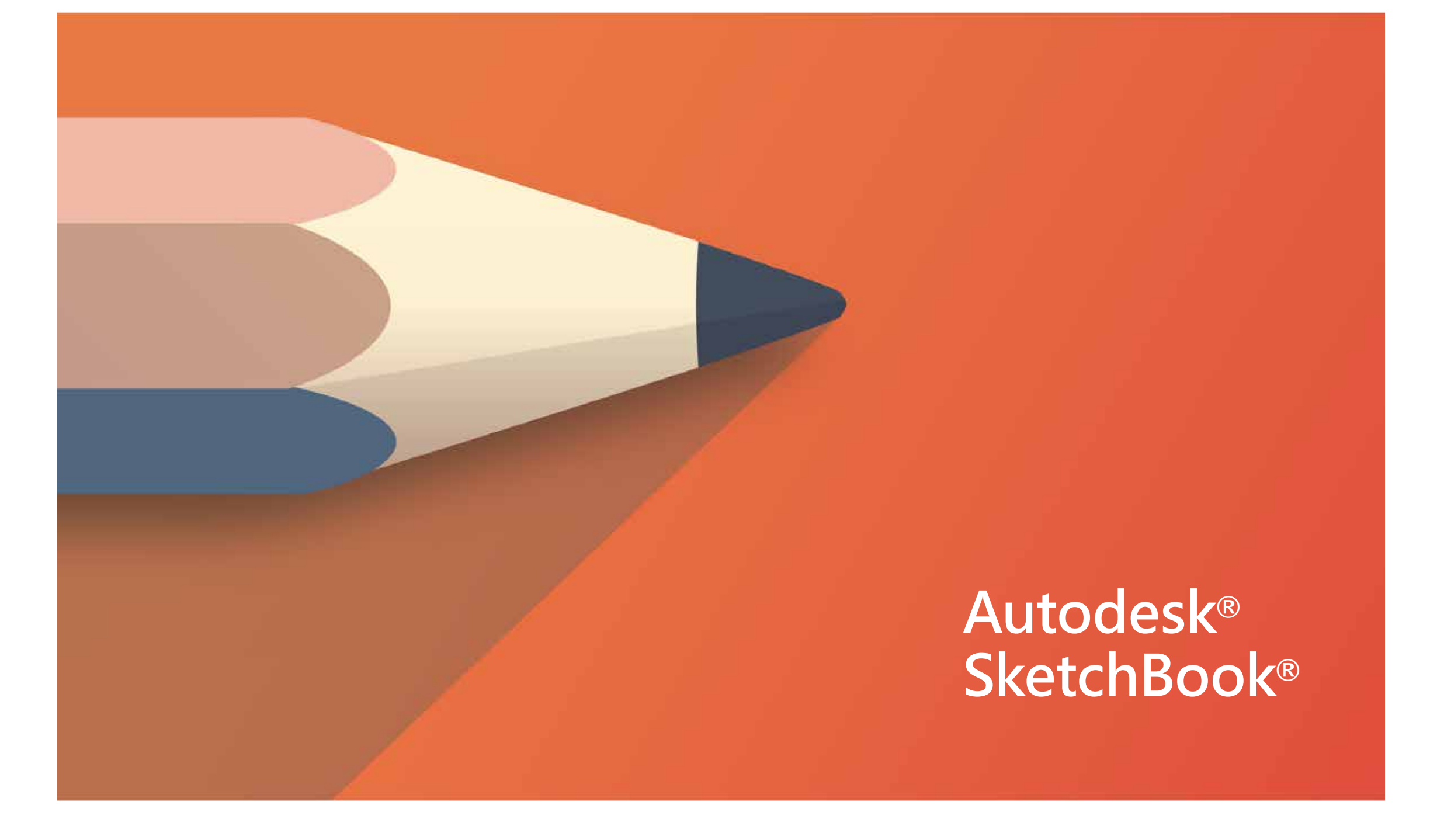

# Droits d'auteur et marques de commerce

### AUTODESK<sup>®</sup> SKETCHBOOK<sup>®</sup>

©2014 Autodesk, Inc. All Rights Reserved. Except as otherwise permitted by Autodesk, Inc., this publication, or parts thereof, may not be reproduced in any form, by any method, for any purpose.

Certain materials included in this publication are reprinted with the permission of the copyright holder.

## TRADEMARKS

The following are registered trademarks or trademarks of Autodesk, Inc., and/or its subsidiaries and/or affiliates in the USA and other countries:

SketchBook, SketchBook Copic Edition, SketchBook Designer, SketchBook Express, SketchBook Express for iPad, SketchBook Express for Android, SketchBook Ink, SketchBook Pro, SketchBook Pro for iPad, and SketchBook Pro for Android.

All other brand names, product names or trademarks belong to their respective holders.

## DISCLAIMER

THIS PUBLICATION AND THE INFORMATION CONTAINED HEREIN IS MADE AVAILABLE BY AUTODESK, INC. "AS IS." AUTODESK, INC. DISCLAIMS ALL WARRANTIES, EITHER EXPRESS OR IMPLIED, INCLUDING BUT NOT LIMITED TO ANY IMPLIED WARRANTIES OF MERCHANTABILITY OR FITNESS FOR A PARTICULAR PURPOSE REGARDING THESE MATERIALS.

### PUBLISHED BY:

Autodesk, Inc. 111 McInnis Parkway San Rafael, CA 94903, USA

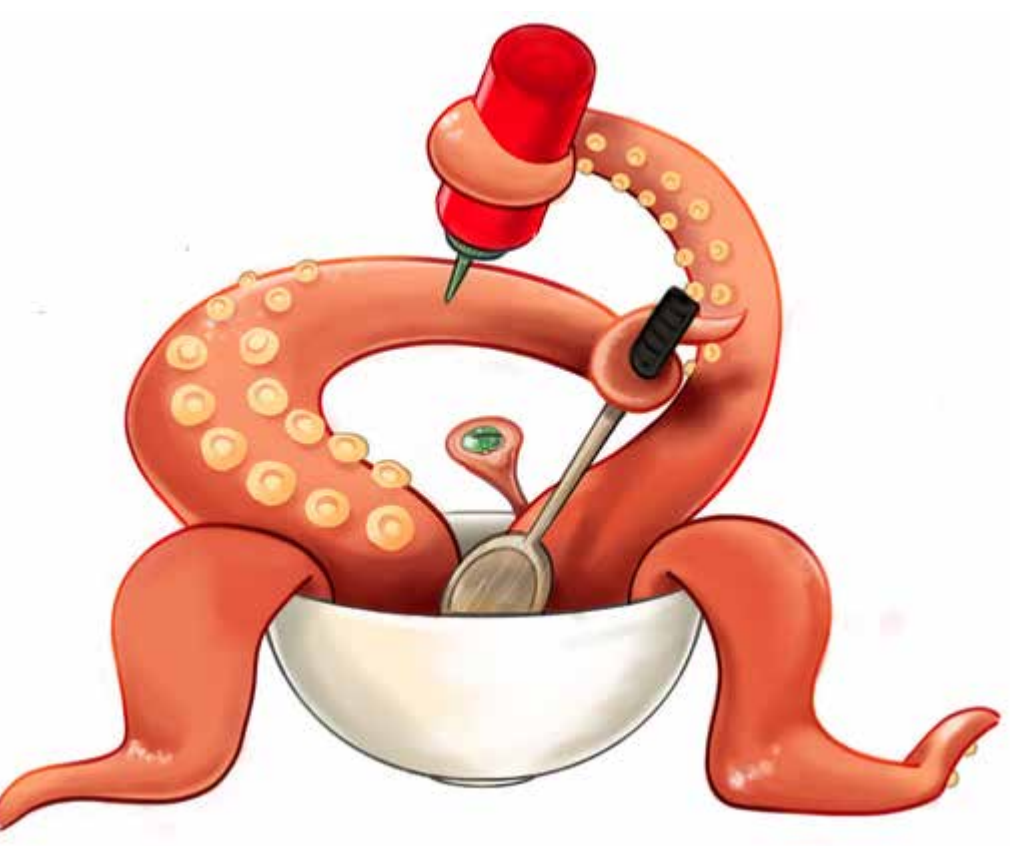

## Table des matières

DROITS D'AUTEUR ET MARQUES DE COMMERCE 2

TABLE DES MATIÈRES 3

INTRODUCTION 6 Bienvenue dans Autodesk SketchBook 7 Mon compte 7 Certains des contenus sont colorés que signifient ces couleurs? 7

#### LES BASES 8

La zone de dessin 9 Résumé des outils 10 Sélection d'outils 11 CRÉER UNE ESQUISSE 12 Que faire ensuite? 12

LES PINCEAUX 13

Choisir un pinceau 14 Redimensionner un pinceau 14 Modification de l'opacité du pinceau 15 Annulation ou rétablissement d'un trait de pinceau 15 Effacement d'une zone du calque actif 15 Permuter deux pinceaux 15 Modifier les propriétés du pinceau 15 Effets de pinceau 16 Application d'un étalement sur une zone 16 Zone de flou 16

Accentuer une zone 16 Bibliothèque de pinceaux 17 Personnalisation de la palette de pinceaux 17 Types de pinceaux 18 Application d'une tache sur une zone 18 Utilisation de la Peinture synthétique 18 Créer des pinceaux personnalisés 19 Créer vos propres icônes de pinceau 20 Créer un pinceau de texture 21 Modification d'un pinceau de texture 22 Renommer une brosse de texture 22 Enregistrement d'un pinceau de texture 22 Randomisation 23 Nouveaux contrôles de randomisation de la couleur 23 Opacité/taille du pinceau aléatoire 23 Randomisation de la rotation/ l'espacement 23

COULEURS 24

couleur 25 Création d'une couleur personnalisée 25 Editeur de couleur (Windows) 25 Définir les valeurs RVB 25 Affichage/masquage de parties de l'éditeur 25 Sélectionner une couleur sur l'écran 25 Editeur de couleur (Mac) 26 Sélectionner une couleur sur l'écran 26

Créer une palette de couleurs personnalisée 26 Enregistrement d'une palette de couleurs personnalisée 26 Bibliothèque de couleurs Copic 27 Choisir une couleur 27 Affichage/masquage des parties de la bibliothèque 27 Mélangeur sans couleur Copic 27 Sélection de la couleur complémentaire 27 Créer un jeu de couleurs personnalisé 27 Curseur de couleurs 28 Création d'une couleur 28 Accès à la palette de remplissages dégradés 28 Transformation d'un pinceau en gomme 28 Utilisation du sélecteur de couleur 29 29 Utilisation de la palette de couleurs Utilisation de la palette de dégradés 30 Modification de l'opacité des couleurs 30 Pots de peinture 31 Remplissage solide 31 Remplissage par dégradé 31 Remplissage linéaire 31 Remplissage radial 31 Remplissage pot de peinture d'une zone 32 Remplissage pot de peinture d'un calque actif 32 Remplissage pot de peinture des calques visibles 32 Remplissage d'une zone avec un dégradé 32 Inversion de la direction d'un remplissage par dégradé 33

Modification des propriétés du remplissage pot de peinture 33 Utilisation de la couleur transparente 33 e P OUTILS D'ESQUISSE 34 Outils Ligne et Forme 35 Lignes 35 Rectangles 35 Ovales 35 Polylignes 35 Trait fixe 35 Outil libre 35 Guides 36 Affichage/masquage 36 Règles 36 36 Ellipse Courbes françaises 37 Guides de perspective 37 Masquage de la ligne d'horizon 37 Mode 1 point 37 Mode 2 points 38 Mode 3 points 38 Mode fisheve 38 Outils de perspective 38 Déplacement de points de fuite 38 39 Symétrie Outils de symétrie 39 Déplacement des lignes de symétrie 39 Verrouillage et déverrouillage des lignes de symétrie 39

Masquage des lignes de symétrie 39

CHANGER DE VUE40 Zoom avant et déplacement 41 Zoom à l'aide d'un Touch strip 41 Affichage de la taille réelle d'une image 41 Ajustement d'une image à l'affichage 41 MODIFIER VOTRE ESQUISSE 42 SÉLECTION 43 Outils de modification de la sélection 43 Sélectionner une zone 43 Outils de la sélection 43 Extension d'une sélection 43 Suppression du contenu d'une sélection 44 Inversion d'une sélection 44 Désélection d'une zone 44 Désactivation du mode de sélection 44 Sélection et transformation d'une zone 44 Déformation 45 Altération 45 Déformation d'une image 45 Déformation multicalques 45 Copie de l'esquisse 45 Déplacer, faire pivoter ou mettre à l'échelle une zone sélectionnée 46 Rogner47 Rognage de la zone de dessin 47 Faire pivoter la zone de dessin 48 Faire pivoter ou basculer l'esquisse 48 Ajouter une image 49 Redimensionnement d'une image 49 Changement de résolution49 Adapter une image redimensionnée à l'écran 49 Corriger la coloration des images 50

ENREGISTRER VOTRE ESQUISSE 51 au format de fichier Adobe® Photoshop® 52 Enregistrement de l'esquisse au format PXD 52 Enregistrement de l'esquisse dans un fichier image 52 Options d'emplacement de la sauvegarde 52 Enregistrer localement 52 Enregistrer sur iCloud 52 Exportar 53 Exporter une image Sketchbook d'orientation paysage vers un appareil 53 Exporter une image de Sketchbook à un appareil 53 Enregistrement avec un canal alpha 53 Ouvrir une esquisse enregistrée 54 Ouvrez un dessin stocké sur iCloud 54 Ouverture d'une image PXD 54 Supprimer un projet de la Galerie SketchBook d'iCloud 54

### e P comment utiliser les calques?55

utiliser les calques 56 Sélectionner un calque 56 Modifier un calque 56 Ajout d'un calque 56 Duplication d'un calque 56 Effacement d'un calque 57 Attribution d'un nouveau nom à un calque 57 Verrouillage des calques 57 Suppression de calques 57 Mélange de calques 58 Assombrir 58 Multiplier 58 Densité couleur + 58

Densité linéaire + 58 Eclaircir 58 58 Ecran Densité couleur -58 Ajouter 59 Luisance 59 Luisance douce 59 Superposer 59 Lumière douce 59 Lumière crue 59 59 Teinte Saturation 59 Couleur 59 Luminosité 59 Normale 59 Organiser les calques 60 Fusion de deux calques 60 Fusion de tous les calques 60 Groupement de calques 61 Création d'un groupe de calques 61 Ajout d'un calque à un groupe 61 Affichage/masquage d'un groupe de calques 61 Affectations de couleur à un calque ou à un groupe de calques 62 Réduction/Prolongement d'un groupe Mélange de calques pour les groupes Modifier la transparence d'un calque 63 Pour verrouiller ou déverrouiller la transparence d'un calque 63 ANNOTER, ENVOYER, IMPRIMER, PRÉSENTER 64

Enregistrement de l'esquisse Texte 65 Ajout de texte 65

Modification du texte - sur Mac 65 Modification du texte - sur Windows 65 Modification de la transparence du texte 65 Transformation de texte 66

Conversion d'un calque de texte en données raster 66 Envoyer une esquisse par e-mail 66 Dépannage 67

68

### P FLIPBOOK

62

62

FlipBook 69 Plan de montage chronologique 70 Ajout d'une image clé 70 Insertion d'une image vide70 Duplication d'une image clé 70 Suppression d'une image clé 70 Affichage de plusieurs images clés 71 Lecture de l'animation 72 Définition d'une plage de lecture 72 Lecture en boucle de l'animation 72 Déplacement d'images clés dans le plan de montage chronologique 72 Enregistrement de votre flipbook 72 Exportation de votre animation 72

### AJUSTER LES PARAMÈTRES DU SYSTÈME ET DU

PROGRAMME 73 Imprimer une esquisse 74 Feuilleter vos esquisses 74 Présenter les images 74 Personnalisation des icônes de la lagune 75 Personnalisation des menus d'interface 75

Réinitialisation des préférences 76 76 Réinitialiser la lagune Réinitialiser la palette de couleurs 76 Réinitialiser la palette de pinceaux 76 Réinitialiser les paramètres de préférences 76 Masquer ou déplacer l'interface 76 Masquage ou affichage des barres de défilement 76 Modification du comportement des touches Page précédente et Page suivante 76 Modification du nombre maximal d'annulations 77 Modification de la taille de zone de dessin par défaut pour les nouveaux fichiers 77 Modifier le curseur du pinceau 77 Supprimer le contour de pinceau 77 Amélioration des performances 78

### RACCOURCIS CLAVIER 79

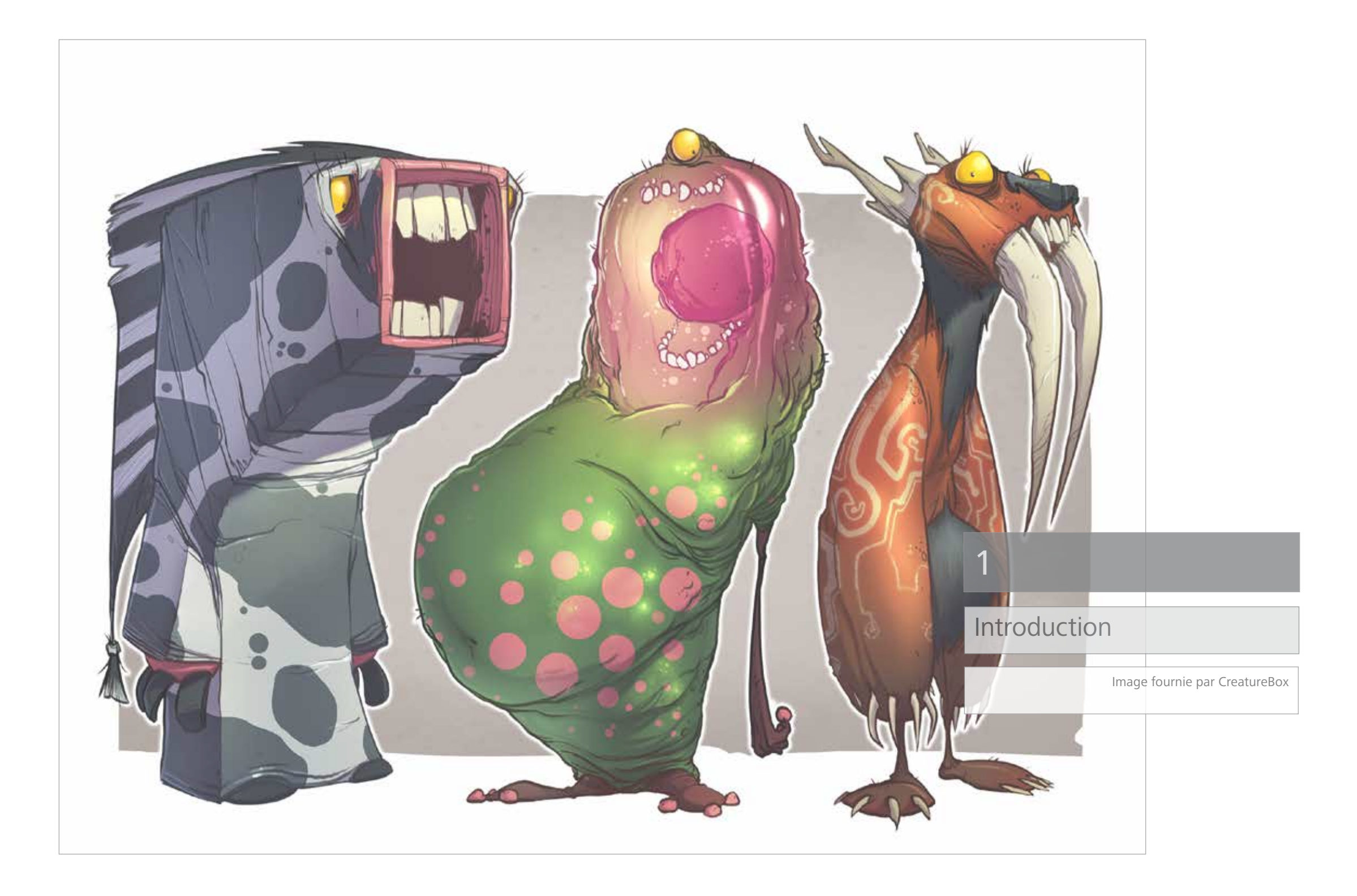

## BIENVENUE DANS AUTODESK SKETCHBOOK

Autodesk SketchBook® est un logiciel de peinture et de dessin de qualité professionnelle destiné aux artistes numériques, aux illustrateurs et aux concepteurs. Faites de votre ordinateur Windows ou Mac un carnet à dessin numérique grâce à de puissants outils d'illustration et à une interface utilisateur intuitive.

A l'installation d'Autodesk SketchBook, vous remarquerez qu'il existe trois versions du logiciel : Starter, Essentials et Pro. Quelle est la différence entre ces versions et quelle est celle qui vous convient ?

- L'édition Starter est gratuite et inclut les outils nécessaires pour créer des dessins simples et vous familiariser avec la puissance de SketchBook.
- Si vous vous inscrivez à un compte gratuit SketchBook, vous accédez à l'édition Essentials. Elle vous donne droit à une meilleure flexibilité et vous offre toute la puissance requise pour créer de fabuleuses œuvres d'art. L'édition Essentials vous permet d'aller plus loin dans la création de dessins en mettant à votre disposition davantage de pinceaux (y compris deux marqueurs Copic®), l'éditeur de calque simple, un pinceau mélangeur et des règles.
- L'édition Pro est la version payante. Elle contient toutes les fonctions de SketchBook et constitue l'outil de création indispensable à tout artiste numérique. L'édition Pro inclut, entre autres, les nouveaux guides de perspective, la fonction FlipBook, des outils de symétrie, l'intégralité de la bibliothèque de couleurs Copic®, des pinceaux personnalisables, la possibilité d'utiliser un nombre illimité de calques, la fonction Trait fixe et un outil de sélection Baguette magique.

### MON COMPTE

Le menu **Mon compte** contient les options de connexion pour les membres Essentials et Pro, les liens vers le flux d'actualités et les options d'achat de SketchBook.

## CERTAINS DES CONTENUS SONT COLORÉS QUE SIGNIFIENT CES COULEURS?

#### **DEFFECTS BRUSHES**

Tap imit to access the Effects brushes in the Basic brush set. Senser, Blaz, and Sharpen are brushes that add an effect, changing the pixels. Note - To change its set or strength, effect double-click the brush or tap  $\frac{1}{2}$  to access Brush Properties.

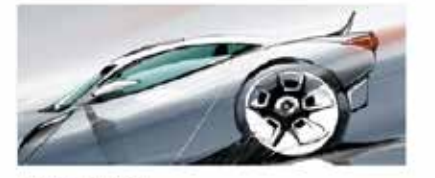

SMEARING AN AREA Smear - Part over an area to push the povels of color into other Ne plowing arow

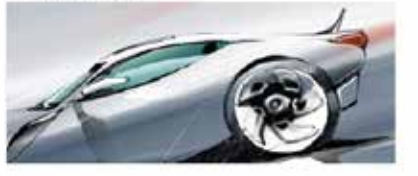

WELCOME TO AUTODESK SKETCHBOOK

Autodesk Statchill-ookill's a professional grade skatching and painting activates for digital artists, illustration, and designers. Therefree your Windows or Macferred computer into a digital sketchiloock, using powerful illustration took and an implice use interface. Les outils et les options inclus dans les sections qui ne sont pas marquées à l'aide d'une icône de couleur sont disponibles pour tous les utilisateurs. Lorsqu'une section est marquée à l'aide d'une icône, son contenu est disponible pour les utilisateurs de la version correspondante uniquement.

Par exemple , la section Pinceaux d'effet n'est disponible qu'aux membres Pro, tout comme sa sous-section Application d'un étalement sur une zone.

Bienvenue dans Autodesk SketchBook apparaît en haut

d'une nouvelle section et aucune icône n'y est associée, ce qui signifie que son contenu est disponible pour tous les membres.

Trois éditions de SketchBook existent. Nous avons mis au point ce système de couleurs pour vous aider à distinguer les outils et les fonctions qui sont disponibles en fonction de votre édition.

- Signale le contenu propre à l'édition Starter.
- signale le contenu propre à l'édition Essentials qui s'applique aux utilisateurs inscrits. Le contenu est également disponible pour les membres Pro, sauf si une section en dessous signale qu'il s'agit de contenu propre à Pro.
- signale le contenu propre à l'édition Pro destiné exclusivement aux utilisateurs ayant souscrit aux services d'abonnement.

## 2

11

### Les Bases

Découvrez toute l'interface, de la barre d'outils aux raccourcis et aux palets, en passant par les menus radiaux. Apprenez à naviguer au sein des scènes, à activer le Repose Pause et à changer la taille et l'opacité d'un pinceau.

Image fournie par Susan Murtaugh

### LA ZONE DE DESSIN

Lorsque vous ouvrez SketchBook, les outils qui s'affichent varient selon l'édition que vous utilisez.

Pour les utilisateurs Starter, une lagune simplifiée, 8 pinceaux et un curseur de couleurs et de pinceau s'affichent.

Le curseur de pinceau s'affiche également pour les utilisateurs Essentials, en plus d'une palette de pinceaux plus complète contenant 16 pinceaux, un curseur de couleurs associé à un sélecteur de couleurs; l'éditeur de couleur, 36 couleurs Copic, 2 marqueurs Copic et le mélangeur sans couleur, l'éditeur de calque basique avec 3 calques, une barre d'outils raccourcie, une lagune plus complète et un accès au contenu téléchargeable.

Pour les utilisateurs Pro, il s'agit de la palette de pinceaux complète qui comprend des pinceaux avancés et la bibliothèque de pinceaux personnalisable, une lagune et une barre d'outils complètes avec des guides de perspective, des règles ou encore des outils de déformation, l'éditeur de calque avec les modes Mélange, la fonction de regroupement et la possibilité d'utiliser un nombre illimité de calques, et enfin un curseur de couleurs complet agrémenté de palettes de couleurs transparentes, couleurs et remplissage. Lorsque l'option FlipBook est sélectionnée, l'interface d'animation s'affiche également.

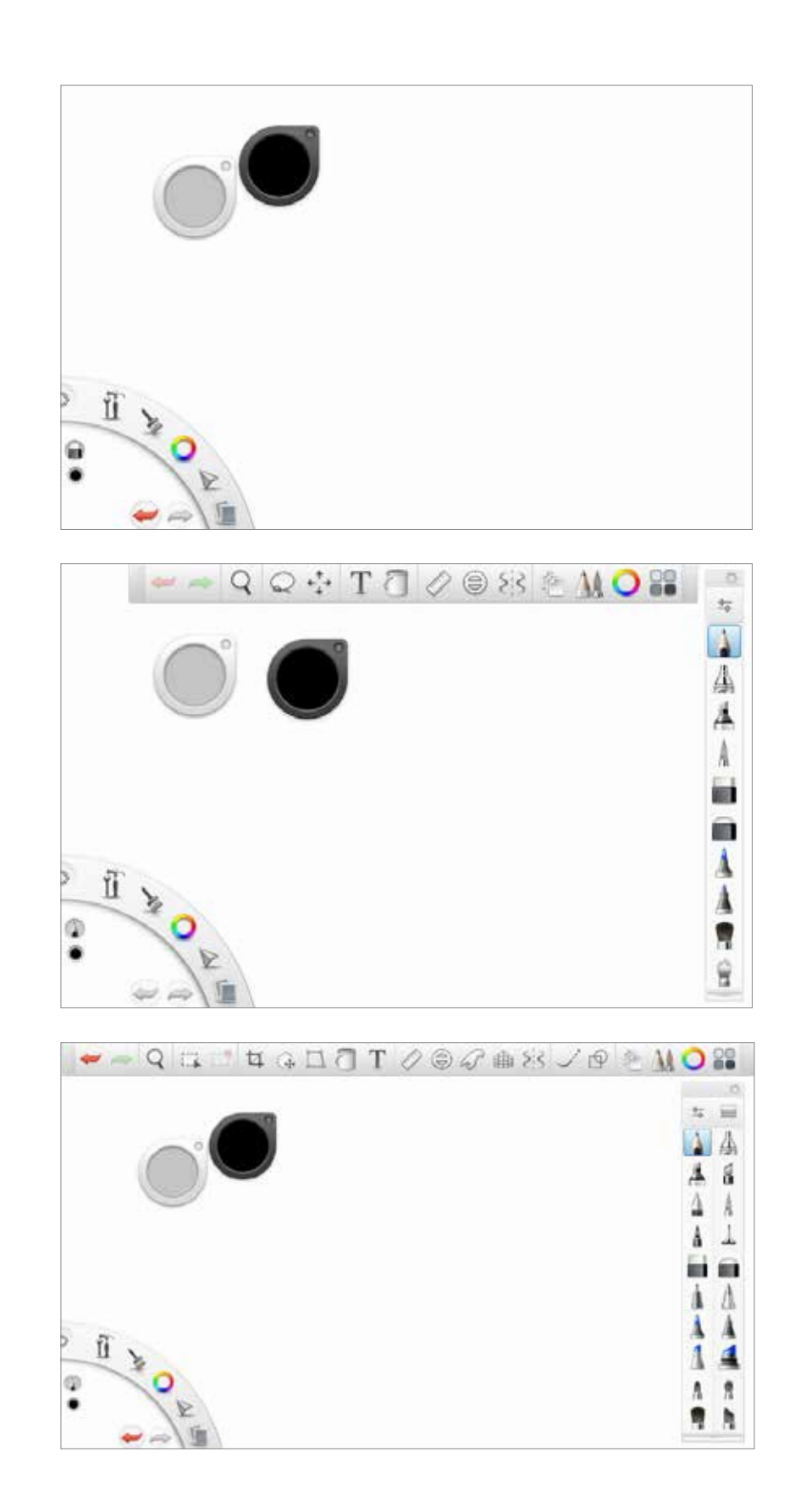

## RÉSUMÉ DES OUTILS

Utilisez le lagon de sélectionner les outils.

Starter :

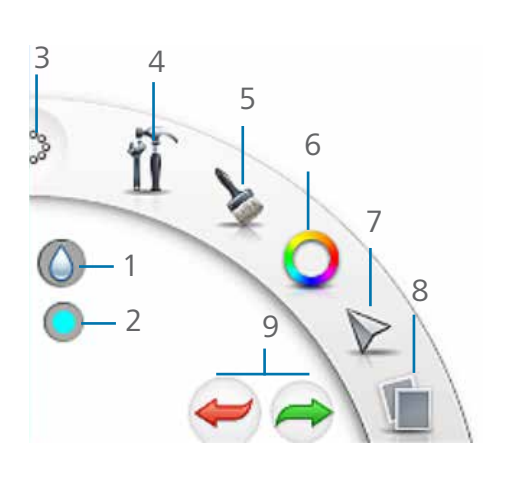

- 1. Affiche l'outil en cours
- **2**. Affiche la couleur en cours
- 3. Commandes de l'interface
- 4. Taille réelle, Zoom/Pivoter/Dépl. zone dess., Ajuster à la vue
- 5. Pinceaux
- 6. Couleurs
- 7. Outils de sélection, de modification et de transformation
- 8. Ajouter une image, Enregistrer, Nouveau et Ouvrir
- 9. Annuler/rétablir
- 1. Palette de pinceaux (Affiche l'outil en cours)
- 2. Couleur (Affiche la couleur en cours)
- 3. Contrôles de l'interface, fonctions de miroir et de bascule
- **4.** Commandes de vue, outils de transformation de la zone de dessin, règles, calques et symétrie verticale
- 5. Pinceaux et palette
- 6. Couleurs
- 7. Outils de sélection, de modification et de transformation
- 8. Ouvrir, Enregistrer, Nouveau, Image suivante, Image précédente, Faire pivoter et Ajouter une image
- 9. Annuler/rétablir
- 1. Palette de pinceaux (Affiche l'outil en cours)
- 2. Couleur (Affiche la couleur en cours)
- 3. Commandes de l'interface
- **4.** Commandes de vue, outils de transformation de la zone de dessin, règles, calques et symétrie horizontale
- **5.** Pinceaux et palette
- 6. Couleurs et Couleur transparente
- 7. Outils de sélection, de modification et de transformation de calque
- 8. Ouvrir, enregistrer, nouveau, image suivante et image précédente
- 9. Annuler/rétablir

P Voici ce que voient les utilisateurs Pro :

e Voici ce que voient les utilisateurs Essentials :

## SÉLECTION D'OUTILS

Utilisez une des méthodes suivantes pour sélectionner un outil :

• Cliquez avec le bouton droit de la souris et effectuez un glissement rapide vers une icône pour la sélectionner. Remarque : les outils qui s'affichent varient selon l'édition (Starter, Essentials ou Pro).

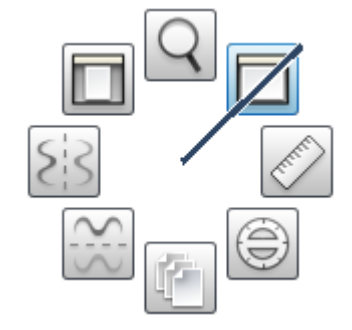

Appuyez sur une icône avec le stylet et maintenez la pression, puis effectuez un glissement rapide sur l'outil. •

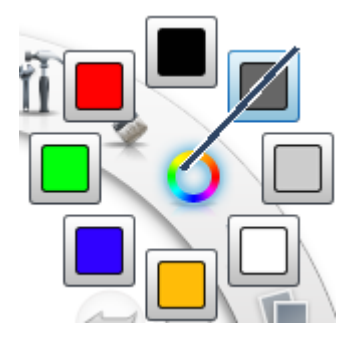

Q Po, appuyez sur un outil dans la barre d'outils pour le sélectionner.

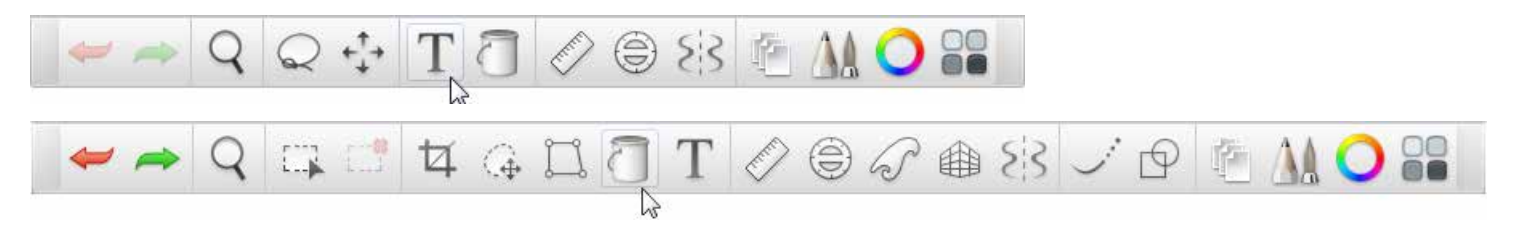

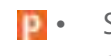

Si vous êtes membre Pro, certains outils sont dotés d'une barre d'outils contextuelle qui contient des outils de modification et de transformation supplémentaires.

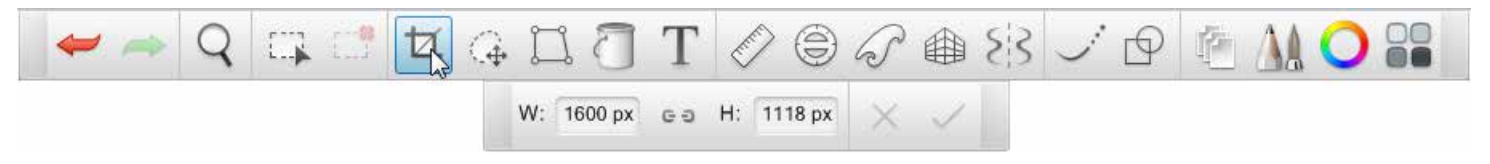

## CRÉER UNE ESQUISSE

Pour créer une esquisse, sélectionnez fine et effectuez un glissement rapide vers fine ou appuyez sur **Cmd+N**.

Remarque : les membres Pro peuvent définir la taille par défaut de la zone de dessin qui s'ouvre au moment de créer une esquisse dans les **Préférences**.

### QUE FAIRE ENSUITE?

Une fois que vous avez créé une nouvelle esquisse, effectuez les opérations suivantes :

- 1. Choisissez un pinceau.
- 2. Sélectionnez une couleur.
- 3. Dessinez ou sélectionnez un outil.

### Les Pinceaux

3

Grâce aux pinceaux SketchBook, vos possibilités n'ont pas de limites. Pour les membres Pro, vous pouvez sélectionner un pinceau synthétique, effet et de texture pour la randomisation de la couleur, l'opacité et la taille. Créez des pinceaux DIY et associezles à des icônes personnalisées. Partagez vos pinceaux avec des amis et des collègues.

## CHOISIR UN PINCEAU

Dans la **lagune**, appuyez sur un pinceau et commencez à dessiner. Sélectionnez une gomme pour apporter des modifications.

Les membres Essentials et Pro peuvent également choisir un pinceau dans la palette de pinceaux.

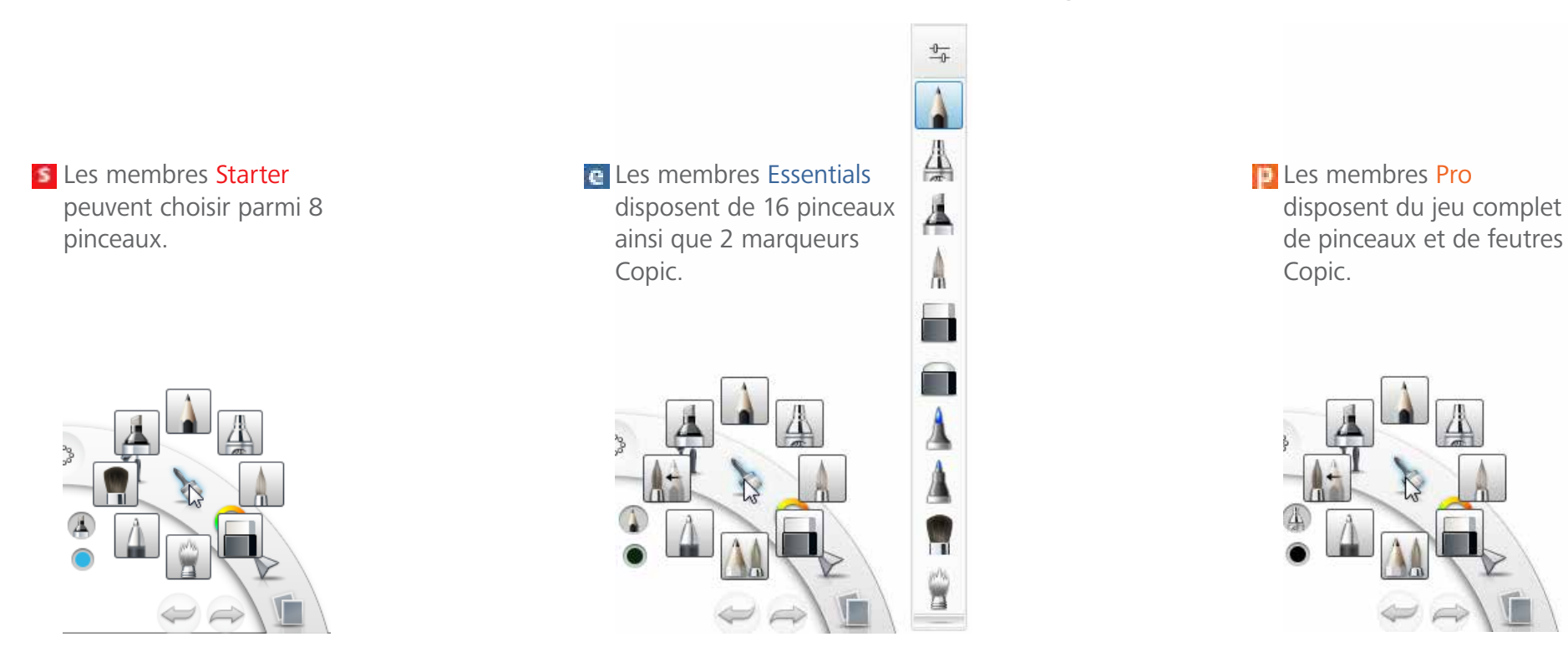

#### REDIMENSIONNER UN PINCEAU

Pour accéder à la palette, sélectionnez **Fenêtre > Palette de brosses.** Maintenez la touche **B** enfoncée et faites ensuite glisser le curseur vers la droite pour augmenter la taille du pinceau ou vers la gauche pour la réduire.

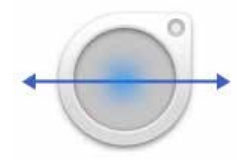

Pour modifier la taille et l'opacité de la brosse à l'aide de la palette, allez sur **Modifier > Préférences > Brosses**, puis sélectionnez **Modifier la taille et l'opacité de la brosse**.

Pour les membres Pro, pour que la taille du pinceau change de façon aléatoire au fil de votre tracé, voir "Opacité/taille du pinceau aléatoire".

### MODIFICATION DE L'OPACITÉ DU PINCEAU

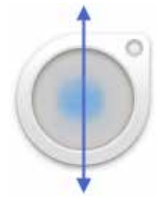

Utilisez la O pour modifier la quantité de peinture appliquée par un pinceau. Appuyez sur un pinceau, puis appuyez sur la touche **O** et maintenez-la enfoncée pendant que vous faites glisser le curseur vers le haut pour augmenter l'opacité du pinceau ou vers le bas pour la diminuer.

Pour les membres Pro, pour que la taille du pinceau change de façon aléatoire au fil de votre tracé, voir "Opacité/taille du pinceau aléatoire".

### ANNULATION OU RÉTABLISSEMENT D'UN TRAIT DE PINCEAU

Pour annuler l'opération précédente, appuyez sur  $\leftarrow$  ou appuyez sur **Cmd+Z**. Pour rétablir une action, appuyez sur  $\rightarrow$  ou appuyez sur **Maj+Cmd+Z**.

Remarque : Vous pouvez changer le nombre d'annulations dans l'onglet **Général** des **Préférences**.

### EFFACEMENT D'UNE ZONE DU CALQUE ACTIF

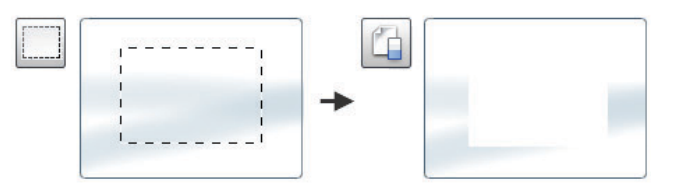

- 1. Sélectionnez  $\bigvee$  et effectuez un glissement rapide vers  $\bigcirc$ , puis faites glisser le curseur sur la zone à effacer.
- 2. Effectuez un glissement rapide vers 🔂 ou appuyez sur la touche **Supprimer** ou **Retour arrière**.

#### Pour les membres Pro,

р

- Sélectionnez et effectuez un glissement rapide vers ou en ou en ou ou appuyez sur la touche M, puis faites glisser le curseur sur la zone à effacer.
  - 2. Effectuez ensuite un glissement rapide vers 🖕 ou appuyez sur la touche **Supprimer** pour supprimer la zone sélectionnée.

### PERMUTER DEUX PINCEAUX

Utilisation d'un pinceau et retour au précédent. Après avoir utilisé un pinceau, sélectionnez-en un autre, puis effectuez un glissement rapide vers **k** ou appuyez sur **S** pour basculer entre les deux.

### MODIFIER LES PROPRIÉTÉS DU PINCEAU

Dans la **palette de pinceaux**, appuyez [] ou deux fois sur un pinceau pour accéder aux **propriétés du pinceau** et en modifier les paramètres.

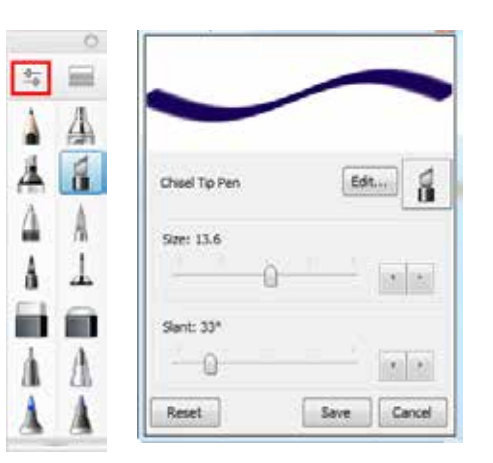

### e PEFFETS DE PINCEAU

Les pinceaux **Etaler**, **Flou** et **Accentuer** permettent d'ajouter un effet, modifiant ainsi le nombre de pixels.

**Remarque** : Pour modifier la taille ou l'intensité du pinceau, appuyez deux fois dessus ou appuyez sur pour accéder aux **propriétés du pinceau**.

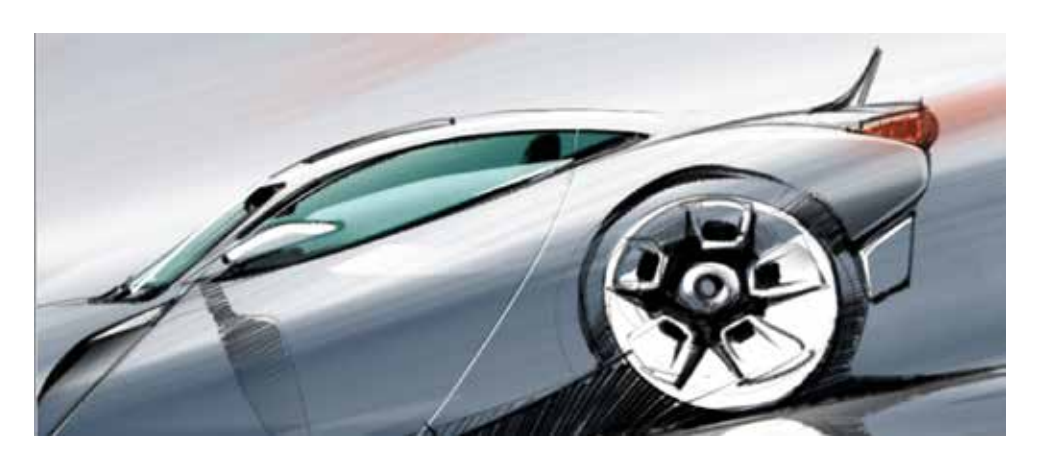

### APPLICATION D'UN ÉTALEMENT SUR UNE ZONE

**Etaler** : passez le pinceau sur une zone afin de pousser des pixels de couleur vers d'autres pixels, donnant ainsi un effet de chasse-neige.

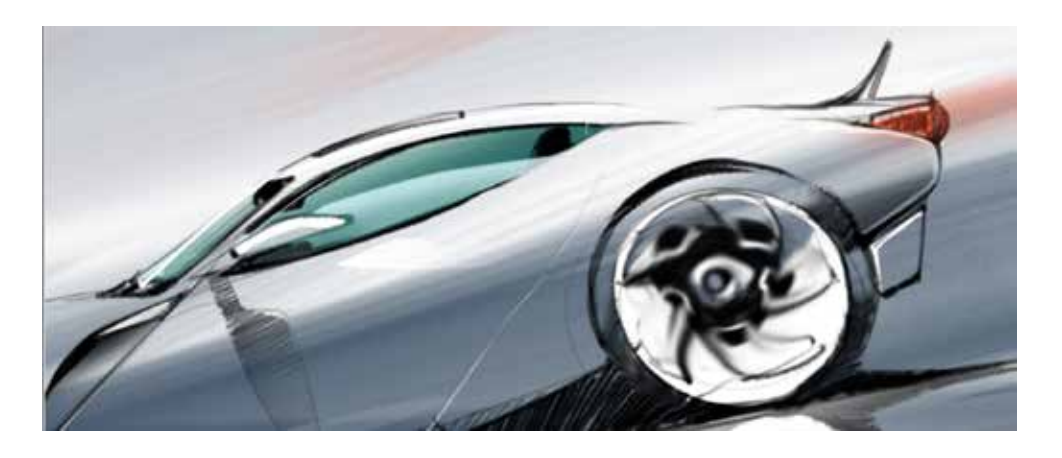

#### ZONE DE FLOU

Flou : passez le pinceau sur une zone pour l'adoucir, comme si elle n'était pas mise au point.

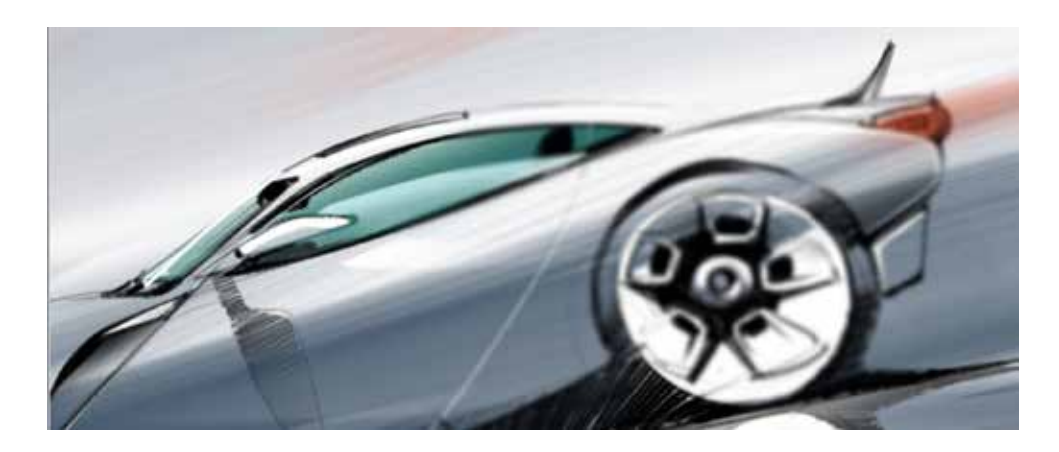

### ACCENTUER UNE ZONE

Accentuer : Passez le pinceau sur une zone pour la rendre plus nette, l'accentuer.

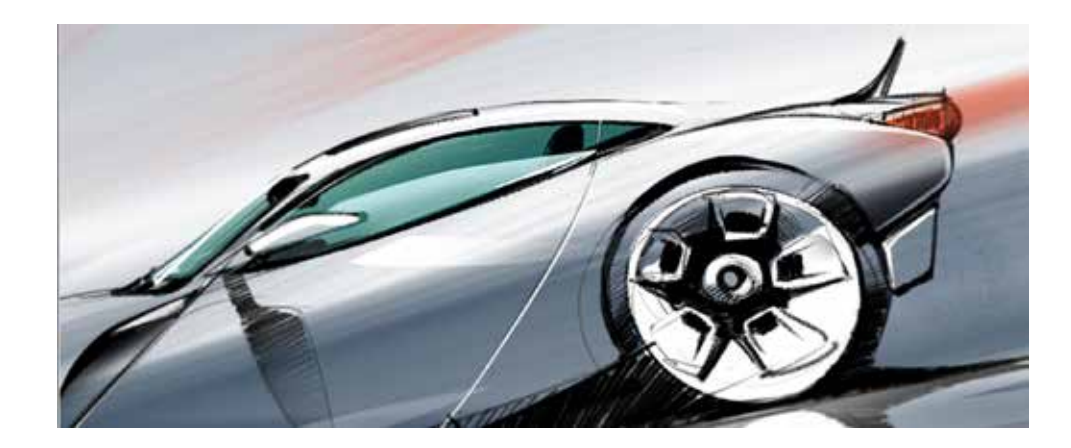

## **P**BIBLIOTHÈQUE DE PINCEAUX

Dans la **Palette de pinceaux**, appuyez sur pour accédez à la **Bibliothèque de pinceaux**.

Il existe un assortiment de pinceaux par défaut, y compris un ensemble de pinceaux Copic. Créez des pinceaux personnalisés. Créez des ensembles personnalisés pour regrouper et gérer vos pinceaux. Exportez ces ensembles pour permettre à d'autres utilisateurs de s'en servir ou de les enregistrer sur un disque externe. Importez et utilisez des ensembles de pinceaux créés par d'autres utilisateurs. Donnez un nom aux ensembles de pinceaux pour les identifier facilement.

Dans la **palette de pinceaux**, appuyez pour accéder aux options suivantes :

- Nouvel ensemble de pinceaux : crée un ensemble de pinceaux.
- **Renommer l'ensemble de pinceaux** : change le nom de l'ensemble de pinceaux sélectionné.
- **Exporter l'ensemble de pinceaux** : partage des pinceaux avec des utilisateurs travaillant sur différentes plates-formes.
- Importer l'ensemble de pinceaux : permet de charger un fichier d'un ensemble de pinceaux exporté dans la bibliothèque de pinceaux.
- Supprimer l'ensemble de pinceaux : supprime l'ensemble de pinceaux sélectionné de la bibliothèque de pinceaux.
- **Nouveau pinceau** : crée un pinceau et l'ajoute à l'ensemble sélectionné.
- **Copier le pinceau** : crée une copie d'un pinceau sélectionné et l'ajoute à l'ensemble sélectionné.
- **Supprimer le pinceau** : supprime le pinceau sélectionné de façon irréversible.

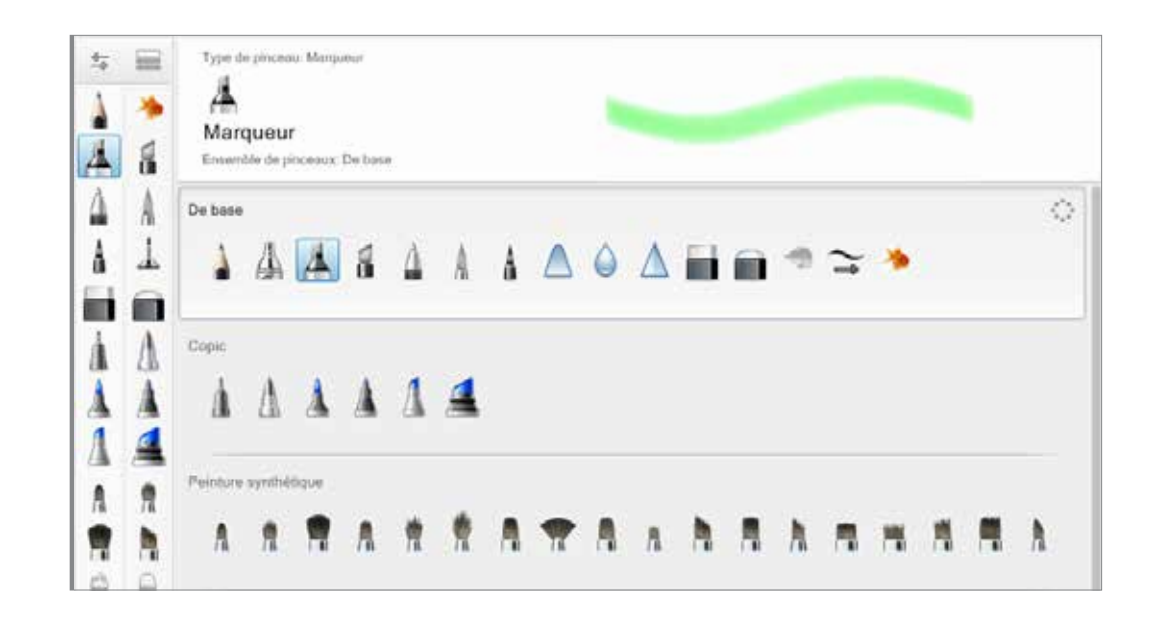

#### PERSONNALISATION DE LA PALETTE DE PINCEAUX

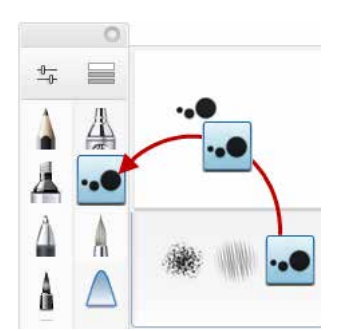

Remplacez les pinceaux par défaut afin de créer une palette personnalisée.

- 1. Appuyez sur 🗮 .
- 2. Touchez et faites glisser un pinceau dans la **Bibliothèque de pinceaux** sur la **Palette de pinceaux**.

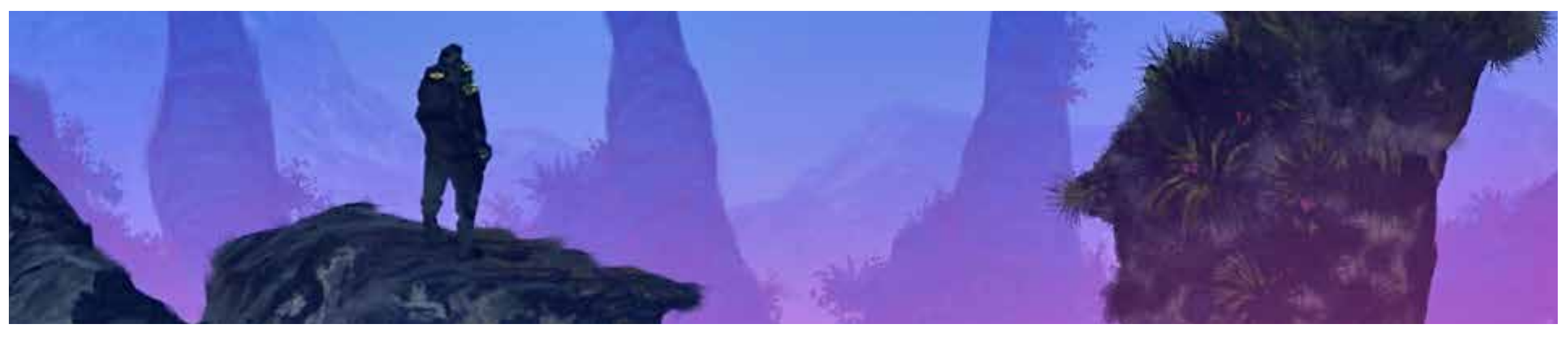

Image fournie par Shaun Mullen

### **P**TYPES DE PINCEAUX

Il ya beaucoup types de pinceaux, comme **Etaler**, **Peinture synthétique**, **Copic**, **pinceaux personnalisés**, et **pinceaux de texture**, ont été trouvés dans la **bibliothèque de pinceaux**.

Remarque : Pour profiter de toutes les nouvelles modifications aux pinceaux, sélectionnez **Préférences > Valeurs** par défaut d'origine, puis appuyez sur le bouon **Réinitialiser** pour **Réinitialiser la palette de pinceaux et la** bibliothèque.

#### APPLICATION D'UNE TACHE SUR UNE ZONE

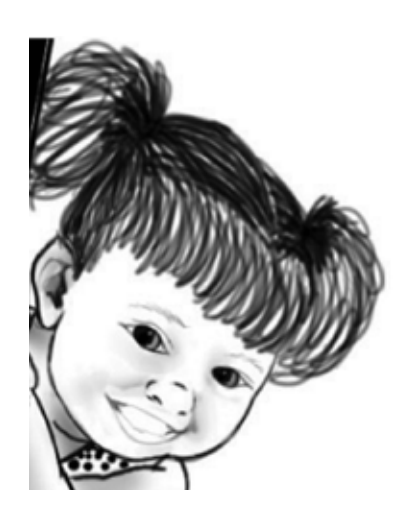

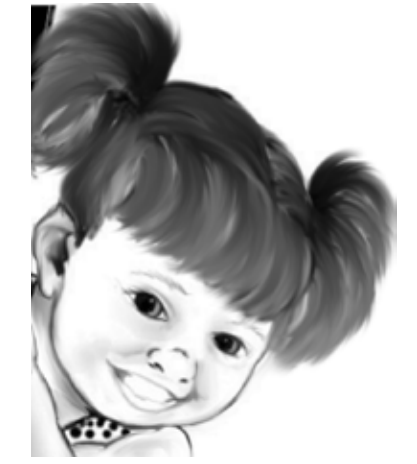

Passez le pinceau sur une zone afin de la fusionner, simulant ainsi l'effet d'un doigt passant sur un trait au fusain dans un dessin.

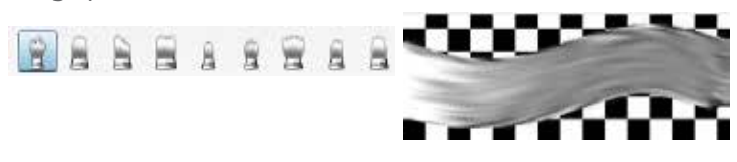

### UTILISATION DE LA PEINTURE SYNTHÉTIQUE

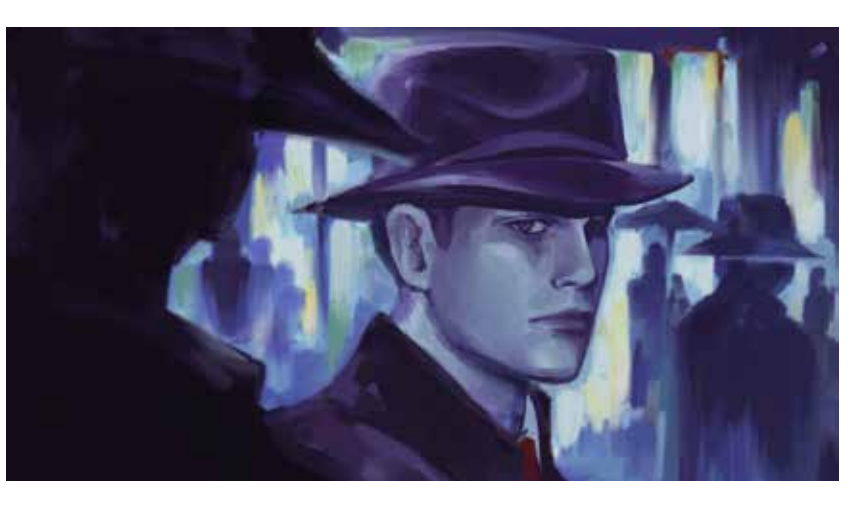

Lorsque vous peignez, ce type de pinceau mélange de façon dynamique les couleurs qui existent dans la zone de dessin. Ajustez l'effet de la charge pour la quantité de couleur appliquée au début de chaque trait.

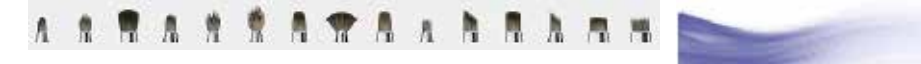

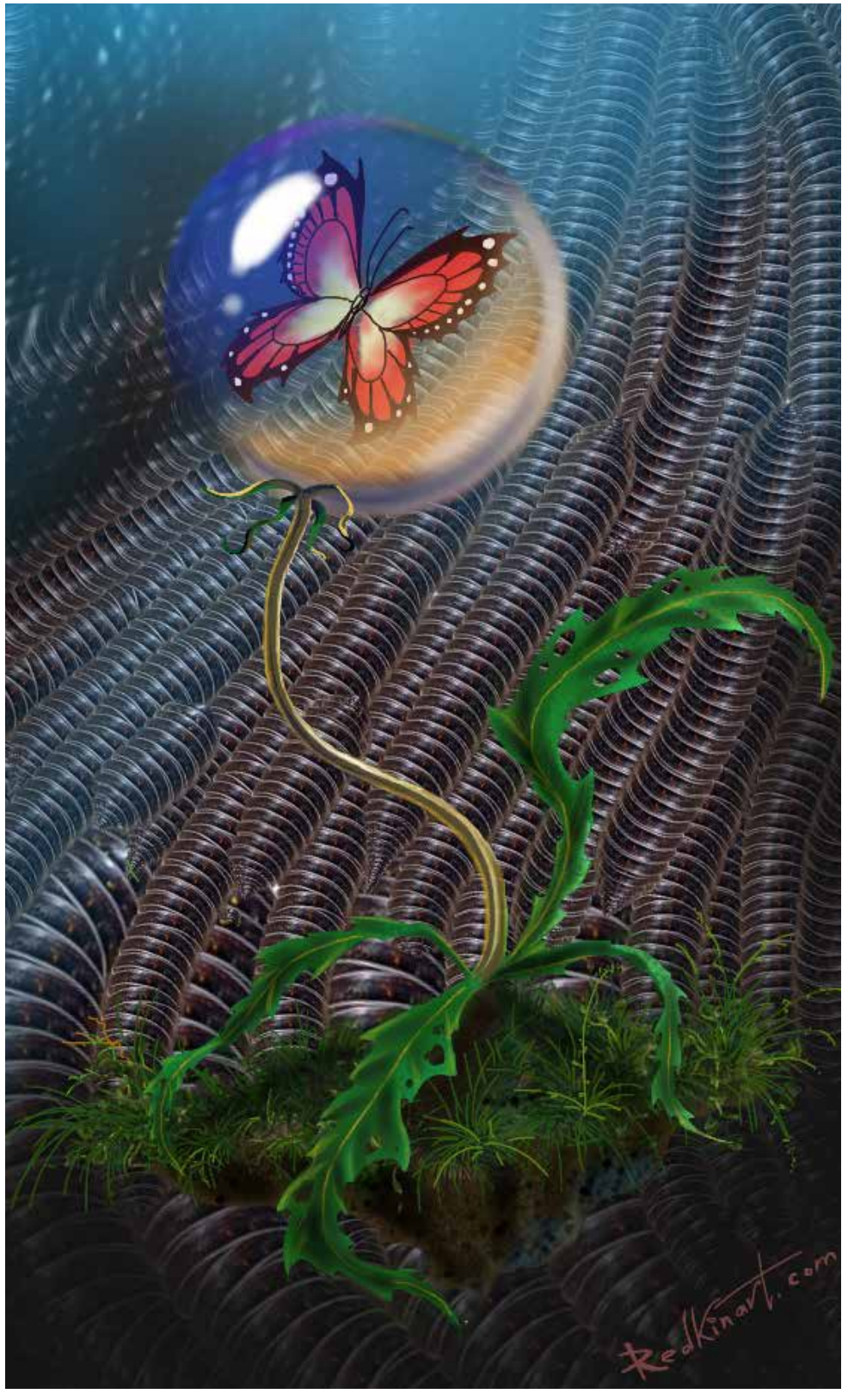

Image fournie par Evgene Redkin

## P CRÉER DES PINCEAUX PERSONNALISÉS

Il existe trois ensembles de pinceaux personnalisés. Vous pouvez en créer d'autres en copiant un pinceau et en modifiant ses paramètres ou en créant un **pinceau personnalisé**.

- 1. Appuyez sur 🗮 pour accédez à la **bibliothèque de pinceaux**.
- 2. Appuyez sur un ensemble de pinceaux.
- 3. Cliquez et appuyez sur 😳, puis effectuez un glissement rapide ∦ pour le sélectionner.
- 4. Sélectionnez un pinceau.
- 5. Appuyez sur **Créer**.

Une fois que vous avez créé un **pinceau personnalisé**, vous pouvez effectuer les opérations suivantes :

 Ajuster la sensibilité de pression : définit la largeur ou la transparence du pinceau en fonction de la pression appliquée au stylet. Cliquer deux fois sur un pinceau personnalisé et en modifier la taille pour faire varier l'épaisseur du pinceau en fonction de la pression appliquée.

Remarque : Les valeurs de taille du pinceau sont une approximation grossière de la taille en pixels, mais la taille réelle peut varier. Par exemple, si certaines lignes sont trop fines pour être tracées à l'écran, elles adoptent un trait plus large par défaut. Pour redimensionner un marqueur, essayez de régler son opacité et son espacement de tampons. Pour créer un marqueur plus épais, réduisez l'opacité et l'espacement de tampon du pinceau.

 Modifier l'opacité : définissez l'opacité pour faire varier l'opacité du pinceau en fonction de la pression appliquée. Pour que l'opacité du pinceau change de façon aléatoire au fil de votre tracé, voir "Opacité/taille du pinceau aléatoire".

### CRÉER VOS PROPRES ICÔNES DE PINCEAU

Créer vos propres icônes pour identifier des pinceaux personnalisés. Lorsque vous exportez ces pinceaux, les icônes personnalisées affectées s'affichent lors de l'importation.

**Remarque** : Des icônes personnalisées ne peuvent pas être attribuées aux pinceaux par défaut.

Il existe deux manières de créer des icônes de pinceau. La façon la plus simple consiste à sélectionner l'option **Utiliser la texture comme icône** dans la fenêtre **Identifier le pinceau personnalisé**.

| Brush Properties                                  | I Identify Custom Brush                                                                                      |                               |
|---------------------------------------------------|----------------------------------------------------------------------------------------------------|-------------------------------|
|                                                   | Name:                                                                                                    |                               |
| the begin to the                                  | Icon                                                                                                    |                               |
| Do-3t-Yourself Brush                              | Cefout<br>Pah3<br>Pinh<br>Sample<br>Abstract_1                                                               | â                             |
| han Chin<br>Iosh Ali ana Transina :<br>Iosh Tahan | Abstract_2<br>Abstract_2<br>Abstract_2<br>Abstract_2<br>Abstract_2<br>Abstract_2<br>Abstract_2<br>Abstract_2 |                               |
| Reset Export Save                                 | Cancel                                                                                                    | Use texture as icon OK Cancel |

- 1. Appuyez deux fois sur un pinceau personnalisé.
- 2. Dans la Bibliothèque de pinceaux, appuyez sur **Modifier**.
- 3. Dans la fenêtre **Identifier le pinceau personnalisé**, cochez la case **Utiliser la texture comme icône**.
- 4. Appuyez sur OK.

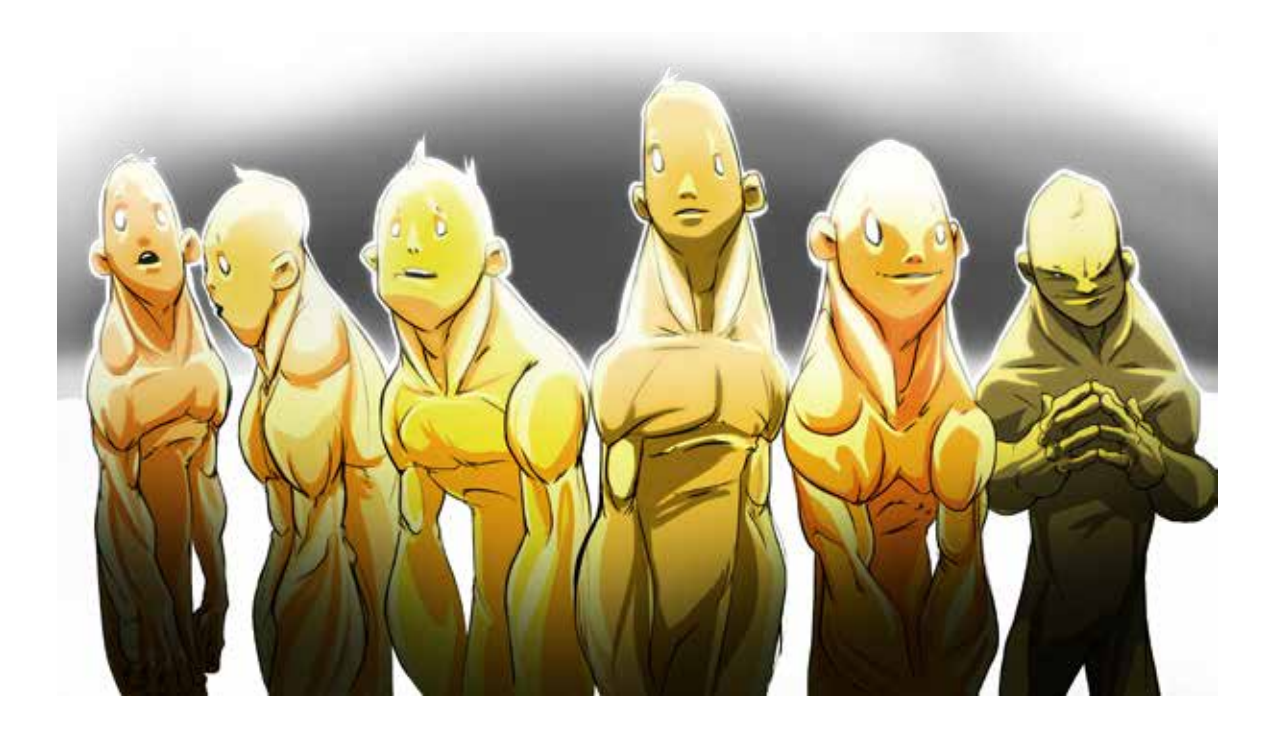

Il est également possible de créer une icône à partir d'un fichier image PNG de 36 x 36 pixels. Les icônes de pinceau personnalisé qui ne respectent pas ces critères n'apparaissent pas.

- 1. Créez une image PNG avec un arrière-plan transparent de 36 x 36 pixels.
- 2. Enregistrez-la dans le dossier BrushPresetIcons, qui se trouve dans l'emplacement suivant et attribuez-lui un nom descriptif :

Remarque : Vous devez afficher les fichiers cachés et disposer des droits d'administrateur. Si le dossier n'existe pas, créez-en un.

[votre dossier utilisateur]/Library/Application Support/Autodesk/ SketchBook/7.0/[Essentials ou Pro]

Remarque : Pour accéder à la **Bibliothèque**, dans **Finder > Aller** et appuyez de manière prolongée sur **ALT**.

Ce nom de fichier est visible dans la liste **lcône** de la fenêtre **ldentifier le pinceau personnalisé**.

## **P**CRÉER UN PINCEAU DE TEXTURE

Une fois que vous avez créé un pinceau **personnalisé**, vous pouvez y ajouter une texture pour créer un pinceau de texture. Vous pouvez en définir la forme et la couleur et créer une texture à partir d'un trait pivoté, ou encore capturer une partie de la zone de dessin qui servira de texture. Lors de la capture d'une texture, vous pouvez sélectionner l'un des réglages de **texture personnalisée** suivants :

#### Forme + couleurs

Utilise la couleur de peinture actuelle et la forme sélectionnée pour créer la texture. Chaque fois que le pinceau de texture est utilisé, la couleur définie pendant sa création est utilisée.

#### Forme

Crée un pinceau de texture sans couleur associée. Chaque fois que le pinceau de texture est utilisé, il est possible d'y associer une couleur différente.

#### Faire pivoter jusqu'au trait

Fait pivoter la texture de façon dynamique dans la direction du trait.

- Lorsqu'un pinceau personnalisé est sélectionné, cliquez sur Afficher les propriétés de pinceau 1/27 pour ouvrir les Propriétés du pinceau.
- 2. Cliquez sur Capture.
- 3. Sous **Texture personnalisée**, sélectionnez **Forme + couleurs** ou **Forme** et/ou cochez **Faire pivoter** en fonction du trait.
- 4. Dans la zone de dessin, cliquez sur la zone à capturer comme texture. L'affichage de la fenêtre **Propriétés du pinceau** s'actualise et présente la texture et la couleur.

Remarque : Lors de la capture de la forme de la texture, SketchBook utilise la taille actuelle du **pinceau personnalisé**. Si la forme n'a pas été capturée dans son intégralité, redimensionnez le **pinceau personnalisé** puis capturez à nouveau la forme.

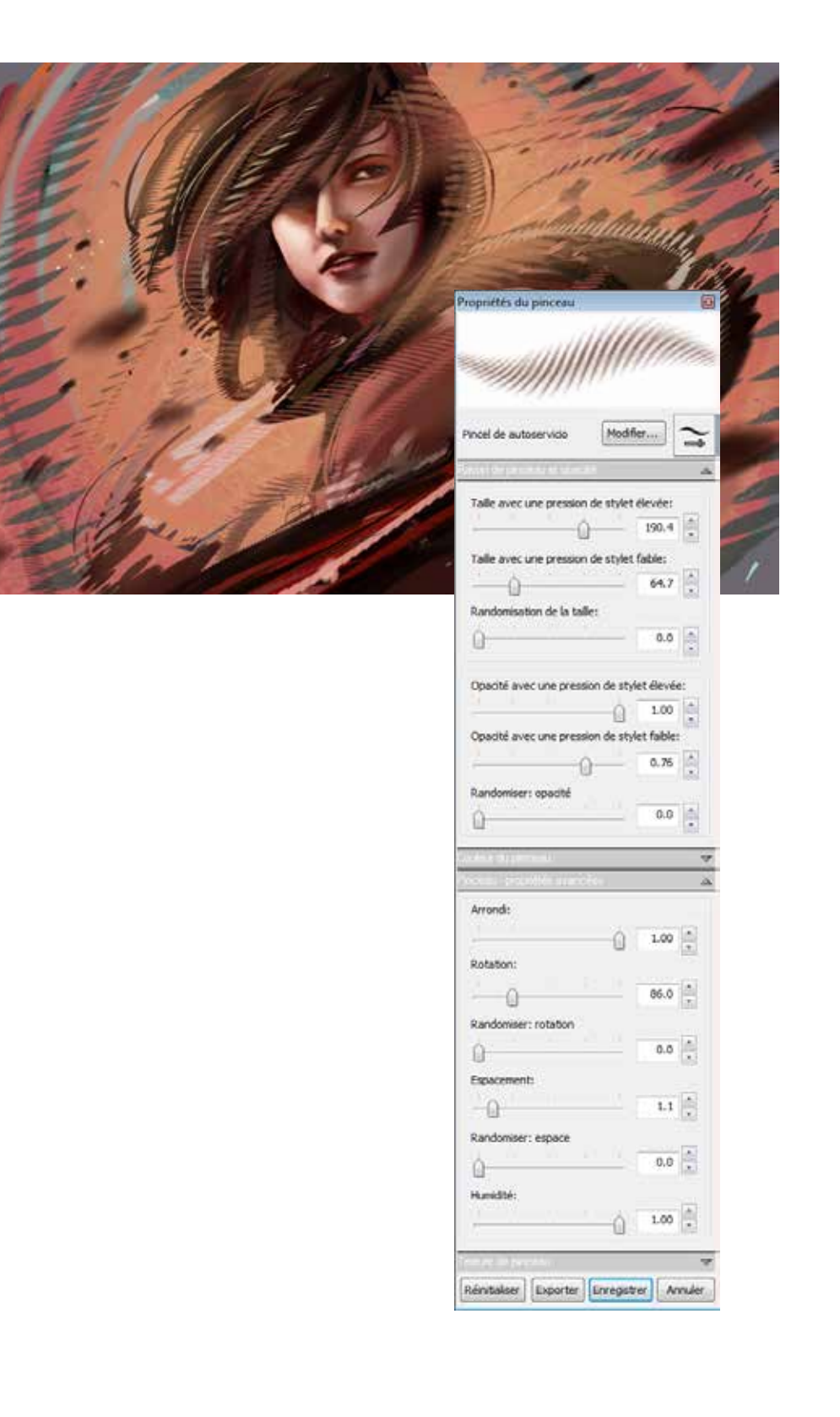

### MODIFICATION D'UN PINCEAU DE TEXTURE

Plusieurs méthodes permettent de modifier un pinceau de texture, notamment le réinitialiser, ouvrir ses propriétés et modifier des paramètres, modifier un trait ou lui attribuer une couleur permanente.

- Modification des propriétés d'un pinceau de texture : modifier les attributs d'un pinceau de texture.
- Modification d'une texture : modifier le trait utilisé par un pinceau de texture.
- **Définition de la couleur sur un pinceau de texture Forme** : définir une couleur différente pour un pinceau de texture.
- Ajustement du tampon d'un pinceau personnalisé : ajuster l'arrondi, la rotation, l'espacement, la randomisation de l'espacement, la randomisation de la rotation et les arêtes d'un pinceau personnalisé.
- Définition de l'arrondi du tampon et de la rotation : utiliser les curseurs
   Arrondi et Rotation de la fenêtre de propriétés du pinceau pour contrôler la forme du tampon du pinceau.
- Définition de l'espacement de pinceau : utiliser le curseur Espacement de la fenêtre Propriétés de pinceau pour gérer l'espacement entre ces tampons.
- Remplacement d'un pinceau personnalisé : dans la fenêtre Identifier le pinceau personnalisé, sélectionnez un élément de la liste Icône ("Créer vos propres icônes de pinceau").
- Définition des arêtes du pinceau : en général, le type de pinceau sélectionné détermine ce réglage. Modifiez-le pour obtenir certains effets.
  - Arêtes adoucies donne des arêtes de pinceau adoucies. Par exemple, un aérographe.
  - Arêtes solides permet d'obtenir des arêtes dures avec un léger débordement. Par exemple, des marqueurs ou des stylos à bille.
  - Arêtes marquées donne des arêtes marquées. Par exemple une plume de calligraphie sur du papier de haute qualité, ou des lignes produites par un logiciel de dessin sur ordinateur.
- Identifier un pinceau personnalisé : vous pouvez renommer un pinceau (ou une gomme) personnalisé(e) ("Créer vos propres icônes de pinceau") ou modifier son icône apparaissant dans la zone développée au bas de la propriétés du pinceau ("Renommer une brosse de texture").

Remarque : Vous ne pouvez pas changer le nom ou l'icône des pinceaux par défaut.

Conseil : Si vous conservez les propriétés du pinceau ouvertes lorsque vous utilisez un pinceau de texture, vous pouvez faire pivoter la texture ou modifier d'autres paramètres à mesure que vous tracez l'esquisse.

#### RENOMMER UNE BROSSE DE TEXTURE

- 1. Dans la **Bibliothèque de pinceaux**, appuyez sur une brosse de texture.
- 2. Appuyez sur 🏪 .
- 3. Dans la fenêtre **Propriétés du pinceau**, appuyez sur **Modifier**.
- 4. Renommer une pinceau.
- 5. Appuyez sur OK.

## ENREGISTREMENT D'UN PINCEAU DE TEXTURE

Cliquez sur **Enregistrer** dans le bas des **propriétés du pinceau** pour enregistrer le pinceau.

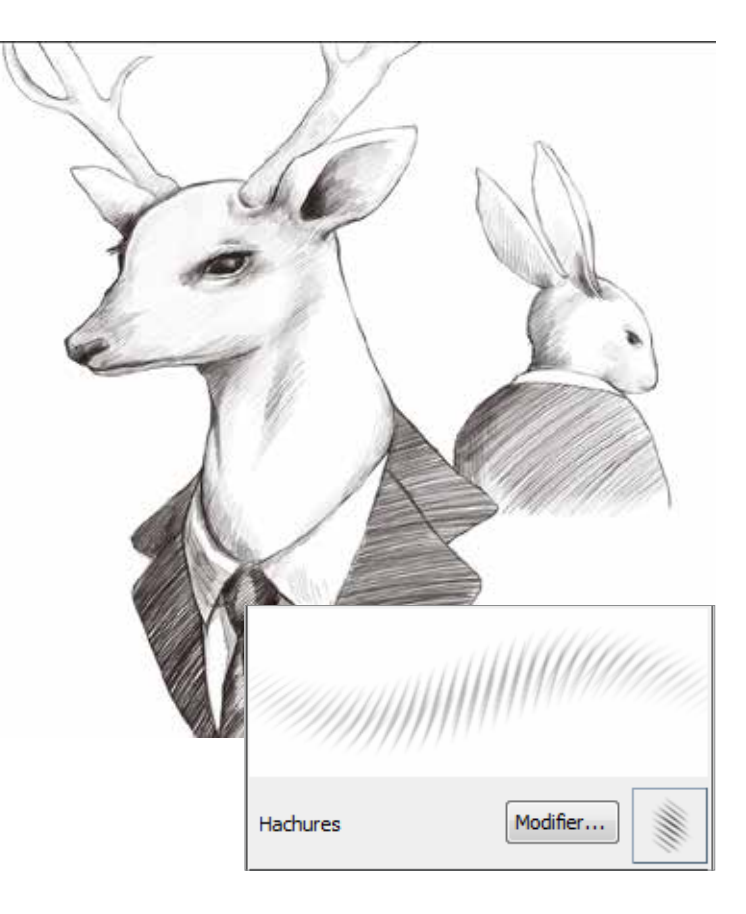

### **P**RANDOMISATION

Tracez rapidement des traits aux couleurs, tailles et/ou opacités variables, sans avoir à accéder aux **Propriétés du pinceau** ou à l'**Editeur de couleur** pour modifier ces valeurs.

### NOUVEAUX CONTRÔLES DE RANDOMISATION DE LA COULEUR

Étaler rapidement différentes touches de couleur en utilisant le même pinceau. Définir la teinte, la saturation, et / ou le degré de luminosité de la couleur active.

- 1. Créez un pinceau personnalisé ou sélectionnez un traditionnel, texture, forme, ou une brosse éclaboussure.
- Appuyez sur ⊕ pour afficher les Propriétés du pinceau.
- 3. Dans la section Couleur du pinceau :
  - Faire glisser le curseur **Randomisation de la teinte** pour définir la gamme de teintes de la couleur.
  - Faire glisser le curseur **Randomisation de la saturation** pour régler la plage de saturation de la couleur.
  - Faire glisser le curseur Randomisation de la luminosité pour régler la plage de luminosité de la couleur.
- 4. Appuyez sur **Enregistrer**.

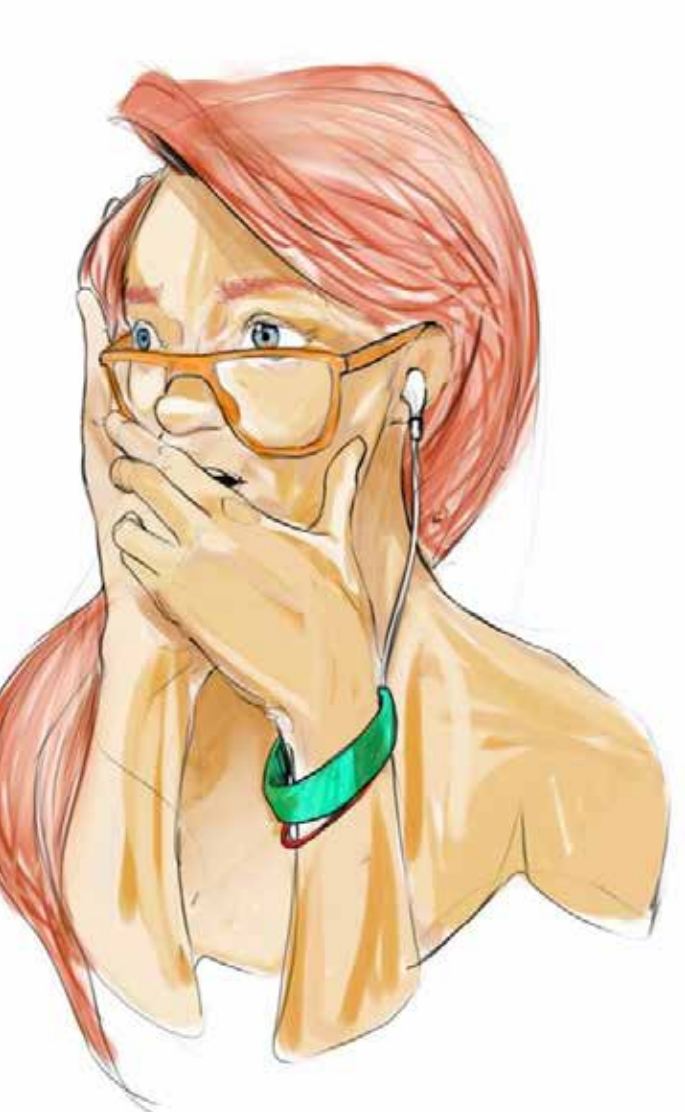

### OPACITÉ/TAILLE DU PINCEAU ALÉATOIRE

Tracez rapidement des traits à la taille et à l'opacité variables à l'aide du même pinceau. Définissez un intervalle de valeurs de taille et d'opacité pour un pinceau.

- 1. Créez un pinceau personnalisé ou sélectionnez un traditionnel, texture, forme, ou une brosse éclaboussure.
- Appuyez sur <sup>⊕</sup><sub>→</sub> pour afficher les Propriétés du pinceau.
- 3. Dans la section **Rayon de pinceau et** opacité, faites glisser les curseurs de Randomiser: opacité o **Randomisation de** la taille pour définir l'opacité et la taille du tampon d'un pinceau.
- 4. Appuyez sur Enregistrer.

### RANDOMISATION DE LA ROTATION/ L'ESPACEMENT

- 1. Créez un pinceau personnalisé ou sélectionnez un traditionnel, texture, forme, ou une brosse éclaboussure.
- Appuyez sur <sup>sup</sup> pour afficher les Propriétés du pinceau.
- 3. Dans la section Des propriétés avancées du pinceau:
  - Faire glisser le curseur Randomisation de la rotation pour définissez un intervalle pour la rotation d'un tampon.
  - Faire glisser le curseur **Randomisation de l'espacement** pour définissez un intervalle pour ll'espacement d'un tampon.
- 4. Appuyez sur Enregistrer.

### 4

### Couleurs

Tirez parti du grand choix de couleurs. Créez des couleurs personnalisées ou prélevez celles de votre toile. Pour les membres Pro et Essentials, remplissez les zones avec des remplissages dégradés linéaires ou radiaux. Mélangez les couleurs avec le Mélangeur sans couleur Copic.

Image fournie par Luis Peso

## COULEUR

Appuyez sur  $\mathbf{Q}$ , puis effectuez un glissement rapide vers une couleur.

### CRÉATION D'UNE COULEUR PERSONNALISÉE

Cliquez sur l'icône de la couleur actuelle pour accéder à l'éditeur de couleurs.

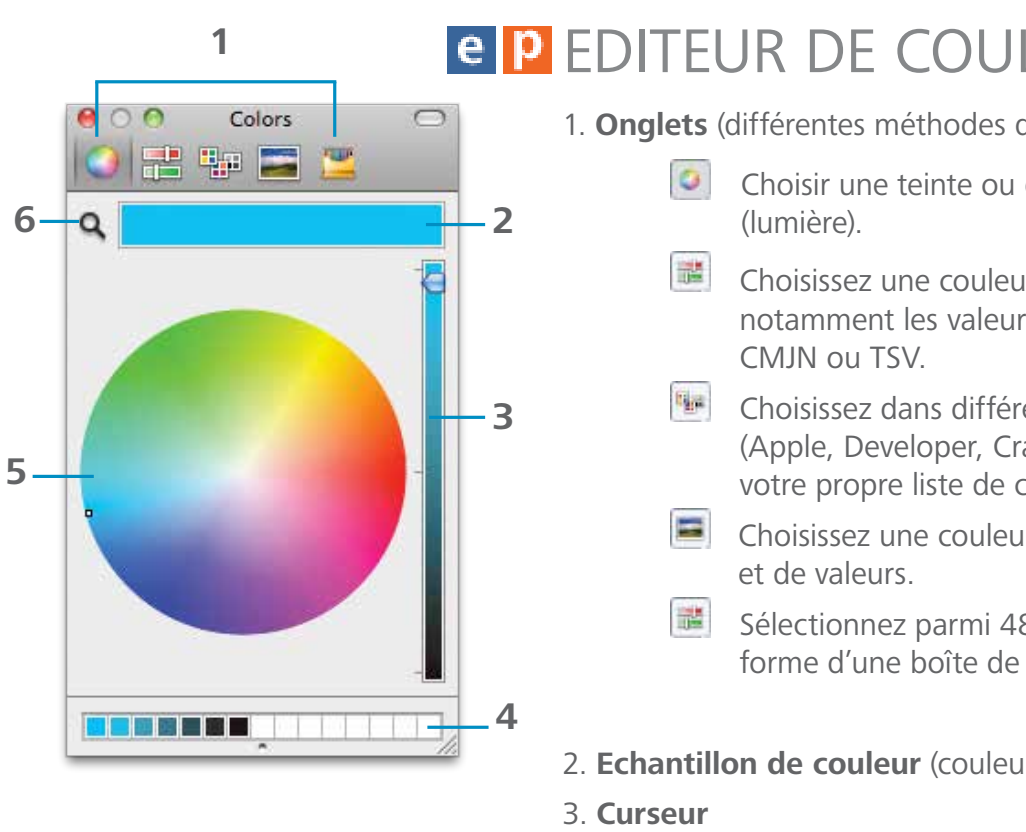

- 4. Palette personnalisée
- 5. Roue chromatique
- 6. Loupe (sélecteur de couleurs)

### SÉLECTIONNER UNE COULEUR SUR L'ÉCRAN

Cliquez sur  $\mathbb{Q}$  pour changer le curseur en  $\mathbb{Q}$ . Déplacez le curseur au-dessus d'une couleur à l'écran et cliquez.

### CRÉER UNE PAI ETTE DE COUI EURS PERSONNAI ISÉE

Faites glisser un échantillon de couleur vers la palette située dans la partie inférieure de l'éditeur de couleurs.

### ENREGISTREMENT D'UNE PALETTE DE COULEURS PERSONNALISÉE

A l'ouverture suivante de SketchBook, la palette de couleurs personnalisée apparaît.

## e P EDITEUR DE COULEUR (MAC)

1. Onglets (différentes méthodes de sélection des couleurs) :

- Choisir une teinte ou des nuances et la valeur
- Choisissez une couleur dans différents dégradés, notamment les valeurs de l'échelle des gris, RVB,
- Choisissez dans différentes listes de couleurs (Apple, Developer, Crayons, Web Safe) ou créez votre propre liste de couleurs.
- Choisissez une couleur dans un spectre de teintes
- Sélectionnez parmi 48 couleurs affichées sous la forme d'une boîte de crayons.
- 2. Echantillon de couleur (couleur actuelle)

## e P BIBLIOTHÈQUE DE COULEURS COPIC

- 1. Réduire/agrandir l'ensemble de couleurs
- 2. Onglets
- 3. Jeu de couleurs
- 4. Couleur actuelle et complémentaire
- 5. Réduire/agrandir l'ensemble personnalisé
- 6. Ensemble personnalisé
- 7. **Mélangeur sans couleur** (uniquement disponible pour certains marqueurs Copic)

### CHOISIR UNE COULEUR

Dans la lagune ou la barre d'outils, cliquez sur a ou sélectionnez Fenêtre > Bibliothèque Copic pour accéder à la Bibliothèque de couleurs Copic.

Faites glisser deux doigts pour feuilleter les pages de couleurs.

Remarque : Si vous utilisez le Touch Strip Wacom, dans les **propriétés** de la tablette Wacom, la fonction Touch Strip doit tre définie sur Zoom ou Défilement/Zoom auto.

### AFFICHAGE/MASQUAGE DES PARTIES DE LA BIBLIOTHÈQUE

Cliquez sur les flèches situées dans les parties inférieure et supérieure de la bibliothèque pour afficher/masquer des parties de celle-ci.

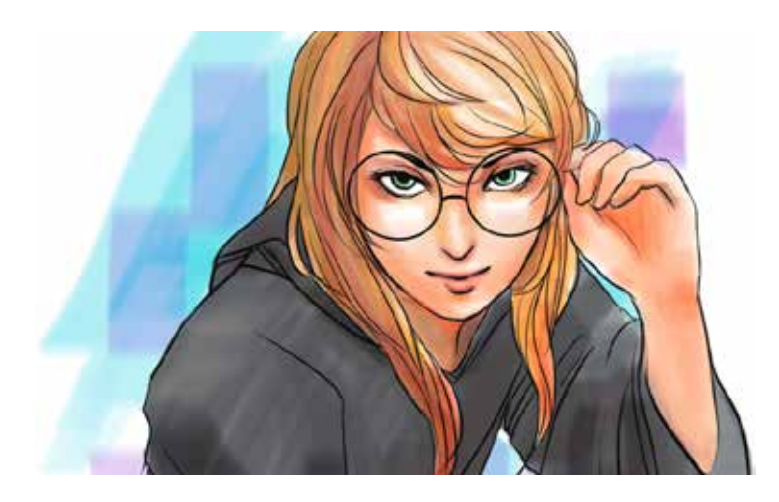

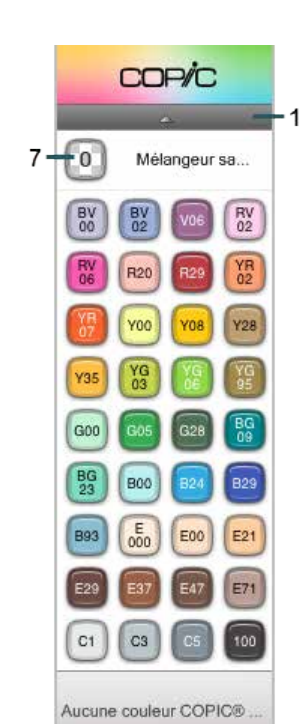

### MÉLANGEUR SANS COULEUR COPIC

Mélangez des couleurs, atténuezles en les éclaircissant ou assombrissez-les.

Si un des marqueurs Copic suivants (AAAA) est sélectionné, dans la partie supérieure de la **bibliothèque Copic**, la pastille du **Mélangeur sans couleur Copic** s'affiche et peut être sélectionnée pour transformer le marqueur en mélangeur sans couleur.

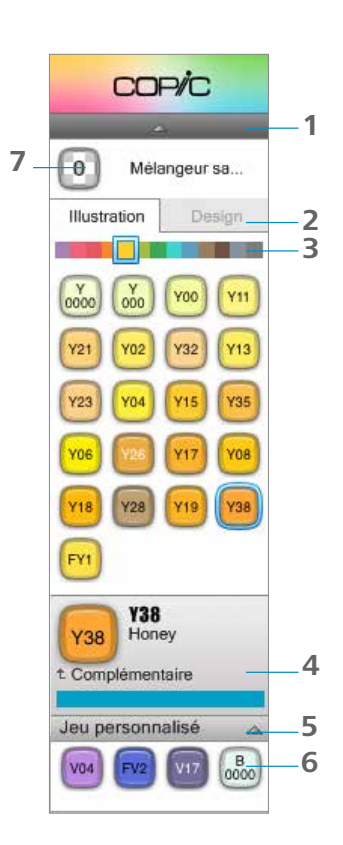

### SÉLECTION DE LA COULEUR COMPLÉMENTAIRE

Cliquez sur un échantillon de couleur pour en charger la couleur complémentaire. Cliquez sur la couleur **complémentaire** en dessous de l'échantillon pour la sélectionner.

**Remarque** : Toutes les couleurs n'ont pas une couleur complémentaire désignée. Pour celles qui n'en ont pas, une sélection de couleurs similaires à sa couleur complémentaire n'apparaît ou rien n'est affiché.

### CRÉER UN JEU DE COULEURS PERSONNALISÉ

Faites glisser un échantillon de couleur de l'**ensemble de couleurs** ou d'une couleur complémentaire vers l'**ensemble personnalisé**.

## CURSEUR DE COULEURS

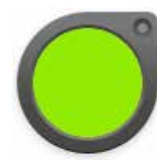

Utilisez le **curseur de couleurs** pour mélanger et créer de nouvelles couleurs, une couleur dans la zone de dessin.

Pour afficher le **curseur de couleurs** s'il n'est pas visible, sélectionnez **Fenêtre > Curseur de couleurs**.

Cliquez dessus pour accéder à la roue chromatique, au **sélecteur de couleurset** aux palettes de **couleurs** et **de dégradés**.

Pour les membres Pro, ajuster la saturation et la luminance, sélectionner un remplissage par dégradé, accéder à des échantillons de couleur personnalisés ou sélectionner

### CRÉATION D'UNE COULEUR

Appuyez dans cet espace et faites glisser votre doigt pour modifier la saturation (droite et gauche).

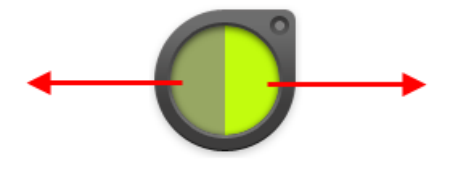

Appuyez dans cet espace et faites glisser votre doigt pour modifier la luminance (haut et bas) de la couleur.

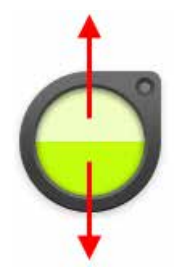

ACCÈS À LA PALETTE DE REMPLISSAGES DÉGRADÉS

Lorsqu'un remplissage linéaire 🔲 ou radial 🔲 a été sélectionné, la palette de dégradés est disponible. Appuyez sur le curseur de couleurs, puis sur 🏼 pour accéder à la palette de dégradés. Pour fermer les palettes, tapez 🛄.

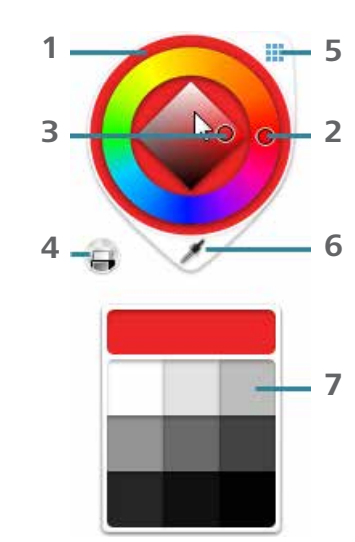

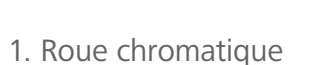

- 2. Teinte
- 3. Saturation/Luminosité
- 4. Couleur transparente
- 5. Afficher/Masquer les palettes

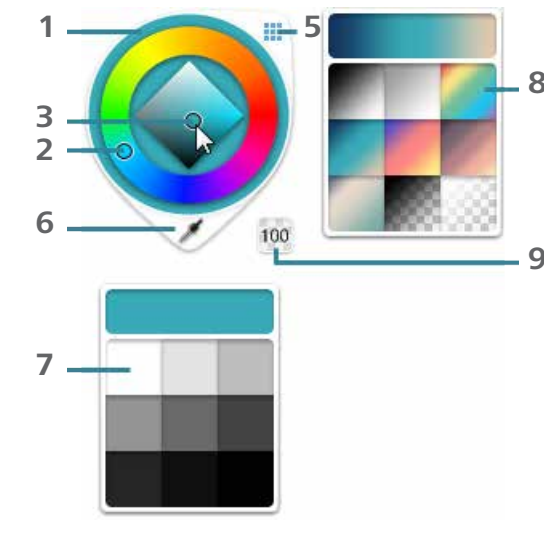

6. Sélecteur de couleurs
 7. Palette de couleurs
 8. Palette de dégradés
 9. Opacité

### TRANSFORMATION D'UN PINCEAU EN GOMME

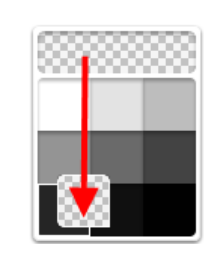

Après avoir accédé au **palet de couleurs**, tapez après pour associer une couleur transparente au pinceau actuel et créer une gomme personnalisée. Elle supprimé les pixels du calque.

Pour enregistrer une gomme personnalisée, faites glisser la pastille de la couleur transparente sur la palette de couleurs. Pour plus d'informations, consultez la section <u>Utilisation de la couleur</u> <u>transparente</u>.

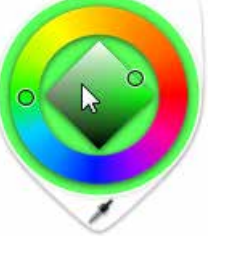

### UTILISATION DU SÉLECTEUR DE COULEUR

Permet de sélectionner une couleur depuis n'importe où dans la zone de dessin.

- 1. Cliquez au milieu de la boîte de dialogue **Curseur de couleurs** pour ouvrir le **sélecteur de couleur**.
- 2. Cliquez sur le sélecteur de couleur.
- 3. Faites glisser le curseur sur une couleur. Le milieu du curseur change pour afficher la couleur en cours.
- 4. Cliquez sur la couleur que vous souhaitez capturer.

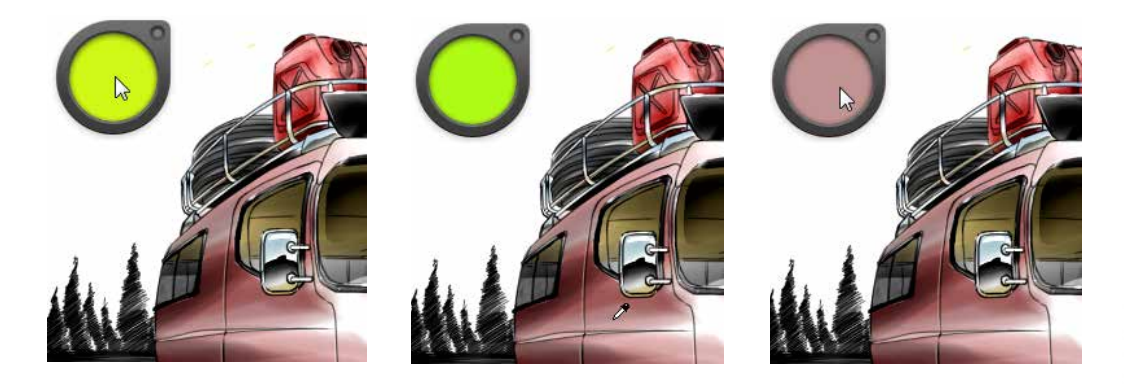

### **D** UTILISATION DE LA PALETTE DE COULEURS

Sélectionnez une couleur dans la palette.

- 1. Cliquez au milieu du **curseur de couleurs**.
- 2. Procédez de l'une des manières suivantes :
  - Pour sélectionner un échantillon de couleur, cliquez sur un échantillon de couleur.
  - Pour ajouter un nouvel échantillon de couleur à la palette, créez une couleur à l'aide de la **roue chromatique**, puis cliquez et faites glisser le nouvel échantillon de couleur vers un autre échantillon dans la palette pour le remplacer.

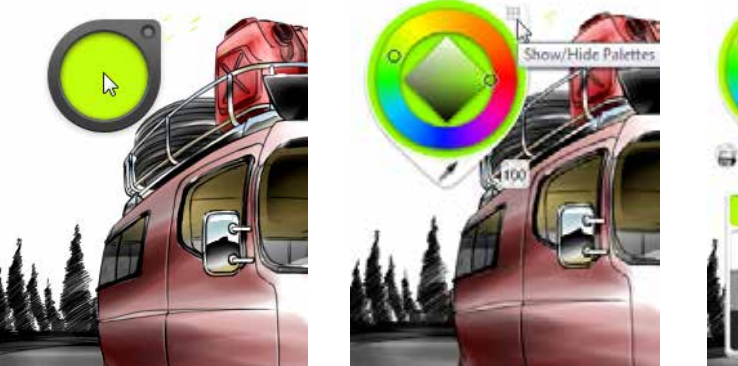

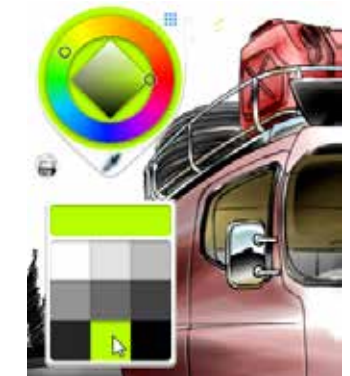

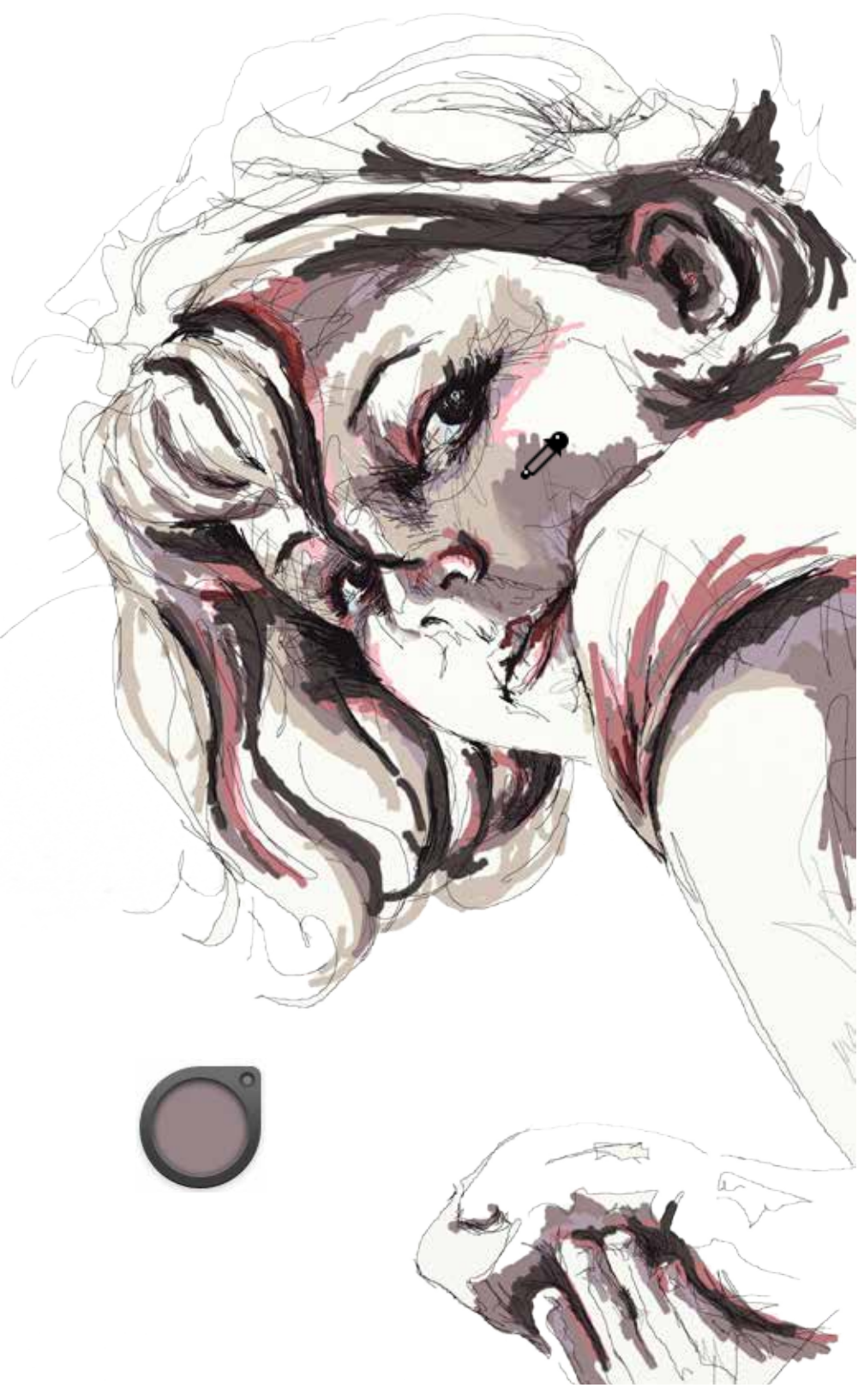

Image courtesy of Masha Levene

### **D**UTILISATION DE LA PALETTE DE DÉGRADÉS

Sélectionnez un dégradé dans la palette.

- 1. Avec l'outil **Pot de peinture**, sélectionnez un **remplissage par dégradé** dans la barre d'outils **Pot de peinture**.
- 2. Faites glisser le remplissage à l'emplacement voulu.
- 3. Cliquez au milieu du **curseur de couleurs**, puis ⊽ pour accéder à la palette **de dégradés**.
- 4. Procédez de l'une des manières suivantes :
  - Pour modifier la couleur d'un manipulateur, cliquez deux fois dessus et sélectionnez une autre couleur dans la **roue chromatique**.
  - Pour sélectionner un dégradé différent, cliquez deux fois sur un manipulateur et sélectionnez un autre dégradé dans la palette.

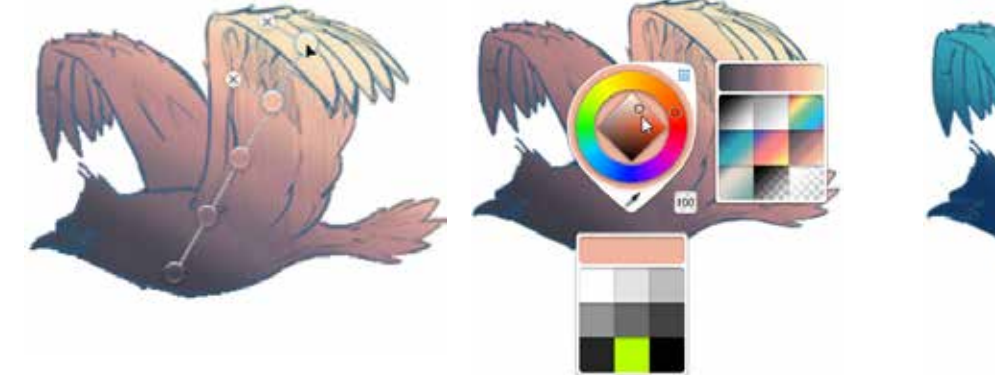

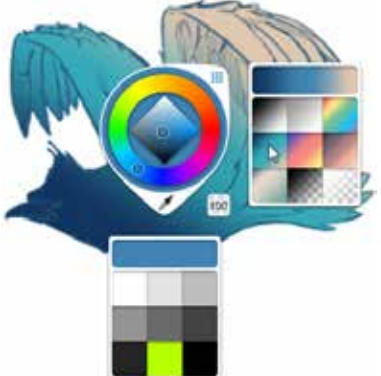

### P MODIFICATION DE L'OPACITÉ DES COULEURS

Pour changer l'opacité d'une couleur d'un manipulateur, cliquez deux fois sur le manipulateur, puis cliquez sur <sup>100</sup> et entrez une valeur différente.

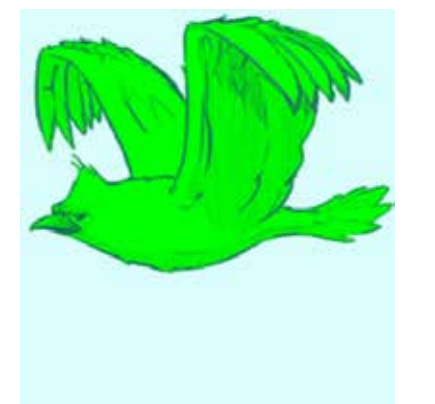

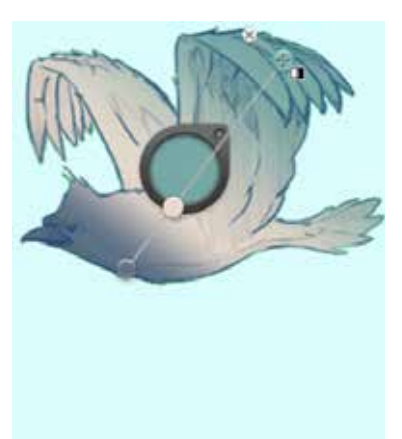

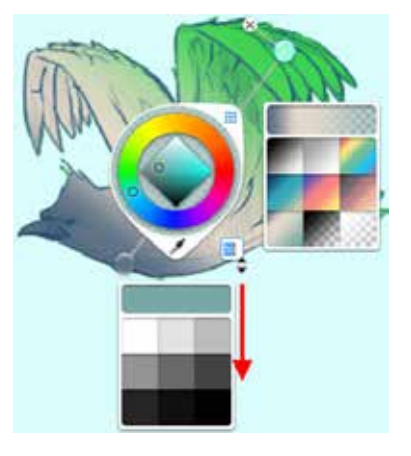

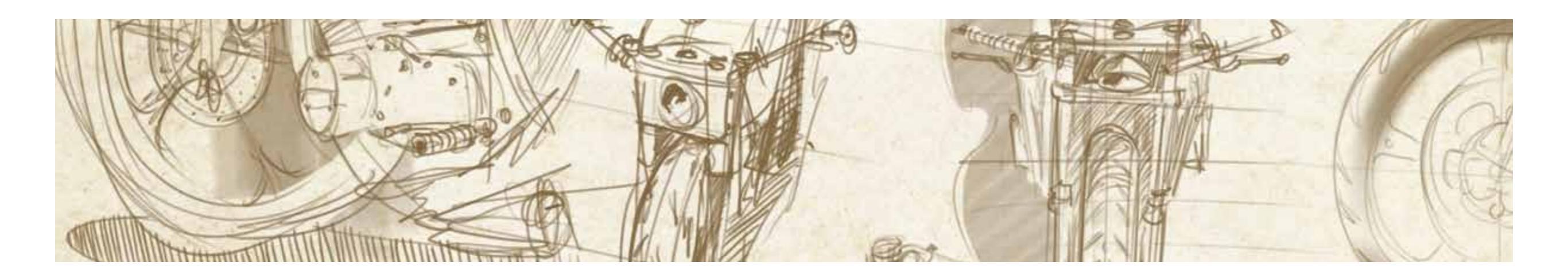

### e P POTS DE PEINTURE

Dans la barre d'outils, lorsque vous sélectionnez (1), la barre d'outils **Pot de peintureapparaît**.

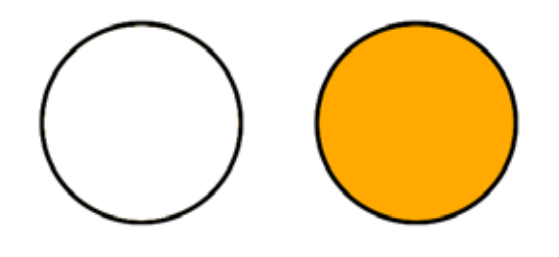

Pour les membres Pro, dans la barre d'outils, lorsque vous sélectionnez , la barre d'outils Pot de peintureapparaît, contenant des remplissages et un assortiment d'outils. Utilisez les outils pour modifier la tolérance de remplissage, appliquer un remplissage à tous les calques ou uniquement au calque actif, ou inverser un dégradé.

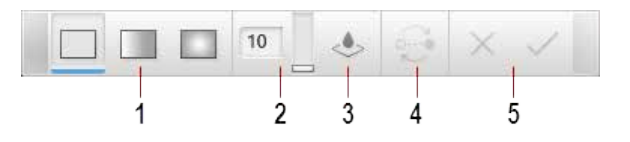

- 1 Remplissages
- 2 Tolérance
- 3 Echantillonner tous les calques
- 4 Inverser
- 5 Annuler et OK

Sélectionnez l'un des trois **remplissages** pour ajouter de la peinture dans une zone délimitée par les pixels d'une couleur ou dans une sélection. Le remplissage pot de peinture d'une zone permet de remplir rapidement une zone avec une couleur, de mettre des éléments en évidence, ou créer des dégradés de couleurs, par exemple un aspect métallique.

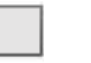

REMPLISSAGE SOLIDE

Remplit une zone de peinture.

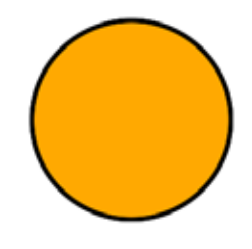

### P REMPLISSAGE PAR DÉGRADÉ

Un remplissage par dégradé est constitué de plusieurs couleurs qui se fondent entre elles. Il existe deux types de remplissages dégradés :

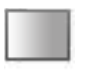

### REMPLISSAGE LINÉAIRE

Remplit une zone de peinture, à l'aide d'un dégradé de couleurs appliqué de façon linéaire du clic initial (origine) à la fin de la course (destination). Ceci établit la direction et la taille du dégradé. Il est possible d'ajouter, de déplacer ou de supprimer des manipulateurs de remplissage.

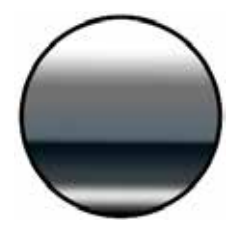

### 🛯 REMPLISSAGE RADIAL

Remplit une zone de peinture, à l'aide d'un dégradé de couleurs appliqué de façon radiale du clic initial (origine) à la fin de la course (destination). Il est possible d'ajouter, de déplacer ou de supprimer des manipulateurs de remplissage.

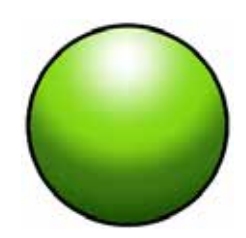

## e P REMPLISSAGE POT DE PEINTURE D'UNE ZONE

Remplir de couleur les calques actifs.

Pour les membres Pro, remplir de couleur les calques actifs [] ou visibles \$\$

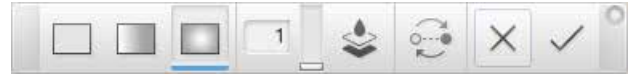

Pour accepter le remplissage, cliquez sur <br/>  $\checkmark$  . Pour annuler le remplissage, cliquez sur <br/>  $\times$  .

### REMPLISSAGE POT DE PEINTURE D'UN CALQUE ACTIF

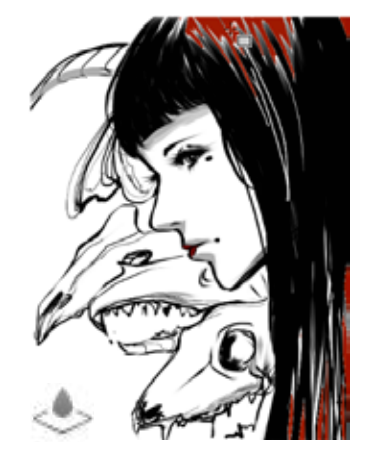

Dans la **barre d'outils**, cliquez sur **[**]. Dans la **barre d'outils de remplissage**, sélectionnez une remplir, puis cliquez sur une zone pour la remplir sur ce calque.

### REMPLISSAGE POT DE PEINTURE DES CALQUES VISIBLES

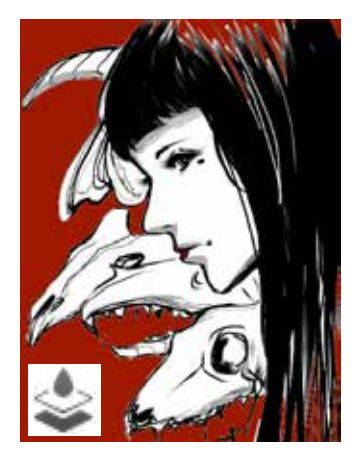

Dans la **barre d'outils de remplissage**, clique sur , puis cliquez dans la zone que vous souhaitez remplir dans toutes les zones visibles.

## REMPLISSAGE D'UNE ZONE AVEC UN DÉGRADÉ

- 1. Créez une zone à remplir.
- 2. Cliquez sur 🕘 et sélectionnez 🛄 ou 🛄 dans la **barre d'outils de remplissage**.
- 3. Cliquez et faites glisser le curseur à partir du clic initial (origine) jusqu'à la fin de course du curseur (destination).
- 4. Effectuez l'une des opérations suivantes :
  - Pour définir différentes couleurs pour le remplissage, appuyez sur le manipulateur de remplissage due vous souhaitez modifier. Ensuite, dans l'**Editeur de couleurs**, sélectionnez une couleur.
  - *Pour repositionner les manipulateurs de remplissage*, cliquez et faites-les glisser (un à la fois) pour les placer.
  - *Pour ajouter un manipulateur*, cliquez sur un point le long de l'axe situé entre les manipulateurs.
  - *Pour supprimer un manipulateur*, cliquez sur 🛞 le manipulateur **Supprimer**.
  - *Pour modifier les tolérances d'un remplissage*, dans la barre d'outils, faites glisser le curseur **Tolérance**. Augmentez la tolérance pour augmenter la plage de pixels colorés affectés par le remplissage. Diminuez le remplissage pour réduire cette plage.

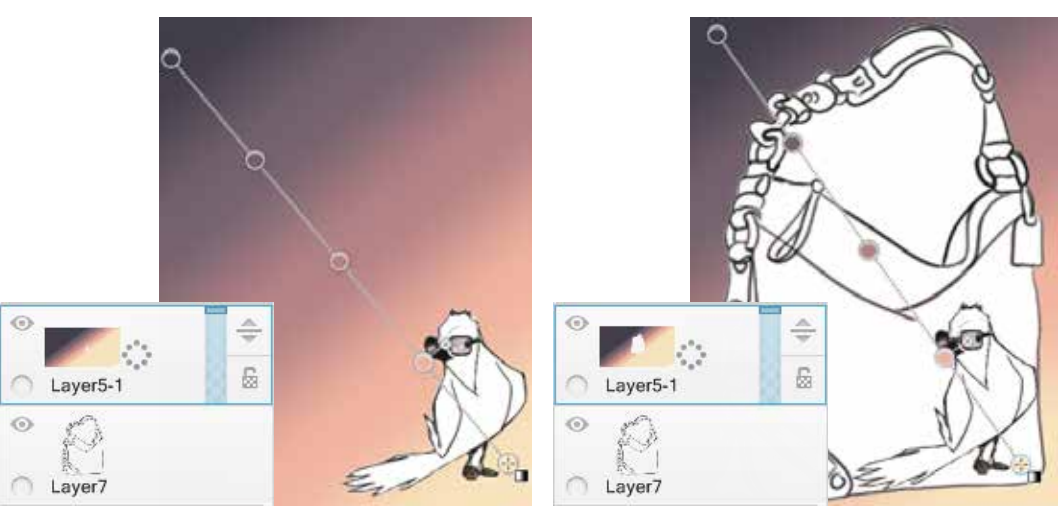

### INVERSION DE LA DIRECTION D'UN REMPLISSAGE PAR DÉGRADÉ

Après avoir créé un dégradé, dans la **barre d'outils de remplissage**, cliquez sur pour inverser l'ordre des manipulateurs de remplissage.

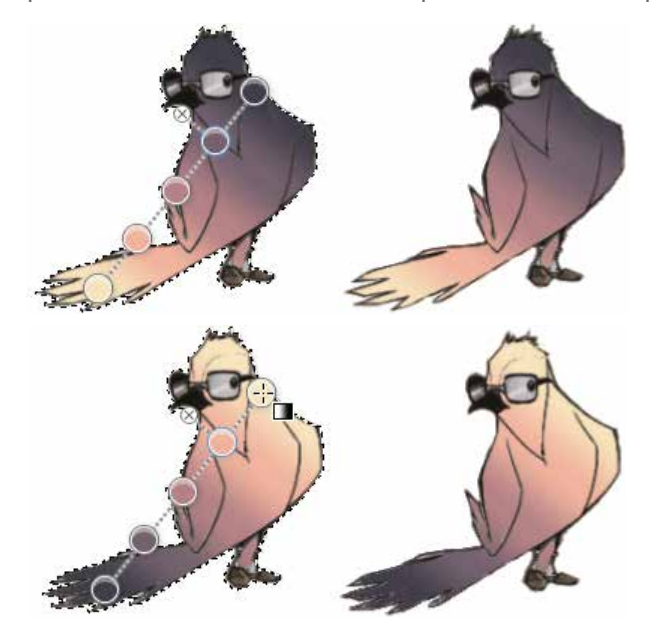

### MODIFICATION DES PROPRIÉTÉS DU REMPLISSAGE POT DE PEINTURE

Changez la tolérance pour déterminer l'intervalle des valeurs de couleur affectées lors de l'application d'un pot de peinture à une zone et combler les espaces entre la peinture de remplissage et les pixels formant la limite de remplissage.

La tolérance minimale, **1**, sélectionne et remplit uniquement les pixels de la même valeur de couleur. La tolérance maximale, **255**, sélectionne et remplit tous les pixels, où qu'ils se trouvent.

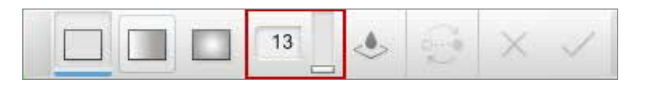

Dans la **barre d'outils de remplissage**, faites glisser le curseur pour modifier les tolérances de remplissage pot de peinture.

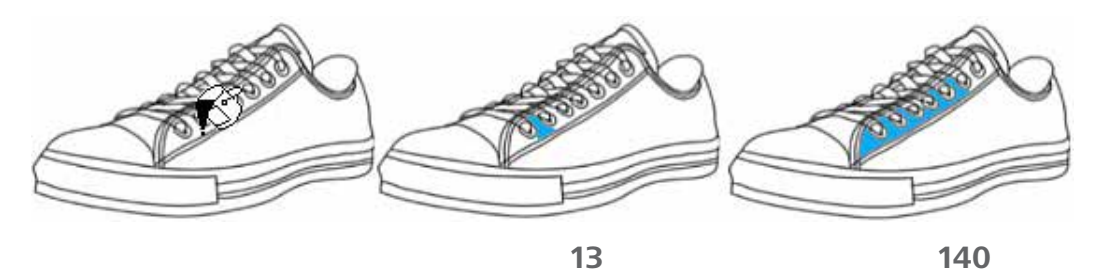

## **D**UTILISATION DE LA COULEUR TRANSPARENTE

La **couleur transparente** transforme votre pinceau en une gomme dotée des propriétés du pinceau choisi. Si le pinceau sélectionné est sensible à la pression et qu'il produit un effet de fondu, votre gomme aura les mêmes propriétés. Utilisez cette couleur pour supprimer des pixels de couleur existants du calque actuel.

Dans le lagon, sélectionnez  $\bigcirc$ , puis effectuer un glissement rapide  $\boxtimes$  pour transformer votre pinceau en gomme. La **couleur transparente** est également accessible via le palet de couleurs et peut être enregistrée dans la **palette personnalisée des couleurs**. Pour plus d'informations, consultez la section *Transformation d'un pinceau en gomme*.

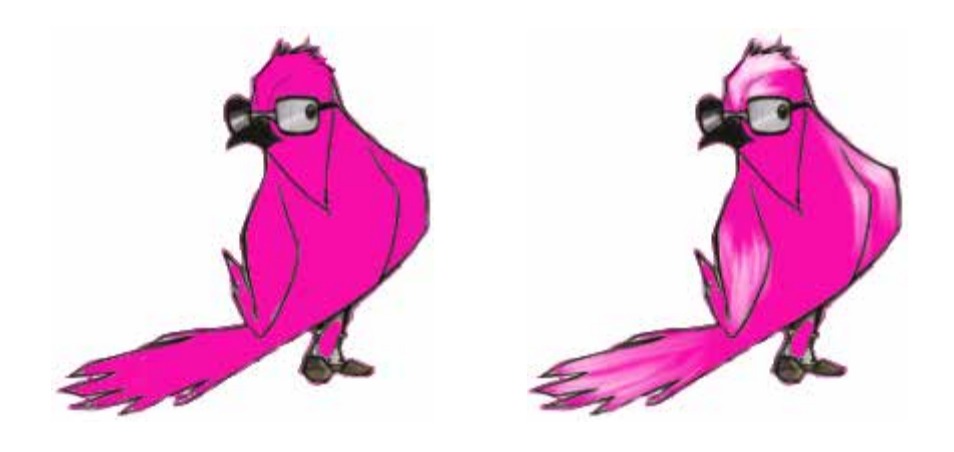

### 5

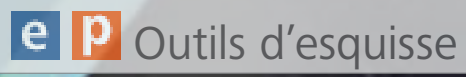

Utilisez notre collection de guides, outils de dessin et de perspective pour dessiner des objets et des scènes. Pour placer facilement un objet dans une scène, utilisez l'outil Déformation. Pour obtenir des traits lisses et uniformes, vous pouvez utiliser l'outil Trait régulier.

Image fournie par Deborah McMillion

Deborah McMillion Naring

## **P**OUTILS LIGNE ET FORME

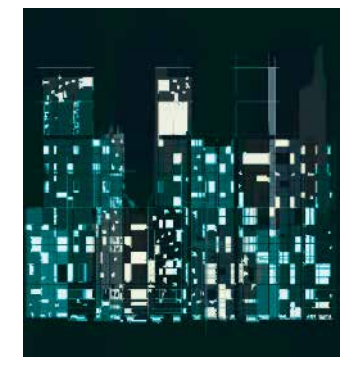

Dans la barre d'outils, cliquez sur un outil **Ligne et Forme** (**Ligne**, **Rectangle**, **Polyligne**, **Ovale** ou **Trait fixe**) pour faciliter la création de formes et le traçage de lignes.

#### LIGNES

Pour dessiner une ligne, cliquez sur 🗡 ou, pour obtenir une ligne horizontale ou verticale, maintenez la touche **Maj** enfoncée et faites glisser le curseur.

Voir Outil libre pour les lignes diagonales.

#### RECTANGLES

Pour dessiner un rectangle, cliquez sur et faites glisser le curseur pour dessiner la forme.

### OVALES

Pour tracer un ovale ou un cercle, cliquez sur  $\bigcirc$  et faites glisser le curseur pour dessiner la forme.

### POLYLIGNES

Pour tracer une polyligne, cliquez sur  $\wedge$  et cliquez sur chaque point. Cliquez deux fois sur le dernier point de façon à changer la ligne en une ligne continue.

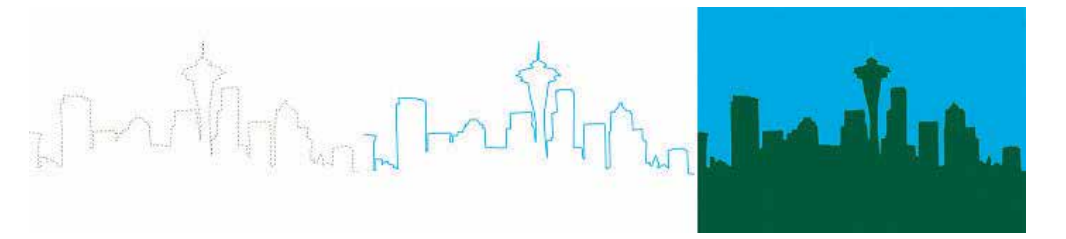

### TRAIT FIXE

Pour tracer des traits uniformes, appuyez sur 🦯 pour créer un trait plus lisse lors du tracé.

- Pour ajuster les paramètres, sélectionnez **Modifier > Trait fixe**. Cette modification a une incidence sur les traits dessinés par la suite.
- Pour tracer de grandes courbes lisses, augmentez la valeur de l'option Trait fixe.
- Pour tracer de petites courbes aux rayons de rotation étroits, diminuez la valeur de l'option **Trait fixe**.

**Remarque** : L'augmentation de la valeur de l'option **Trait fixe** a une incidence sur le temps de réponse de votre stylet. Si vous rencontrez des difficultés lors du tracé de courbes étroites, réduisez la valeur du paramètre de lissage.

#### OUTIL LIBRE

Pour revenir au mode libre, vous quittez Trait fixe ou Outils Ligne et Forme.

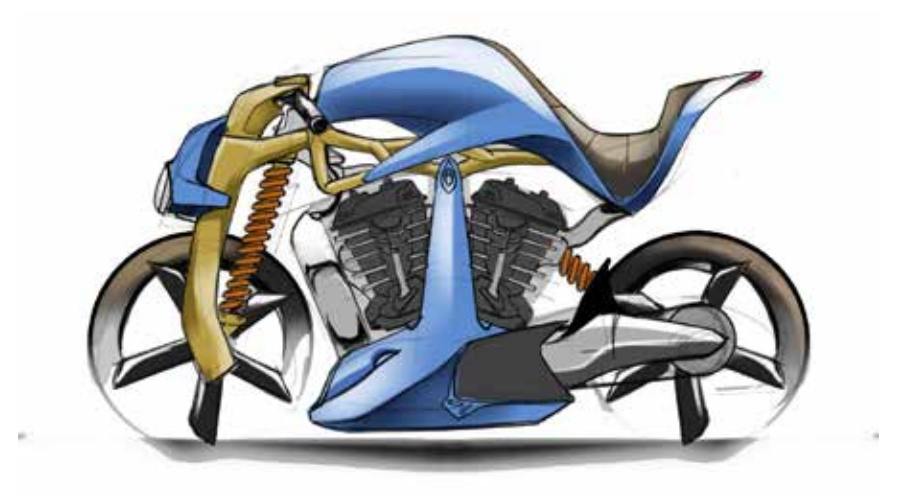

### e PGUIDES

Dans la barre d'outils, SketchBook contient un assortiment de guides ou de règles pour vous aider à mesure que vous dessinez. Chacun dispose d'outils supplémentaires disponibles dans les barres d'outils contextuelles pour vous aider à mesure que vous travaillez.

Lorsque vous utilisez la **règle**, l'**ellipse** ou les **courbes françaises**, certaines, voire toutes les poignées suivantes s'affichent. Utilisez-les pour positionner et transformer le guide sélectionné :

- Faites glisser pour faire pivoter la règle en utilisant la poignée opposée comme point de pivot. Cliquez deux fois sur n'importe quelle poignée extérieure pour repositionner la règle horizontalement ou rticalement.
- Faites glisser C pour faire pivoter l'ellipse ou la courbe française autour de son centre.
- Faites glisser pour mettre l'ellipse ou la courbe française à l'échelle de façon uniforme dans toutes les directions.
- Appuyez sur (i) pour faire inverser et modifier son orientation la courbe française.
- Faites glisser 🔇 pour mettre l'ellipse à l'échelle dans une direction.
- Appuyez sur (e), (c), (c) ou et faites glisser votre doigt pour redimensionner la courbe française.
- Cliquez deux fois sur n'importe quelle poignée d'échelle pour transformer l'ellipse en cercle.

### AFFICHAGE/MASQUAGE

Pour masquer la règle, règle elliptique, o pistolet, cliquez sur la poignée de fermeture  $\bigotimes$ .

RÈGLES

Cliquez sur 🖉 ou appuyez sur **R** pour la règle droite.

### ELLIPSE

Utilisez pour créer une ellipse et dessiner des cercles en perspective. Lorsque vous faites pivoter une ellipse, le petit axe s'affiche pour vous permettre del'aligner avec les lignes de projection. La rotation et l'angle de l'ellipse s'affichent dans l'indicateur en bas de l'écran.

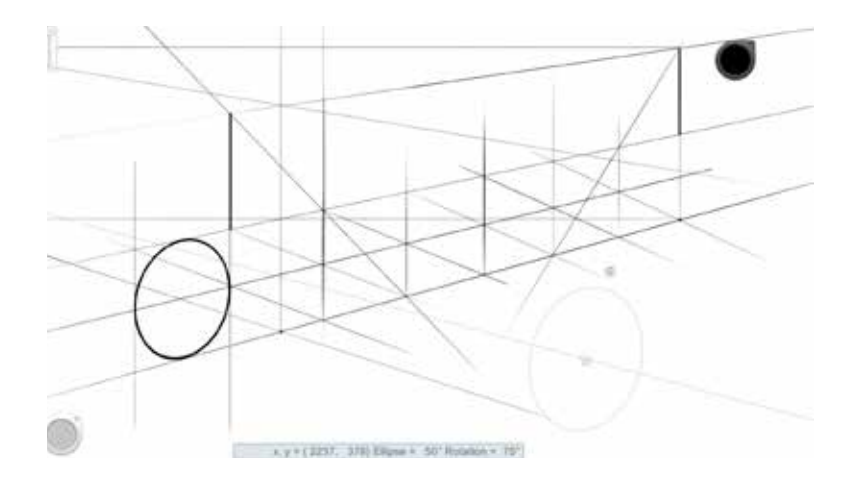

Dans la barre d'outils, tapez sur 🗐 ou appuyez sur la touche E pour accéder à l'outil Ellipse. Une barre d'outils s'affiche avec un curseur pour définir l'espacement entre les segments le long de la règle de l'ellipse. Dessinez en appliquant un mouvement circulaire à proximité de la règle elliptique ou directement sur celle-ci. Il n'est pas nécessaire que le trait soit parfait, car il vient épouser l'ellipse.

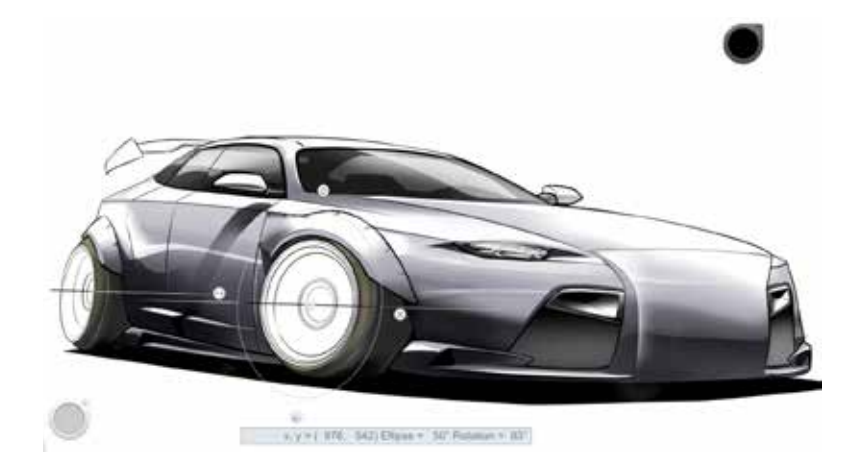

### COURBES FRANÇAISES

Dans la barre d'outils, appuyez sur  $\checkmark$  ou appuyez sur **F** pour la Courbe française pour accédez aux courbes françaises et tracez une large gamme de courbes lisses.

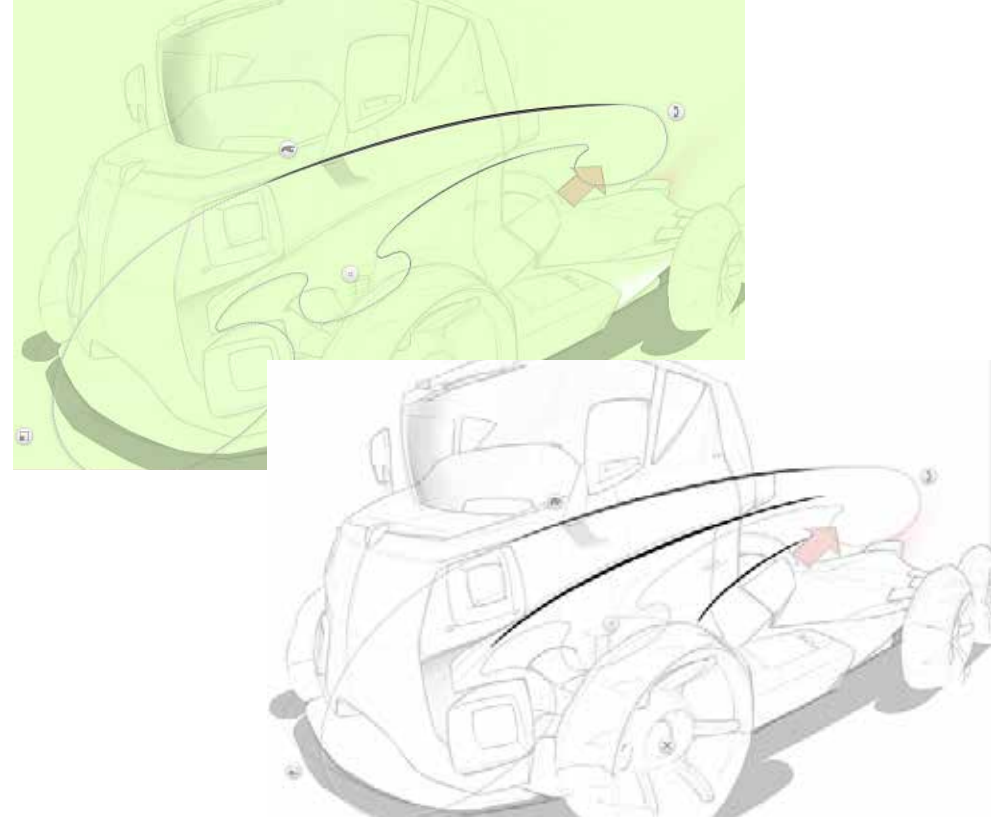

Une barre d'outils s'affiche avec différentes courbes françaises à sélectionner et un outil permettant d'activer ou de désactiver la mise à l'échelle.

- Appuyez sur et faites glisser votre doigt pour redimensionner l'élément.
- Appuyez sur () pour inverser et modifier son orientation.
- Appuyez sur 🛞 pour fermer.
- Appuyez sur 💽, 🔄, 🐑 ou et faites glisser votre doigt pour redimensionner l'élément.

## **P**GUIDES DE PERSPECTIVE

Cliquez sur pour accéder aux outils **Perspective** et utilisez ces guides pour dessiner des objets et des scènes en perspective.

Lorsque vous sélectionnez un guide, notez que le curseur change. Il s'affiche différemment pour indiquer les directions pour toutes les

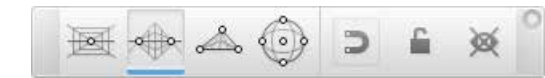

#### lignes dessinées.

Par exemple, lorsque vous utilisez le guide **fisheye**, le curseur se présente comme suit :

Le curseur du guide **3 points** se présente comme suit :

#### MASQUAGE DE LA LIGNE D'HORIZON

Pour masquer la ligne d'horizon, cliquez sur  $\odot$ . Cliquez sur  $\widecheck{\boxtimes}$  pour l'afficher.

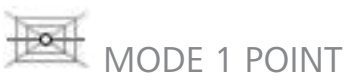

Crée une image avec un point de fuite et un horizon. Dessinez des images avec une perspective de face, comme si vous étiez face à une rue, à des rails de chemin de fer, à une entrée de hall, ou d'un bâtiment.

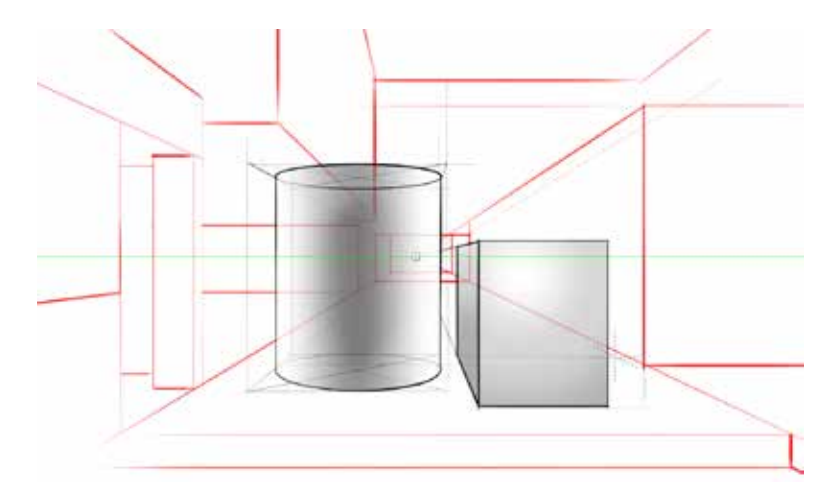
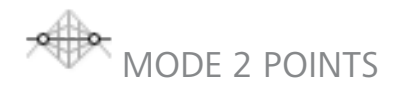

Crée une image avec deux points de fuite et un horizon. Dessinez des images d'un objet dont un angle fait face à vous, tel que le coin d'un bâtiment. Les murs s'enfoncent vers les points de fuite.

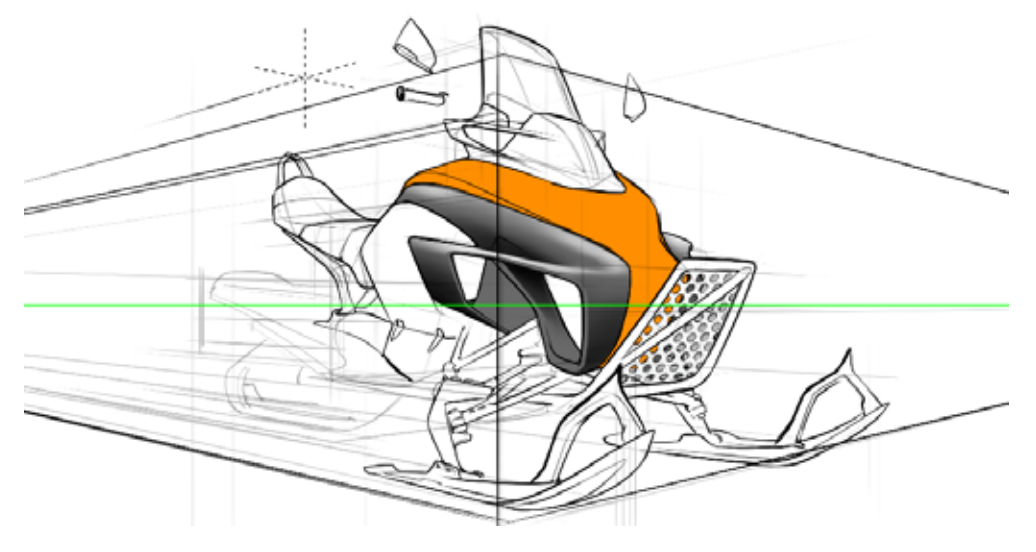

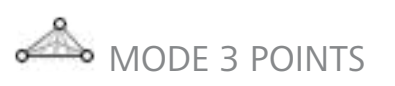

Crée une image avec trois points de fuite et un horizon. Dessinez des images d'un objet comme si vous le regardiez de dessus ou de dessous.

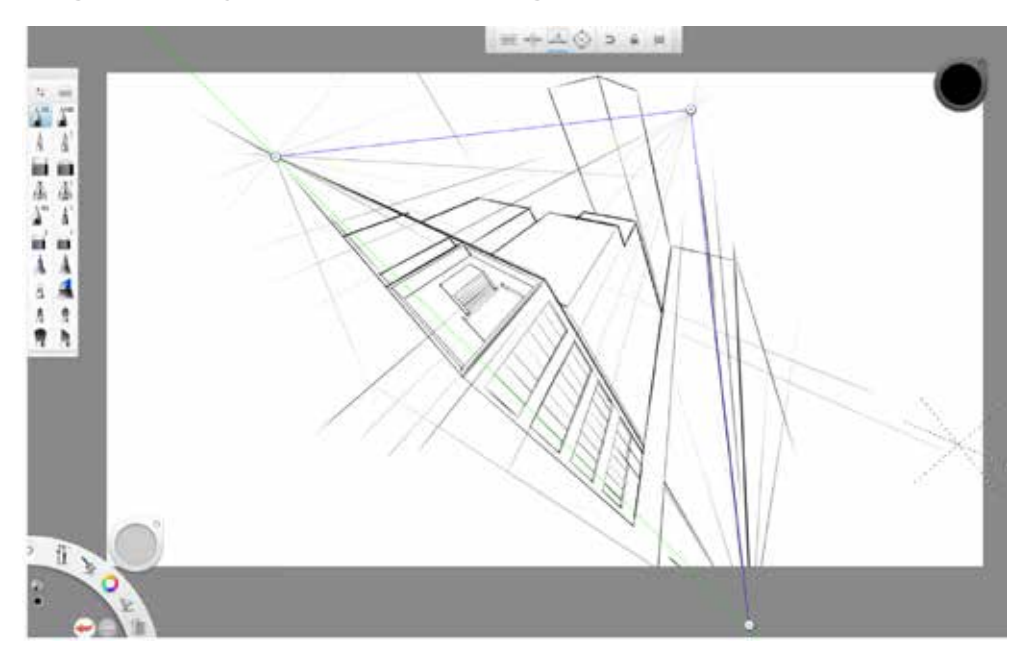

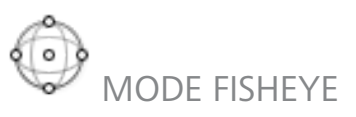

Crée un panorama ou une image hémisphérique avec un très grand angle de vue. Dessinez des images d'une scène comme si vous regardiez à travers un miroir ou une lentille convexe.

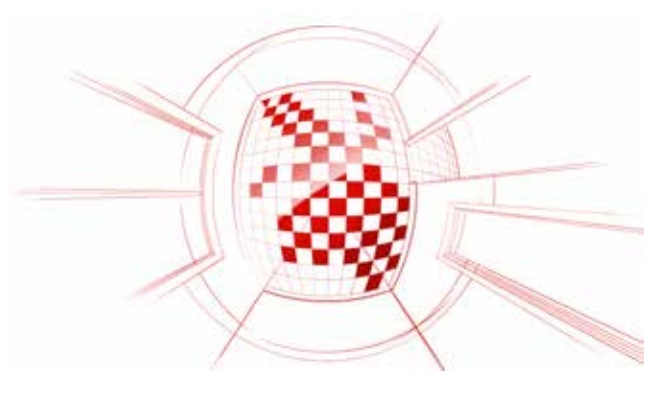

#### OUTILS DE PERSPECTIVE

Utilisez les outils suivants pour vous aider à dessiner.

- Définir l'accrochage/Annuler définition de l'accrochage -Lorsque cette option est activée, les traits sont droits et contraints à l'horizon ou aux points de fuite. Lorsque cette option est désactivée, ils sont en mode libre, sans contraintes.
- Verrouiller/déverrouiller les points de fuite Lorsque cette option est activée, les points de fuite en place sont verrouillés et ne peuvent pas être déplacés. Lorsque cette option est désactivée, ils peuvent être repositionnés.
- Afficher/masquer la ligne d'horizon Lorsque cette option est activée, les lignes d'horizon sont visibles. Lorsque cette option est désactivée, elle n'est pas visible.

#### DÉPLACEMENT DE POINTS DE FUITE

Pour déplacer un point de fuite, cliquez sur a pour déverrouiller les points de fuite, puis faites glisser le point de fuite vers sa position. Une fois en place, cliquez sur a pour reverrouiller les points de fuite.

## e P SYMÉTRIE

Cliquez sur 🔀 ou appuyez sur Y pour obtenir une symétrie horizontale. Dessinez d'un côté de l'axe. Le dessin est reproduit en miroir de l'autre côté.

Remarque : L'axe de symétrie apparaît toujours au centre de la fenêtre. Reportez-vous à la rubrique Déplacement des lignes de symétrie.

Pour les membres Pro, utilisez Symétrie et les outils Symétrie pour dessiner un côté d'un objet ou d'une scène et pour en créer une image miroir de l'autre côté de la ligne de symétrie.

Cliquez sur 💥 ou appuyez sur X pour obtenir une symétrie verticale.

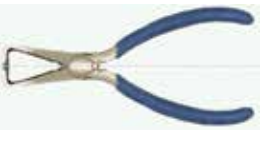

## **DUTILS DE SYMÉTRIE**

Utilisez les outils suivants pour vous aider à dessiner.

- **Etendre/Arrêter les traits à la ligne centrale** -Lorsque cette option est activée, le trait va au-delà de la ligne de symétrie. Lorsque cette option est désactivée, le trait s'arrête au niveau de la ligne de symétrie.
- Verrouiller/déverrouiller les lignes de symétrie -Lorsque cette option est activée, les lignes de symétrie sont validées et ne peuvent pas être déplacées. Lorsque cette option est désactivée, ils peuvent être repositionnés.
- O Afficher/masquer les lignes de symétrie Lorsque cette option est activée, les lignes de symétrie sont visibles. Lorsque cette option est désactivée, elles ne sont pas visibles.

DÉPLACEMENT DES LIGNES DE SYMÉTRIE Pour déplacer les lignes de symétrie, cliquez sur

## P VERROUILLAGE ET DÉVERROUILLAGE DES LIGNES DE SYMÉTRIE

Pour déverrouiller les lignes de symétrie, cliquez sur 🚔, puis faites glisser les lignes pour les repositionner. Une fois en place, cliquez de nouveau sur 🖆 pour reverrouiller les points de fuite.

## MASQUAGE DES LIGNES DE SYMÉTRIE

Pour masquer les lignes de symétrie, cliquez sur . Cliquez sur e pour les afficher.

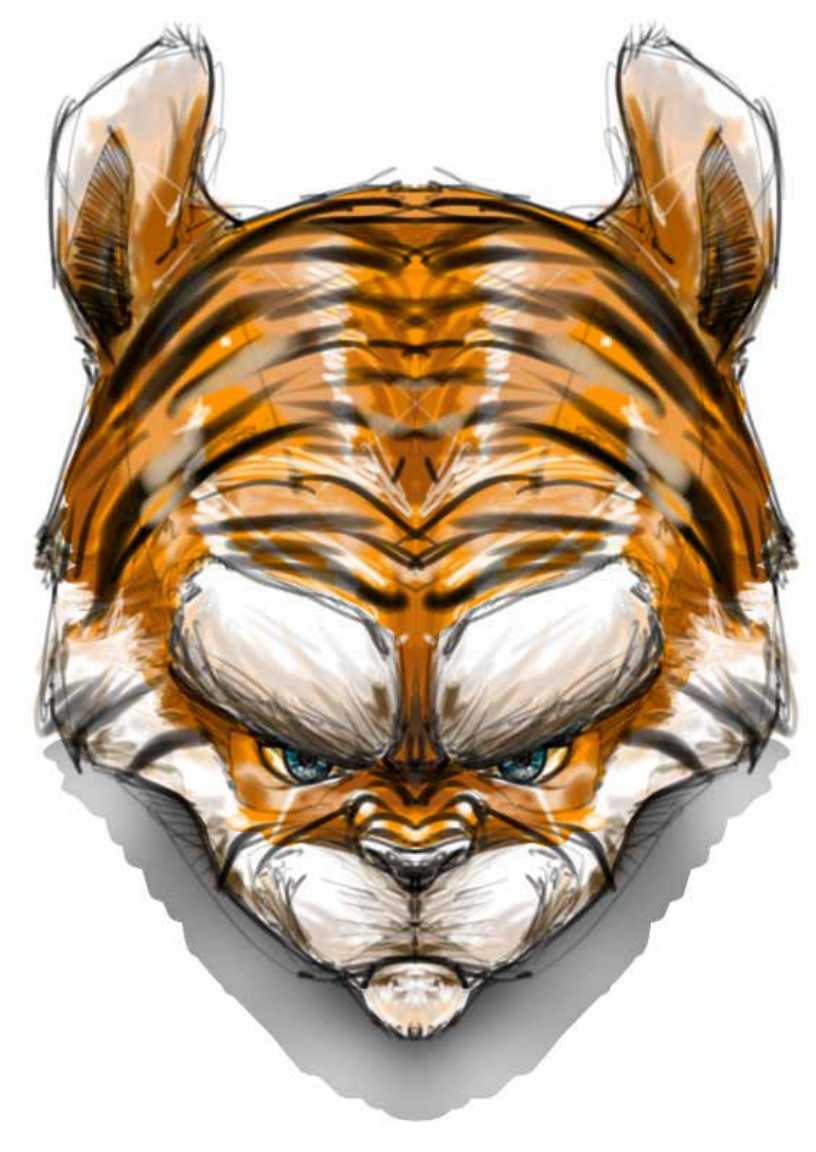

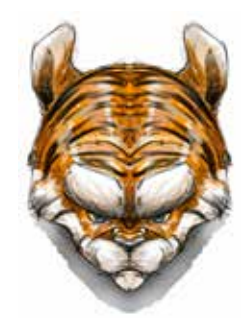

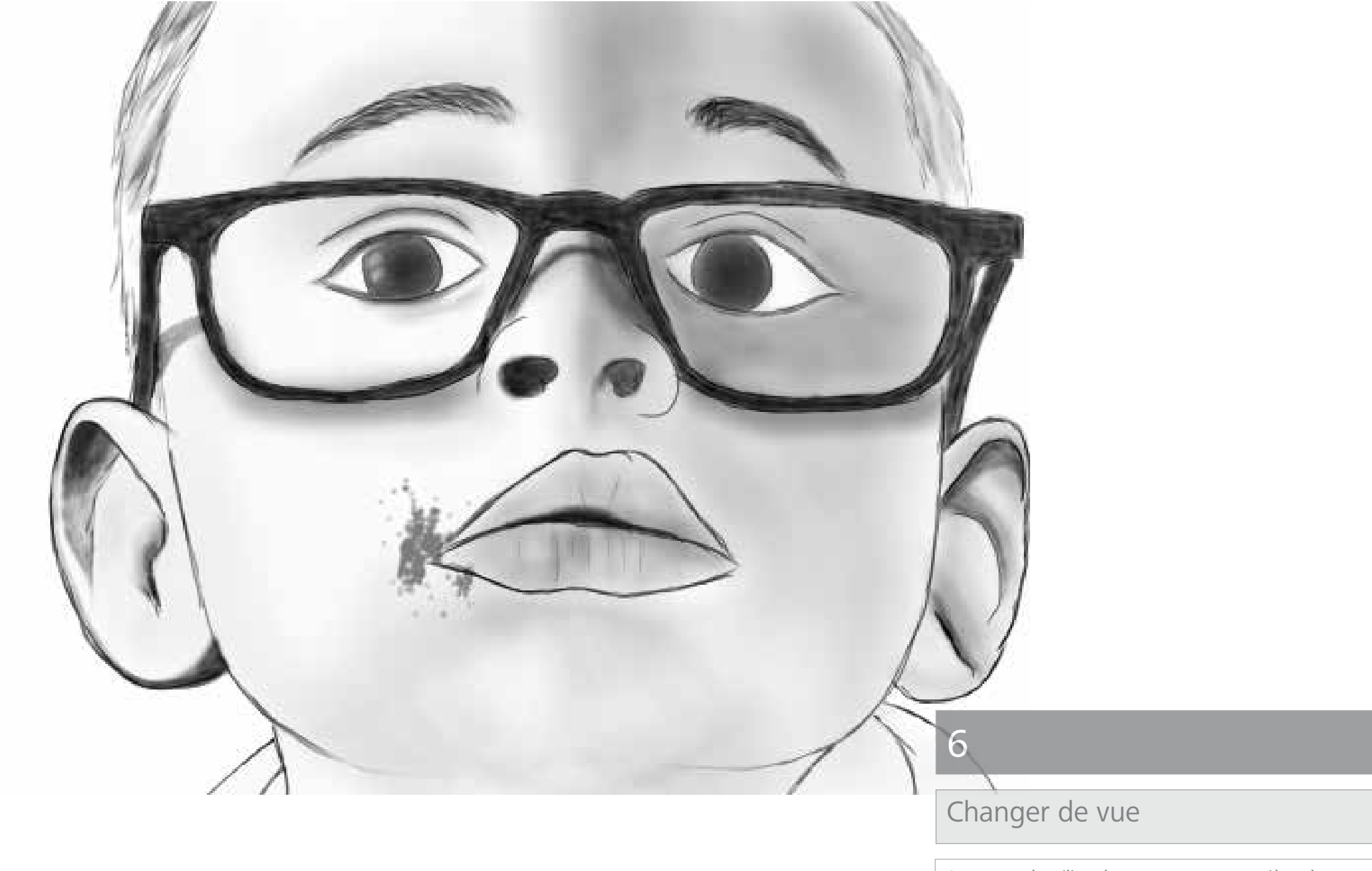

Apprenez à utiliser le zoom avant et arrière, à déplacer une image et à afficher sa taille actuelle ou à l'adapter pour pouvoir l'afficher.

Image fournie par Carlos Diaz

#### ZOOM À L'AIDE D'UN TOUCH STRIP

Les tablettes Cintiq et certaines autres tablettes offrent un Touch strip pour effectuer un zoom. Positionnez le curseur dans la zone sur laquelle vous souhaitez effectuer le zoom. Déplacez le doigt sur le Touch strip ; vers le haut pour effectuer un zoom avant ou vers le bas pour un zoom arrière.

#### AFFICHAGE DE LA TAILLE RÉELLE D'UNE IMAGE

Pour connaître la taille réelle en pixels d'une image, cliquez sur il et effectuez un glissement rapide vers ou appuyez sur **Option+Cmd+0 (zéro)**.

### AJUSTEMENT D'UNE IMAGE À L'AFFICHAGE

Pour développer ou réduire une image, cliquez sur il et effectuez un glissement rapide vers au appuyez sur **Cmd+0 (zéro)**.

# ZOOM AVANT ET DÉPLACEMENT

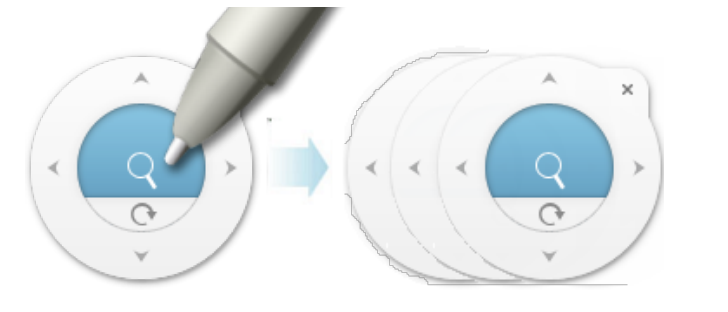

Cliquez sur  $\hat{1}$  et effectuez un glissement rapide vers Q ou appuyez et maintenez la **barre d'espacement** pour accéder au palet.

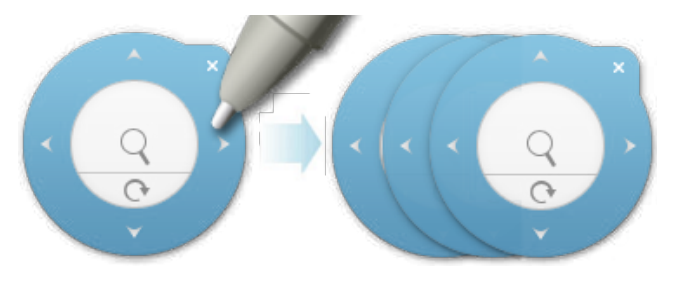

- Placez votre stylet au centre pour effectuer un zoom et faites glisser le curseur pour effectuer un zoom avant et arrière.
- Placez votre stylet sur l'anneau extérieur et faites glisser le curseur pour repositionner votre esquisse sur la zone de dessin.

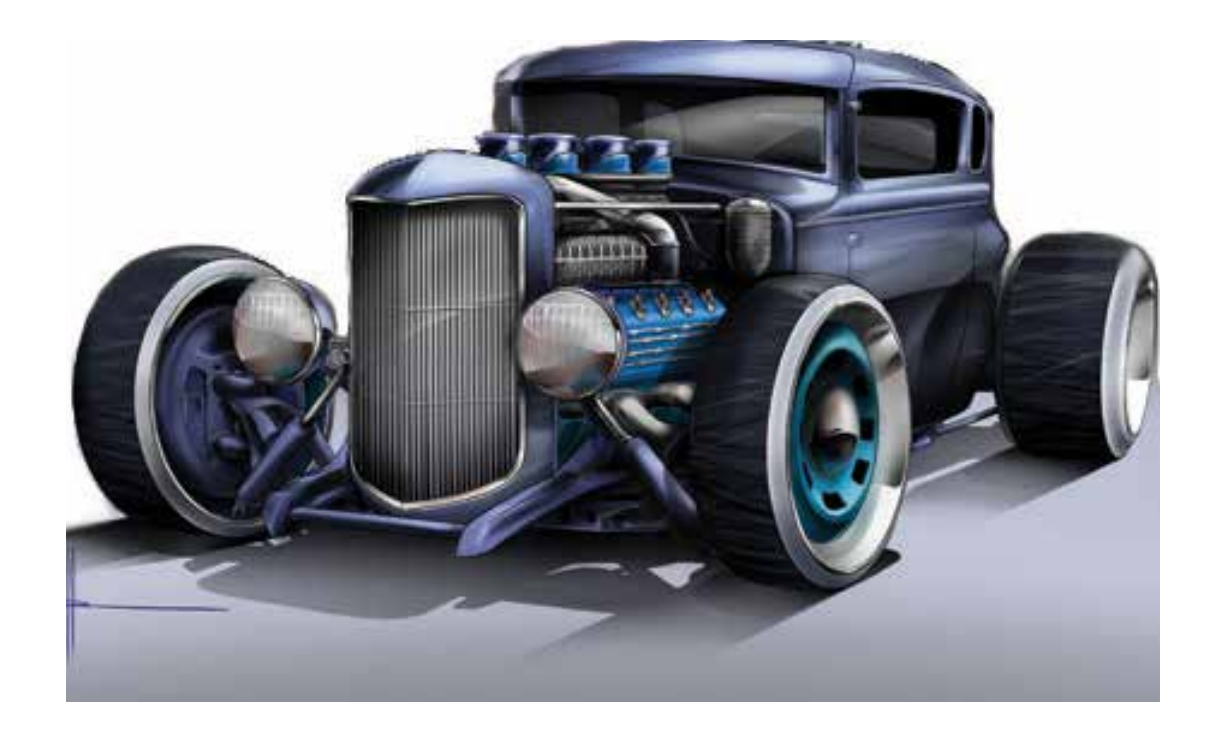

## Modifier votre esquisse

Apprenez à sélectionner et à transformer des éléments, à rogner et à faire pivoter la toile, à ajouter des images et à les redimensionner et à corriger les couleurs.

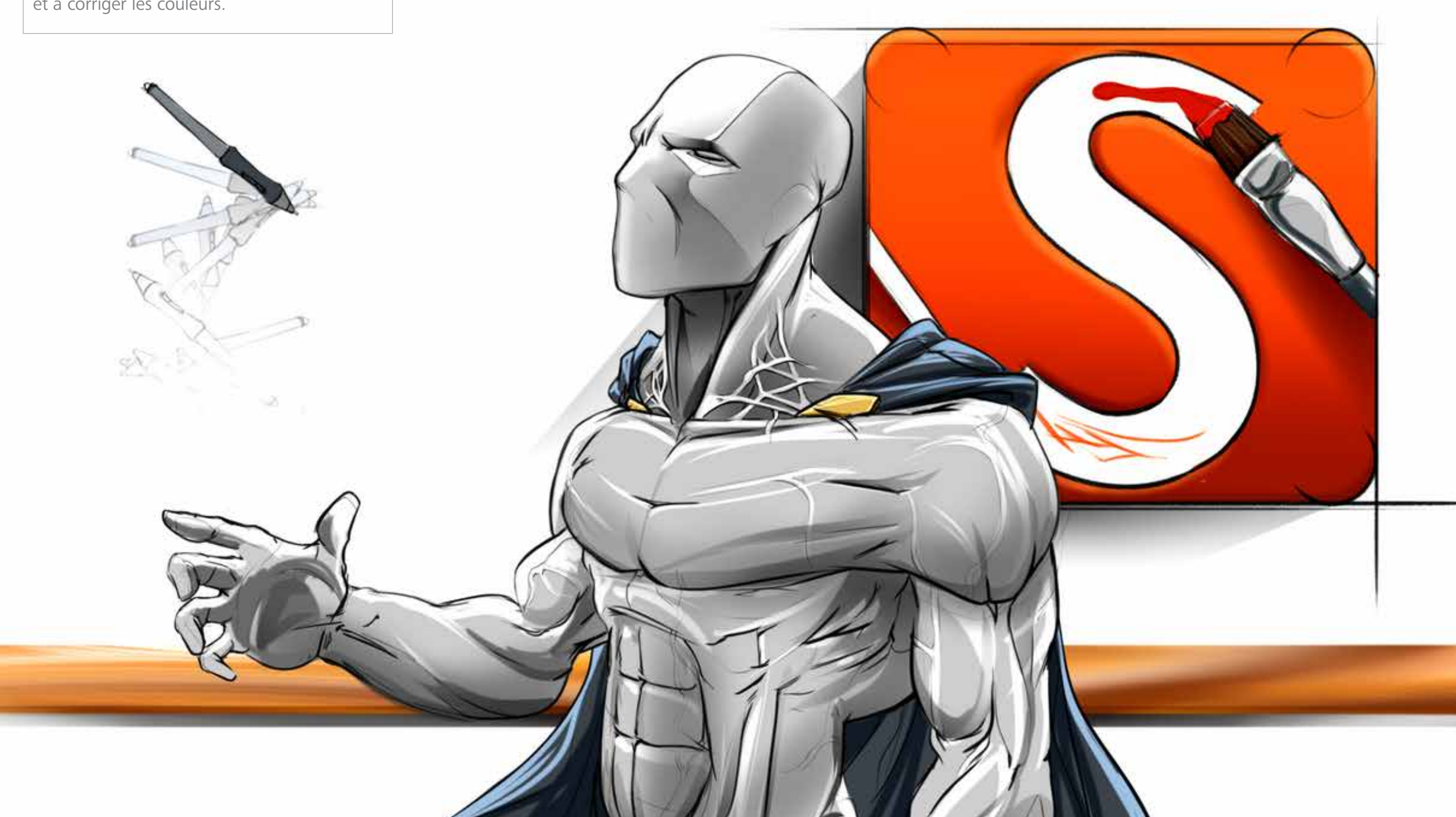

7

# SÉLECTION

Pour faire une sélection, appuyez sur  $\bigcirc$  dans la barre d'outils ou appuyez sur la touche L, puis appuyez et faites glisser votre doigt pour sélectionner la zone souhaitée.

## OUTILS DE MODIFICATION DE LA SÉLECTION

Deux outils peuvent être utilisés pour faire une sélection. Chacun d'eux dispose d'outils de modification de la sélection différents :

- une fois qu'une sélection est effectuée à l'aide de n'importe quel outil de sélection, accédez aux outils Remplacer, Ajouter, Supprimer, Inverser et Désélectionner de la barre d'outils Sélection pour modifier votre sélection.
- G : lorsqu'une zone est sélectionnée, le curseur Transformation s'affiche pour vous permettre de déplacer, de mettre à l'échelle et/ou de faire pivoter la sélection.

## SÉLECTIONNER UNE ZONE

Pour effectuer une sélection et l'utiliser comme masque, lui appliquer un remplissage ou la déformer, utilisez **Sélectionner.** 

Dans la barre d'outils, cliquez sur  $\square$  pour accéder à un ensemble d'outils de **sélection**.

Une fois votre sélection effectuée, vous pouvez la modifier, l'utiliser comme masque et lui appliquer de la peinture ou un remplissage, la déformer ou la rogner.

Pour tout sélectionner, sélectionnez **Edition > Sélectionner tout** ou appuyez sur **Cmd+A**.

## OUTILS DE LA SÉLECTION

La barre d'outils qui s'affiche contient les outils de **sélection** suivantes :

|  |            |   |   |   |    |   |  |   |  | 3 |
|--|------------|---|---|---|----|---|--|---|--|---|
|  | $\bigcirc$ | Q | X | R | 10 | ٩ |  | Ľ |  | Ĭ |

### Rectangle (M)

Cliquez sur 🛄 dans la barre d'outils ou appuyez sur la touche **M**, puis faites glisser le curseur pour sélectionner la zone souhaitée.

## Ovale

Cliquez sur O dans la barre d'outils, puis cliquez et faites glisser le curseur depuis le centre de la zone à sélectionner.

### Lasso (L)

Cliquez sur  $\bigcirc$  dans la barre d'outils ou appuyez sur la touche **L**, puis cliquez et faites glisser le curseur pour sélectionner la zone souhaitée.

## Polyligne

Cliquez sur 🔀 dans la barre d'outils, cliquez pour ajouter des points à la sélection de polyligne, puis cliquez sur le premier point pour terminer la sélection.

## Baguette magique

Cliquez sur 🔍 dans la barre d'outils, puis cliquez sur une couleur pour sélectionner tous les pixels dans le même ton et avec la même couleur. Utilisez le curseur de tolérance pour développer ou réduire la plage de couleurs et le ton sélectionnés.

## EXTENSION D'UNE SÉLECTION

Alors que vous êtes toujours dans l'outil de sélection, pour ajouter du contenu à une sélection, cliquez sur []], puis sélectionnez de nouvelles zones.

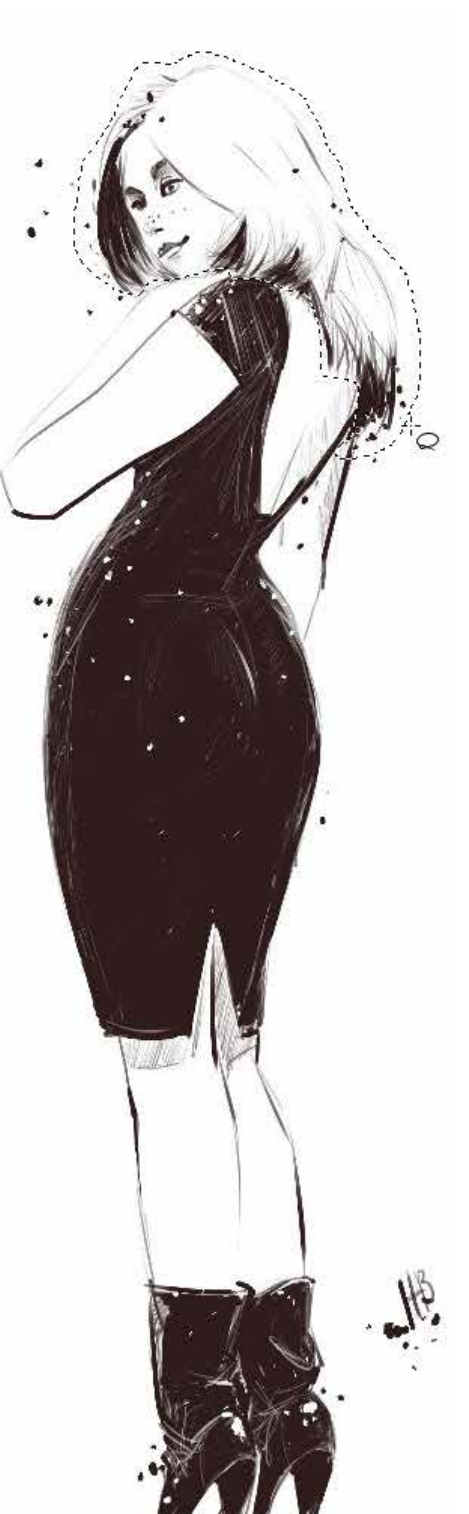

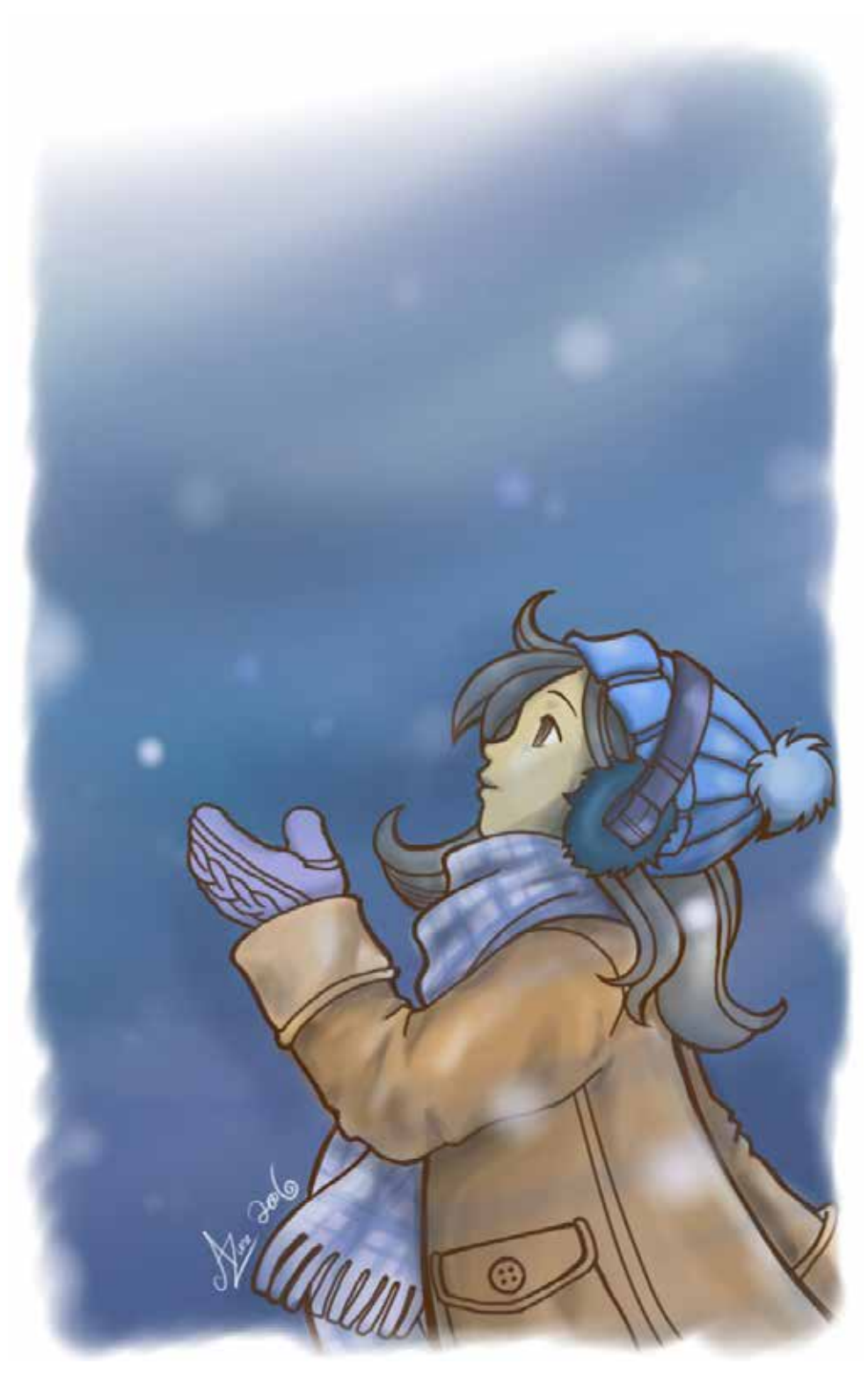

Image fournie par AZURE - Maasa Kuwana-Muelhaupt

### SUPPRESSION DU CONTENU D'UNE SÉLECTION

Alors que vous êtes toujours dans l'outil de sélection, pour supprimer du contenu à une sélection, cliquez sur 🕒, puis désélectionnez les zones.

#### INVERSION D'UNE SÉLECTION

Pour sélectionner la zone à l'extérieur d'une sélection, cliquez sur 🖾 Inverser.

## DÉSÉLECTION D'UNE ZONE

Pour désélectionner la zone :

- Cliquez à l'extérieur de la zone.
- Appuyez sur Cmd+D.
- Sélectionnez Edition > Désélectionner.
- Dans l'une ou l'autre des barres d'outils, cliquez sur 📑.

### DÉSACTIVATION DU MODE DE SÉLECTION

Pour quitter le mode de sélection, cliquez sur 🗔.

### SÉLECTION ET TRANSFORMATION D'UNE ZONE

Pour effectuer une sélection et la transformer directement, utilisez **Transformation rapide**. Dans la barre d'outils, cliquez sur ensemble d'outils de **sélection**.

# **P**DÉFORMATION

Avec la **déformation** , vous pouvez déplacer des points de manière à ce qu'ils ne soient pas contraints à 90 degrés et avoir une idée de la perspective ou de la vitesse. Etirez automatiquement le contenu pour ajuster les limites de la nouvelle zone de contour. Déplacez les manipulateurs pour forcer la perspective sur le contenu de la zone de contour.

Conseil : utilisez  $\square$  conjointement avec le guide de perspective pour ajuster un objet dans une scène.

## ALTÉRATION

Le manipulateur au milieu de la zone de délimitation correspond à l'altération. Cliquez et faites glisser le curseur pour réduire, modifier les proportions d'une esquisse ou pour modifier les actions d'un personnage.

## DÉFORMATION D'UNE IMAGE

1. Dans la barre d'outils, cliquez sur  $\square$ . Une zone de contour s'affiche autour du contenu.

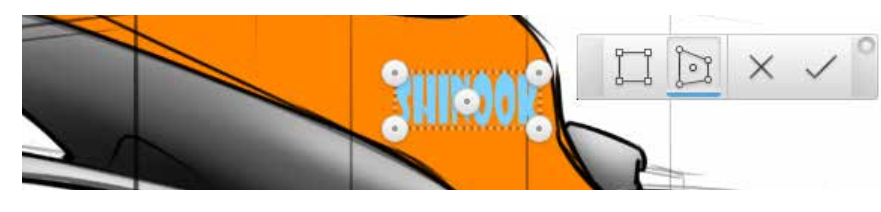

2. Cliquez et faites glisser les manipulateurs 💿 pour déplacer des points.

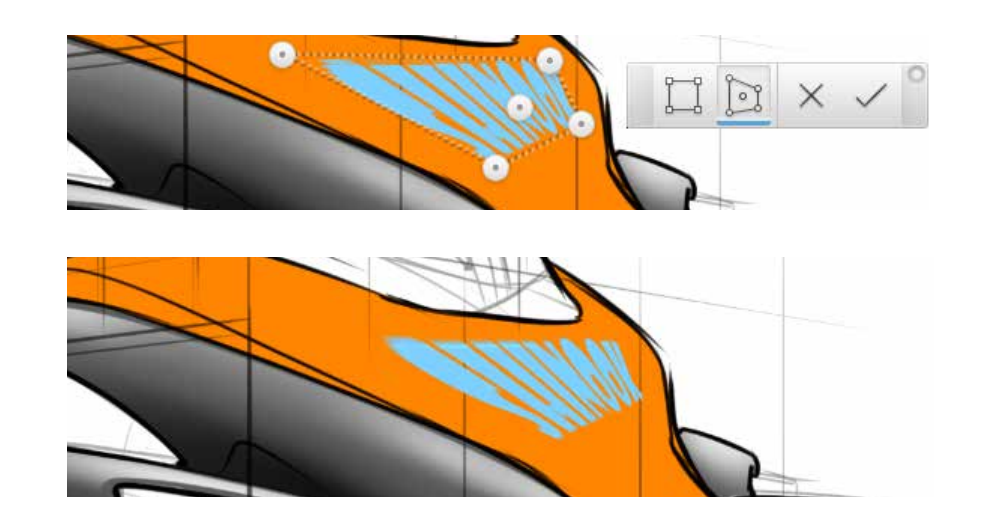

## DÉFORMATION MULTICALQUES

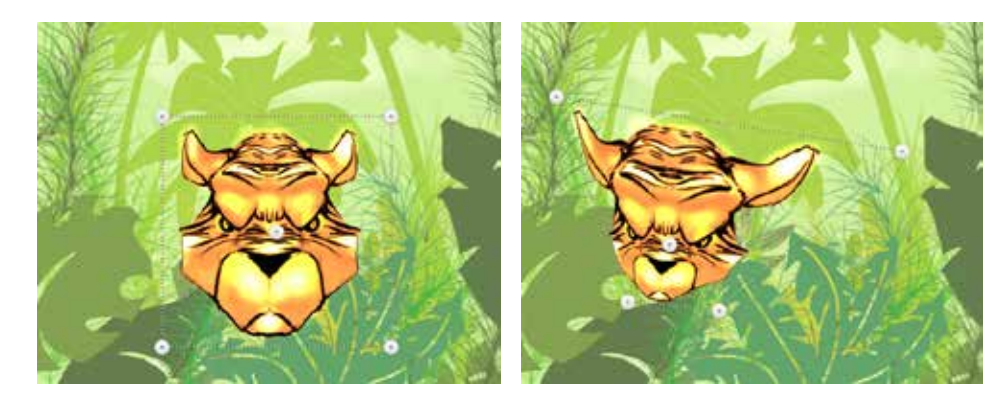

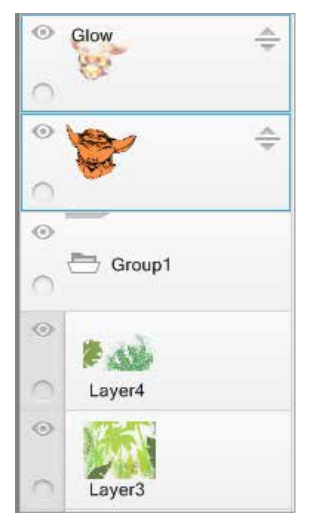

Sélectionnez plusieurs calques à l'aide de la touche **Maj**, puis cliquez sur 🛱 pour appliquer la même déformation à tous les calques.

## COPIE DE L'ESQUISSE

Utilisez les outils de **sélection** pour sélectionner toute l'esquisse ou une zone, puis utilisez un outil de **copie**.Pour copier :

- tout le contenu d'un calque, sélectionnez Edition > Sélectionner tout ou appuyez sur Cmd+A.
- le contenu du calque actif uniquement, sélectionnez e effectuez un glissement rapide vers i ou appuyez sur Cmd+C.

Pour coller, sélectionnez  $\searrow$  e effectuez un glissement rapide vers  $\square$  ou appuyez sur **Cmd+V**.

# DÉPLACER, FAIRE PIVOTER OU METTRE À L'ÉCHELLE UNE ZONE SÉLECTIONNÉE

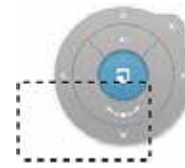

Utilisez le palet **Transformer un calque** pour déplacer, faire pivoter et mettre à l'échelle le contenu.

Utilisez un des outils de sélection pour accéder au **palet de calque de transformation**.

Remarque : Pour déplacer, faire pivoter ou mettre à l'échelle une zone sélectionnée sur tous les calques, fusionnez préalablement les calques.

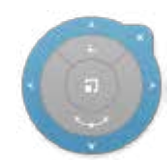

Pour déplacer une sélection, mettez en surbrillance le cercle extérieur (cercle de déplacement). Cliquez, puis faites glisser pour déplacer le calque sur la zone de dessin.

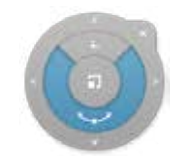

Pour faire pivoter la sélection autour de son centre, mettez en surbrillance le cercle du milieu (cercle de rotation). Cliquez, puis déplacez l'élément selon un mouvement circulaire dans le sens dans lequel vous souhaitez effectuer la rotation.

Pour mettre à l'échelle une sélection, mettez en surbrillance le cercle intérieur (cercle de mise à l'échelle). Cliquez, puis faites glisser pour mettre à l'échelle et afficher le pourcentage de mise à l'échelle.

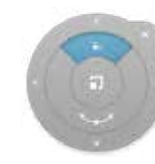

Pour mettre à l'échelle la sélection de manière non proportionnelle, mettez en surbrillance la partie supérieure du cercle intérieur. Cliquez, puis faites glisser dans la direction que vous souhaitez redimensionner.

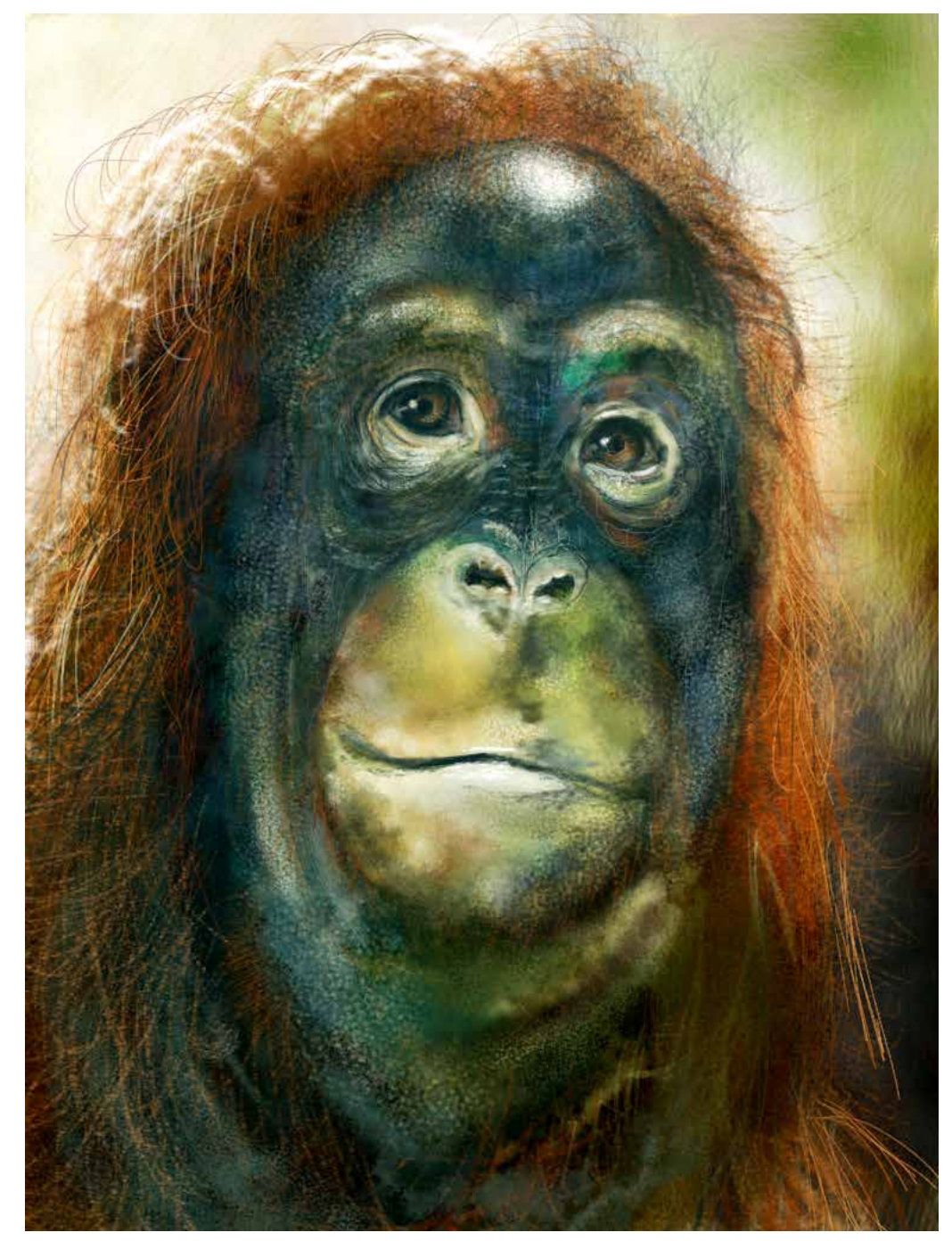

Image fournie par John Bavaro

## **P**ROGNER

Utilisez l'option **Rogner** de t faites glisser pour sélectionner une zone à cadrer. Utilisez les **outils de cadrage** pour augmenter ou diminuer précisément la taille de zone sélectionnée et annuler ou appliquer le cadrage. Tout ce qui figure à l'extérieur de la sélection est supprimé.

W: 1229 px G D H: 965 px

- Pour augmenter ou diminuer la taille de la zone rognée, modifiez la largeur de cadrage ou la hauteur de cadrage dans la barre d'outils Rogner. Si vous voulez verrouiller le rapport hauteur/largeur, cliquez sur 🖘, puis modifiez l'une des valeurs.
- Pour annuler une sélection de cadrage, cliquez sur X.
- Pour rogner la zone sélectionnée, cliquez sur  $\checkmark$  .

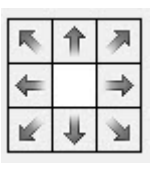

#### ROGNAGE DE LA ZONE DE DESSIN

Utilisez **Image > Taille de la zone de dessin** pour définir la taille de la zone de dessin en pouces, centimètres ou millimètres. Cliquez sur l'interface **Ancrage** pour indiquer la manière dont vous souhaitez rogner la zone de dessin.

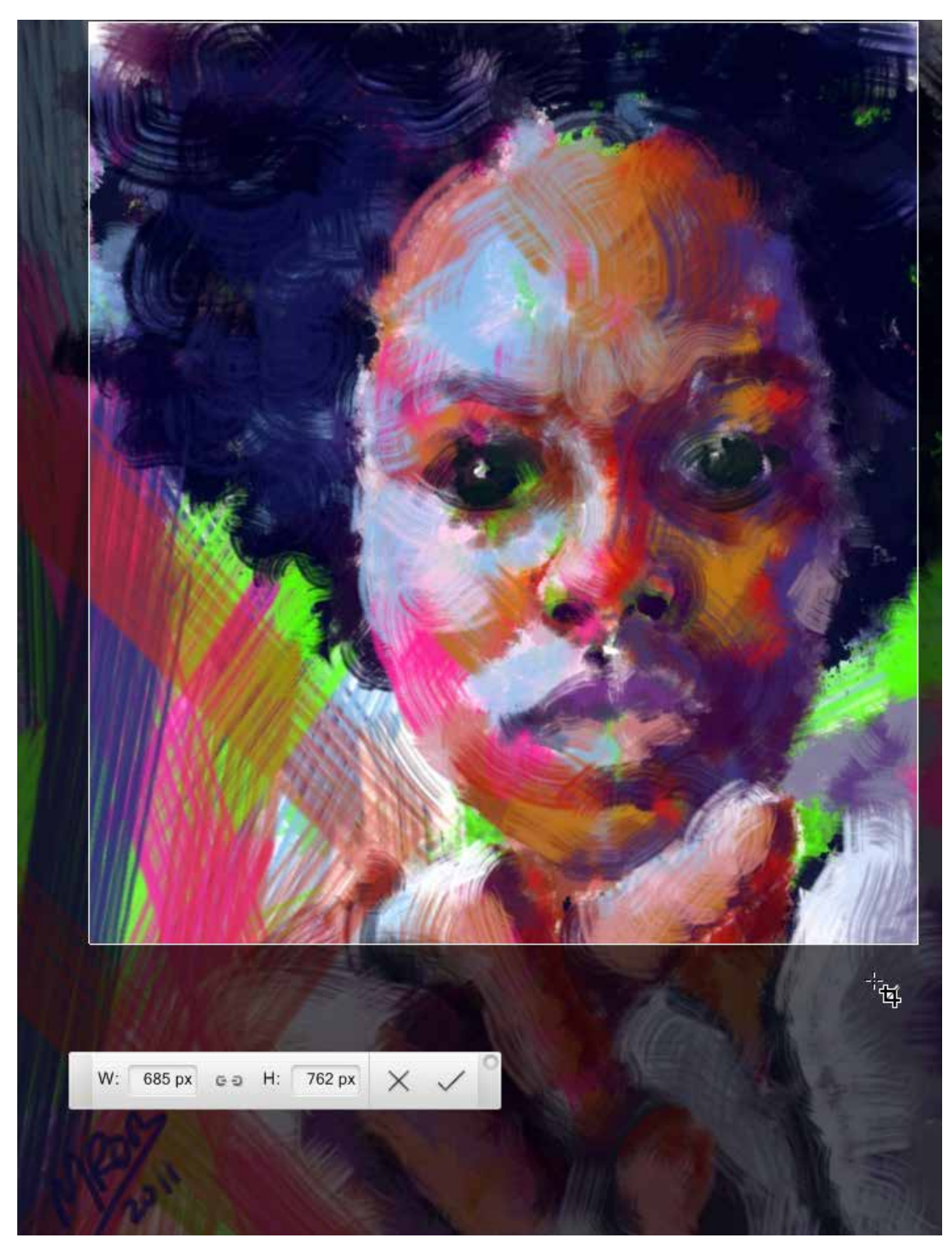

Image fournie par Mia Robinson

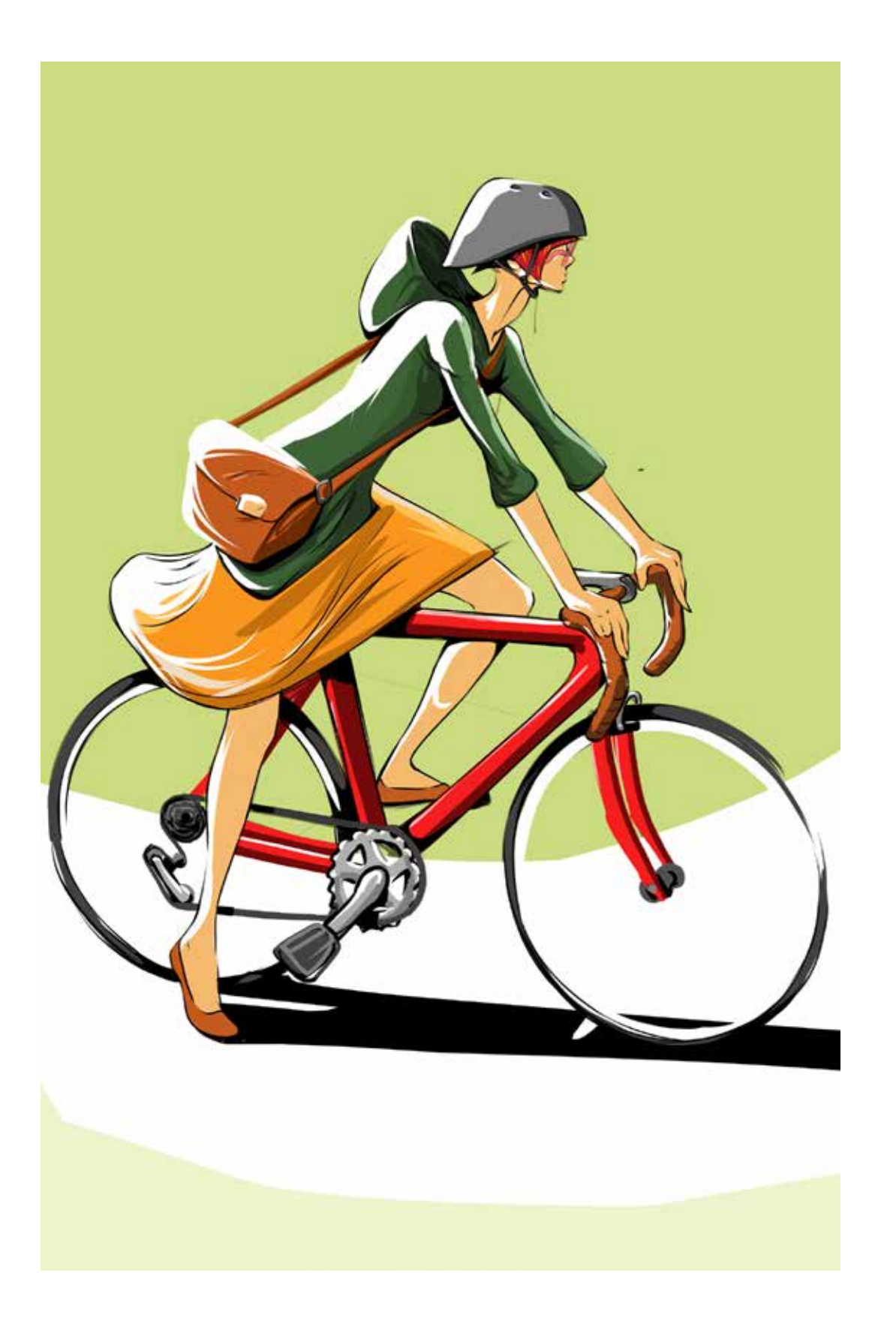

# e P FAIRE PIVOTER LA ZONE DE DESSIN

Sélectionnez **Basculer la zone de dessin verticalement** ou **Mettre le calque en miroir** pour faire pivoter l'image à 180 degrés.

#### À l'intention des utilisateurs de tablettes interactives comme

**Cintiq**, avec une largeur de pixel inférieure à 1024, seul le mode Paysage est actuellement pris en charge. La barre d'outils fut conçue pour des appareils avec une largeur minimale de 1024 pixels.

### FAIRE PIVOTER OU BASCULER L'ESQUISSE

*Pour inverser l'esquisse verticalement*, sélectionnez **Image > Basculer le calque verticalement**.

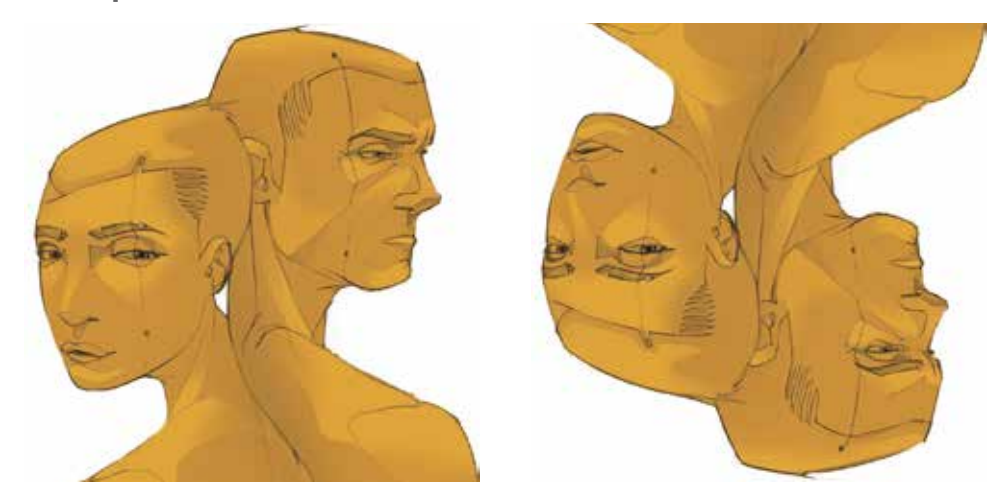

*Pour inverser l'esquisse horizontalement*, sélectionnez **Image > Mettre le calque en miroir**.

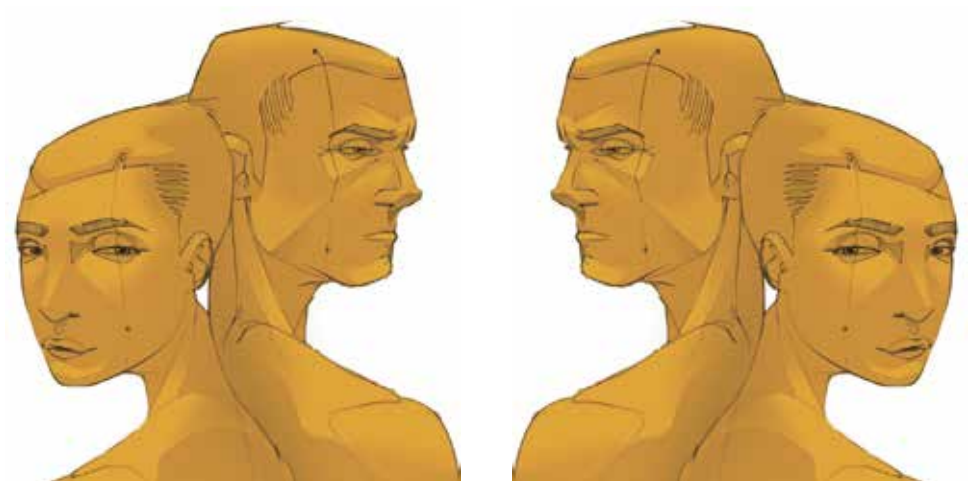

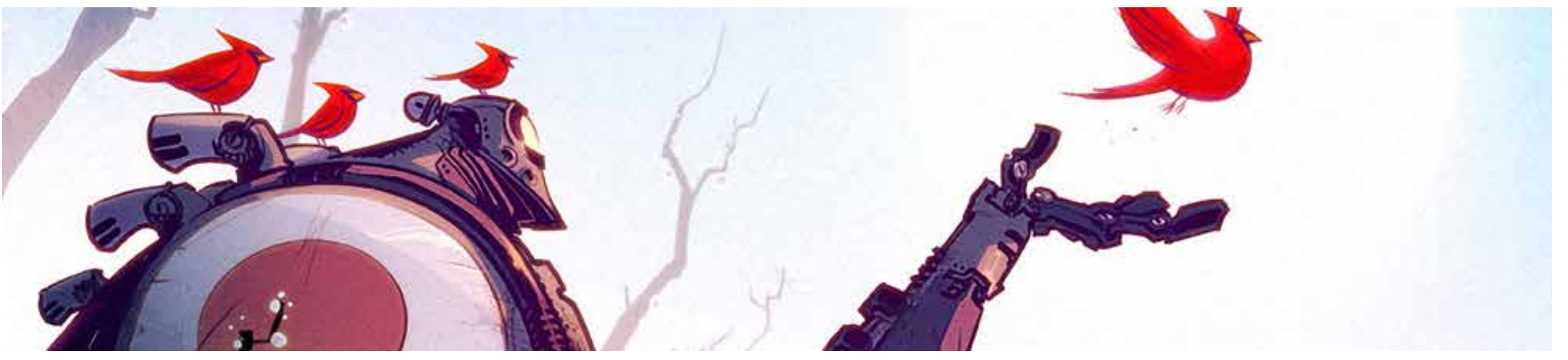

Image fournie par Dave Guertin

## AJOUTER UNE IMAGE

Une image, par exemple une image PXD de Pixlr, peut être insérée sur le calque courant ou importée sur un nouveau. Une fois qu'une image est ajoutée, le curseur **Transformation** apparaît pour déplacer, faire pivoter ou mettre l'image à l'échelle.

- Sélectionnez Fichier > Ajouter une image, puis sélectionnez un fichier.
- Pour les membres Pro, dans l'**Editeur de calque**, cliquez sur , puis sélectionnez un fichier.

#### Gardez à l'esprit les informations suivantes :

- Pour ajouter une image à un nouveau calque, assurez-vous que la préférence Ajouter une image: importer dans un nouveau calque est activée.
- Une image, par exemple une image PXD de Pixlr, peut être insérée sur le calque courant ou importée sur un nouveau calque. Pour ajouter une image, sélectionnez Fichier > Ajouter une image, puis sélectionnez un fichier.
- Lorsque vous ajoutez une image PXD à une esquisse, SketchBook aplanit le fichier sans effectuer de modifications visuelles.

## P REDIMENSIONNEMENT D'UNE IMAGE

L'option **Image > Taille de l'image** permet de modifier les dimensions de l'image en pixels, sa résolution ou lataille du document. Cette modification affecte directement la consommation de mémoire, qui quadruple lorsquevous multipliez par deux la taille en pixels.

- 32 bits : Du fait de la quantité de mémoire requise, la taille d'image est limitée à 6400x6400 pixels.
- 64 bits : Du fait de la quantité de mémoire requise, la taille d'image est limitée à 8192x8192 pixels.

## CHANGEMENT DE RÉSOLUTION

La résolution est la mesure du nombre de pixels par pouce, par milimètre ou par centimètre. Le fait de ne pas modifier la taille du document permet d'augmenter la qualité et la résolution de l'image ; en revanche, la taille de la mémoire augmente également.

#### ADAPTER UNE IMAGE REDIMENSIONNÉE À L'ÉCRAN

Pour agrandir ou réduire une image de manière à remplir l'écran, effectuez un glissement rapide vers Ajuster à la vue ou appuyez sur Cmd+0 (zéro).

## **P** CORRIGER LA COLORATION DES IMAGES

Utilisez les **Image > Ajuster** options d'édition d'image.

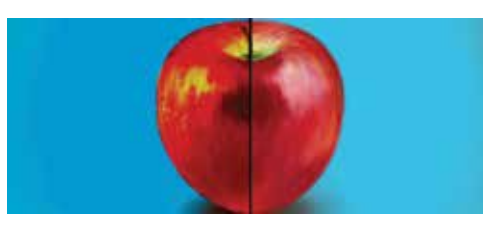

**Luminosité/Contraste** : fait ressortir les couleurs. Augmenter le contraste pour rendre les couleurs plus riches. Diminuer la valeur pour délaver les couleurs et créer des images sur lesquelles insérer un texte. Augmenter la luminosité pour mettre en évidence les détails dans les zones les plus sombres. La diminuer pour atténuer la partie la plus sombre de l'image et que l'attention se focalise sur les éléments clairs.

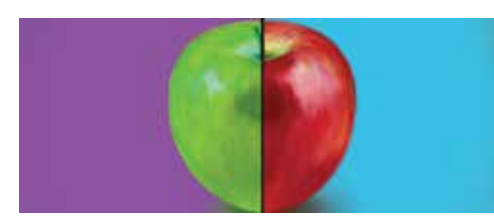

**Teinte/Saturation** : permet de modifier la plage de couleurs et d'augmenter ou de diminuer la pureté d'une couleur ou la brillance des couleurs. Ajoute ou retire de la couleur (teinte) ou ajuste la quantité relative de couleur (saturation) de chaque pixel.

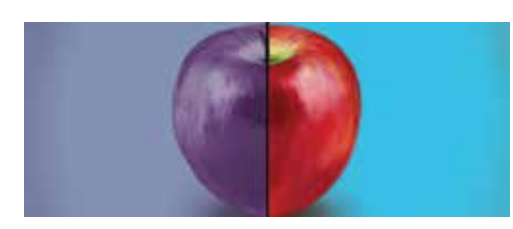

**Balance des couleurs** : supprime les couleurs indésirables projetées par des lumières ou des conditions météorologiques défavorables en ajustant le cyan, le rouge, le magenta, le vert, le jaune et le bleu de chaque pixel.

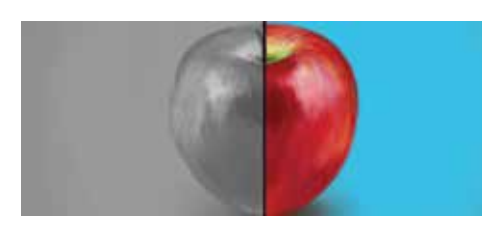

**Gamme de gris** : modifie une image couleur en une image utilisant uniquement le noir, le blanc et différentes nuances de gris, en supprimant toutes les couleurs de l'image.

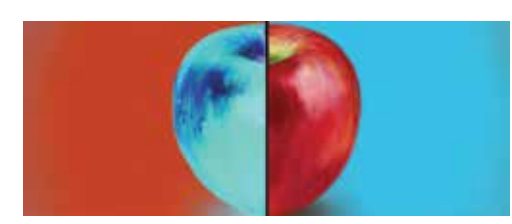

**Inverser** : commute le contraste d'une image. Change les éléments noirs en blancs et les éléments blancs en noirs afin de créer un négatif de l'image. Convertit la couleur de chaque pixel en sa couleur complémentaire.

**Conseil** : vous pouvez également utiliser le mélange de calques pour modifier la couleur, le ton, ou les effets d'une image. Reportez-vous à la rubrique Mélange de calques pour plus d'informations.

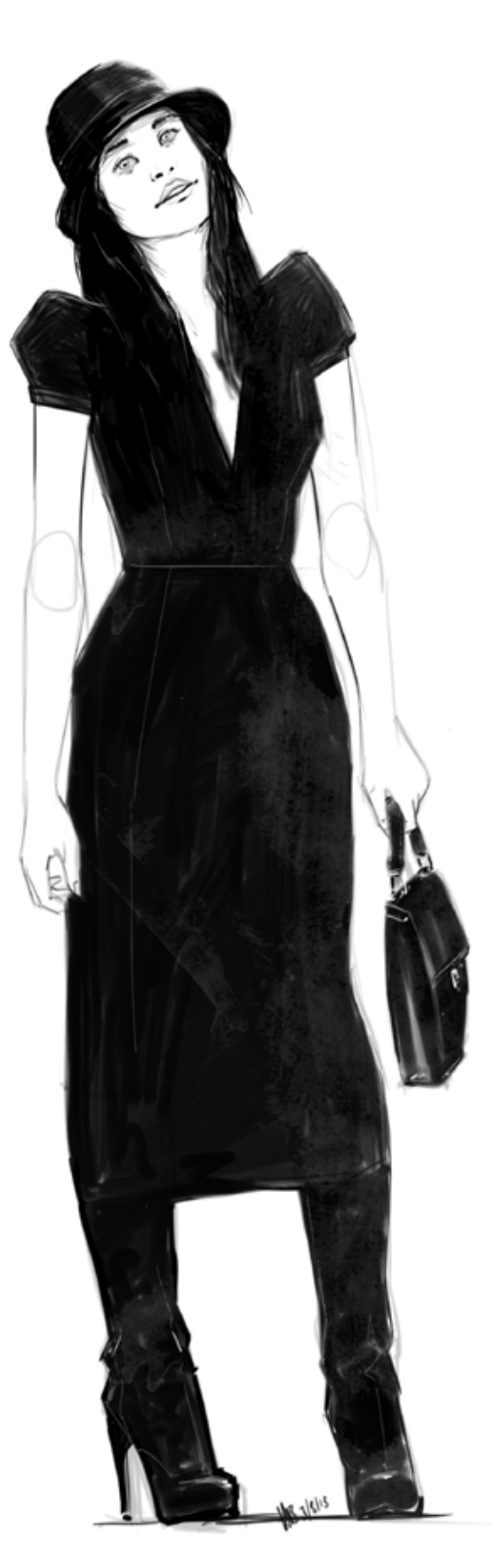

Image fournie par HilbrandBos

## Enregistrer votre esquisse

100

8

Apprenez à enregistrer un canal alpha et à enregistrer vos travaux dans des formats de fichier différents. Choisissez les emplacements où enregistrer les éléments. Exportez vos fichiers sur des appareils variés et dans des orientations différentes.

Image fournie par Susan Murtaugh

## AU FORMAT DE FICHIER ADOBE® PHOTOSHOP®

Lors de l'enregistrement, sélectionnez le type de fichier **Adobe Photoshop PSD**.

## ENREGISTREMENT DE L'ESQUISSE AU FORMAT PXD

Enregistrez des images au format PXD pour pouvoir les utiliser dans Pixlr. Pour les images contenant du texte en couleur, afin de préserver la couleur, SketchBook convertit le texte en une image.

Pour enregistrer une esquisse que vous pourrez ouvrir dans Pixlr, sélectionnez Fichier > Enregistrer sous > Format de fichier > Pixlr PXD.

## ENREGISTREMENT DE L'ESQUISSE DANS UN FICHIER IMAGE

Lors de l'enregistrement, dans la liste déroulante **Enregistrer sous** (sous Mac), choisissez le type d'image que vous souhaitez enregistrer.

Remarque : Seuls les formats d'image TIFF et PSD conservent les calques. Tout autre format utilisé pour l'enregistrement les fusionne. Utilisez uniquement

Autodesk SketchBook Propour lire des fichiers TIFF qui contiennent des calques. Il n'est pas conseillé d'ouvrir ces images dans d'autres programmes, car nous ne pouvons pas garantir que les calques seront conservés.

## OPTIONS D'EMPLACEMENT DE LA SAUVEGARDE

Choisissez l'emplacement de la sauvegarde de votre projet emplacement local ou sur iCloud (**sur Mac App Store**).

**Sur Mac**, lorsque vous enregistrez un fichier sur iCloud, utilisez les **Options SketchBook Pro IOS** afin d'adapter le fichier à un appareil spécifique. Ce format d'image redimensionne l'image et modifie son orientation afin qu'elle soit adaptée à l'appareil. Un maximum de 6 couches est préservé. Les couches supérieures supplémentaires sont ensuite fusionnées.

Si vous souhaitez enregistrer le fichier sans ces options, reportez-vous à la rubrique Importer et exporter.

#### ENREGISTRER LOCALEMENT

Enregistrer un projet sur l'ordinateur que vous utilisez.Dans la boîte de dialogue **Enregistrer** ou **Enregistrer sous**, naviguez vers un emplacement sur votre machine, et tapez **Enregistrer**. Les fichiers peuvent être enregistrés dans n'importe quel format.

#### ENREGISTRER SUR ICLOUD

**Sur Mac App Store**, **Enregistrez** en tant que projet sur iCloud pour y accéder à n'importe quel moment et à partir de n'importe quel appareil ou plateforme. La gestion des fichiers iCloud n'est supportée que par la Galerie SketchBook iCloud.

Si vous n'êtes pas connecté à iCloud, activez iCloud > Documents
 & Data dans vos préférences système.

Si vous ne pouvez pas enregistrer à iCloud, pour ce faire, allez dans les paramètres **généraux** de votre appli SketchBook Pro, cochez l'option **Activer iCloud** afin d'accéder à vos fichiers iCloud et enregistrer des fichiers dans votre compte iCloud.

2. Sélectionnez Fichier > Enregistrer.

Important : Si vous pensez que la Galerie iCloud est pleine, nous vous conseillons d'enregistrer votre fichier localement. Déplacez ensuite le fichier vers le nuage lorsque de l'espace s'est libéré. Lorsqu'un fichier est ouvert sur 2 appareils ou plus, aucune notification n'apparaît. Le dernier appareil à enregistrer écrase le fichier.

# e P ENREGISTREMENT AVEC UN CANAL ALPHA

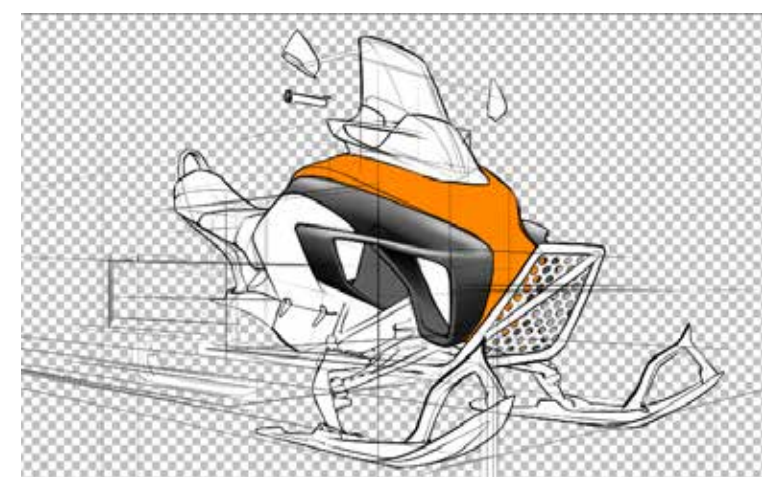

Lorsque vous enregistrez un fichier, vous pouvez définir des options permettant d'enregistrer avec un canal alpha ainsi que déterminer le format du fichier enregistré.

- Dans l'Editeur de calque, dans le calque d'arrière-plan, cliquez sur ⊙ pour créer un canal alpha et l'arrière-plan d'un calque transparent.
- Sélectionnez Fichier > Enregistrer. Sélectionnez TIFF, PNG ou PSD lors del'enregistrement d'une image afin d'enregistrer le canal alpha.

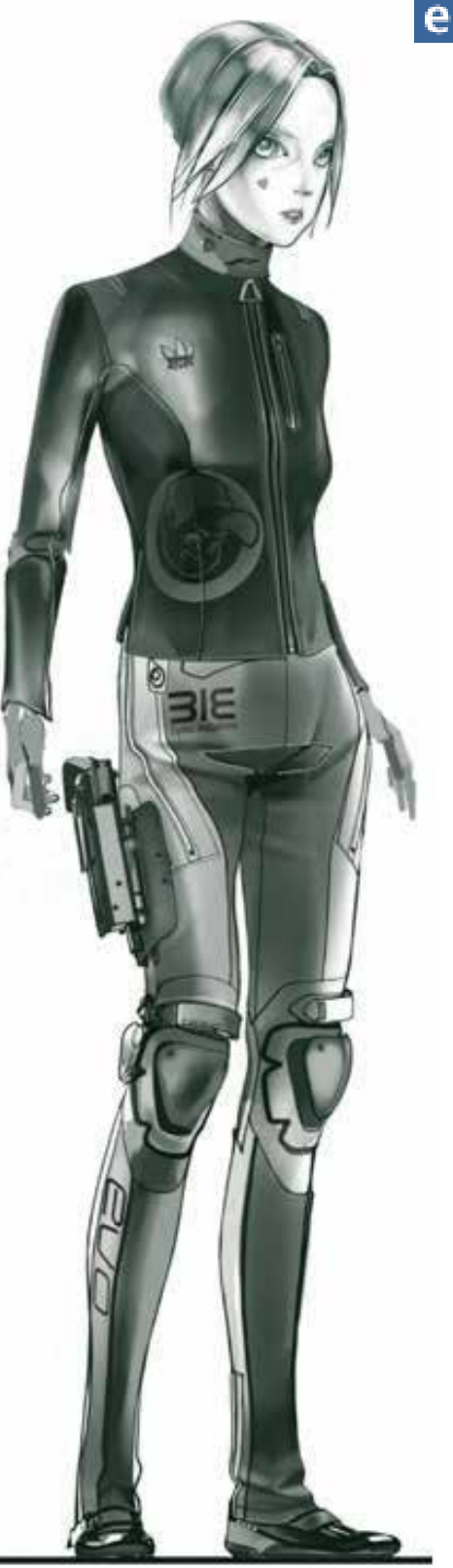

## e P EXPORTAR

### EXPORTER UNE IMAGE SKETCHBOOK D'ORIENTATION PAYSAGE VERS UN APPAREIL

Lorsque vous exportez une image à calques d'orientation paysage à partir de SketchBook vers un iPad ou iPhone, l'image est rognée. l'iPad mappe le coin bas-gauche de l'image exportée à son coin basgauche. Si l'image à calques originale est plus large que l'iPad ou l'iPhone, effectuez une des actions suivantes :

- Définissez la résolution du canevas de façon à ce u'elle soit la même que celle de l'appareil avant d'exporter
- Prenez l'image de DropBox ou d'iTunes, ouvrez-la dans n'importe quelle application qui prend en charge les fichiers PSD, puis modifiez-la pour l'ajuster à l'appareil
- Faites pivoter les calques pour modifier l'orientation de l'image et vous assurer que la longueur du canevas n'est plus supérieure à celle du canevas de l'appareil de destination

## EXPORTER UNE IMAGE DE SKETCHBOOK À UN APPAREIL

Lorsque vous exportez une image avec 8 calques à partir de SketchBook vers un appareil, il se peut qu'il manque des calques.

- iPad2 a une limite de 4 calques haute-résolution, ou 12 calques normaux. Les calques 5 et suivants de l'image originale ne sont pas chargés sur un appareil qui prend en charge les calques haute-résolution. Désactivez Canevas haute-résolution, puis réimportez le fichier.
- iPad1 prend en charge 6 calques et par conséquent, les calques 7 et 8 ne sont pas chargés. Pour un utilisateur d'iPad1, fusionnez certains calques avant d'exporter.
- iPhone prend en charge de 3 à 6 calques et ar conséquent, certains calques ne sont pas chargés.

# OUVRIR UNE ESQUISSE ENREGISTRÉE

Pour ouvrir des esquisses de divers formats, effectuez un glissement rapide vers au appuyez sur **Cmd+O**.

## OUVREZ UN DESSIN STOCKÉ SUR ICLOUD

**Sur Mac App Store**, accédez à un projet stocké sur iCloud de n'importe où et à partir de n'importe quelle machine.

1. Si vous n'êtes pas connecté à iCloud, activez **iCloud > Documents & Data** dans vos préférences système.

Si vous ne pouvez pas ouvrir à iCloud, pour ce faire, allez dans les paramètres **généraux** de votre appli SketchBook Pro, cochez l'option **Activer iCloud** afin d'accéder à vos fichiers iCloud.

2. Sélectionnez Fichier > Ouvrir.

#### OUVERTURE D'UNE IMAGE PXD

Ouvrez une image depuis Pixlr dans SketchBook. Si l'image utilise un mode de mélange qui n'est pas pris en charge par SketchBook, le **Mode Mélange normal** est utilisé à la place. Pour charger dans SketchBook une image provenant de Pixlr, choisissez **Fichier > Ouvrir**, puis sélectionnez un fichier PXD.

## SUPPRIMER UN PROJET DE LA GALERIE SKETCHBOOK D'ICLOUD

Sur Mac App Store, sélectionnez un fichier et tapez [X] Supprimer.

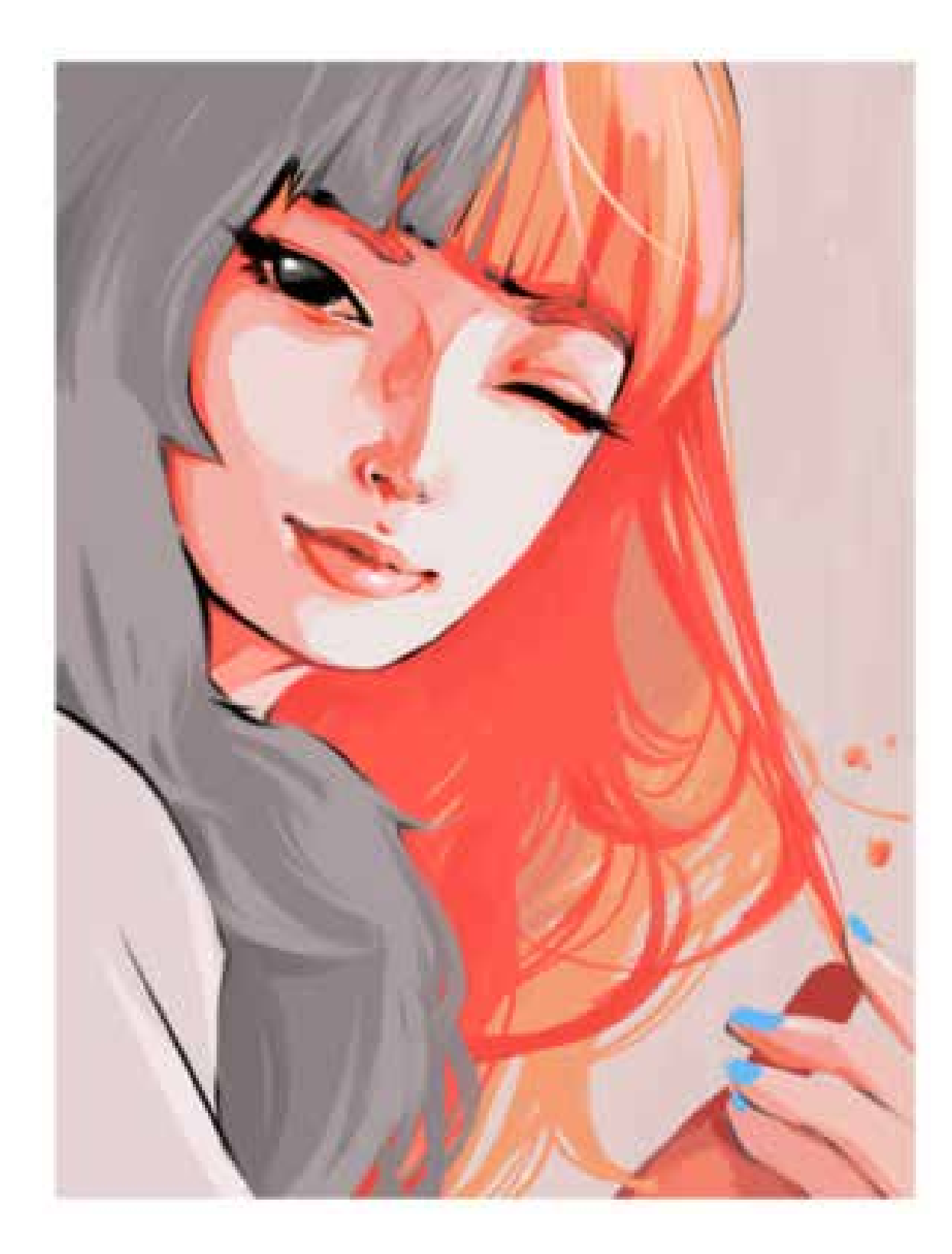

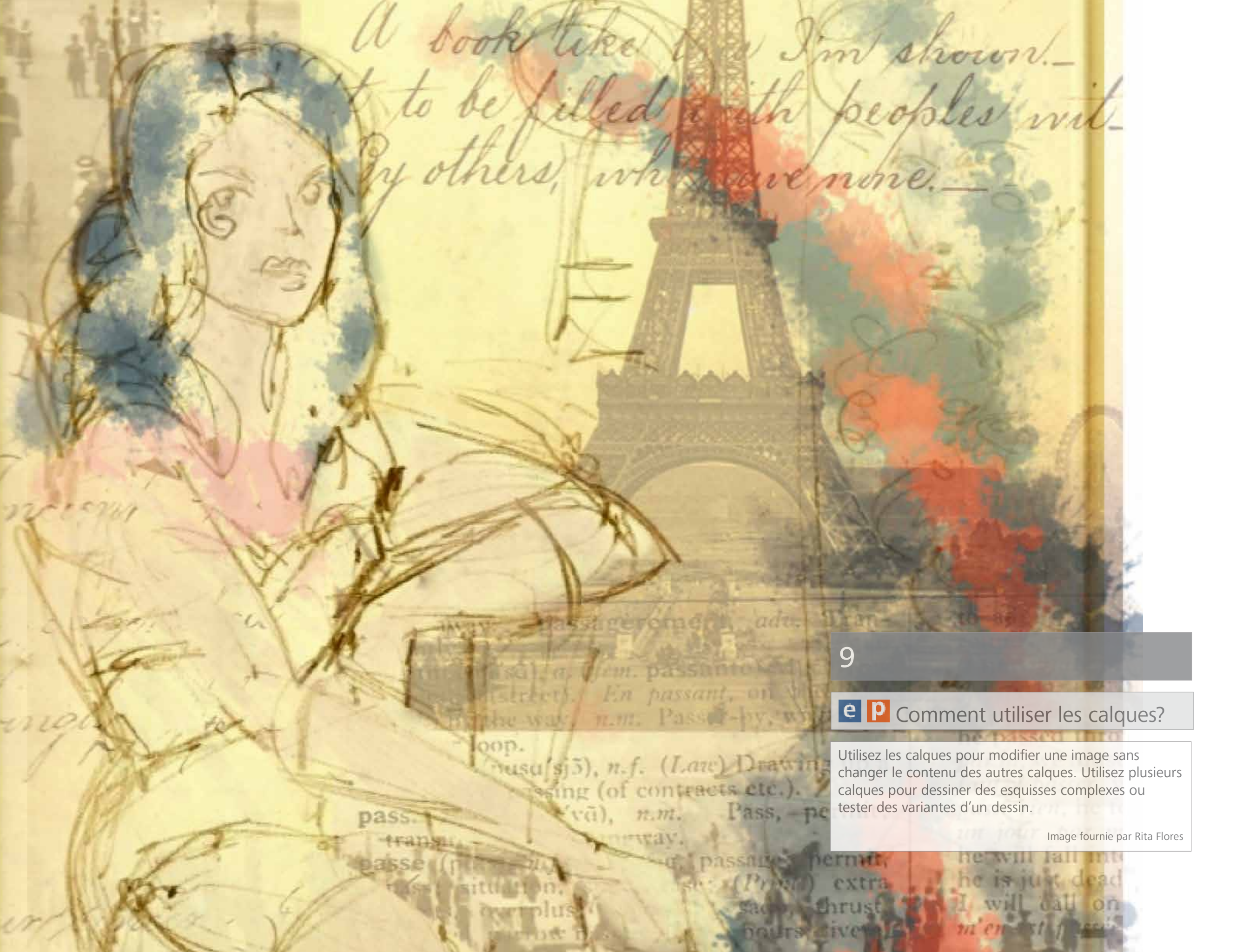

## e P UTILISER LES CALQUES

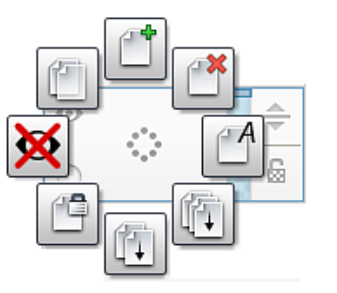

- Effectuez un glissement rapide vers D pour ouvrir l'éditeur de calque.
- 2. Cliquez et appuyez sur le milieu d'un calque pour accéder aux outils de calque, puis effectuez un glissement rapide vers l'une des opérations suivantes :
  - 👚 Ajouter un calque (Cmd+L)
  - Supprimer un calque
  - Renommer un calque
  - Fusionner tous les calques
  - Fusionner avec le calque en dessous (Cmd+E)
  - 👚 Verrouiller et 🖆 déverrouiller un calque
  - 💥 Masquer ou 💿 afficher un calque
  - Dupliquer un calque

## SÉLECTIONNER UN CALQUE

Dans l'**éditeur de calque**, cliquez sur un calque pour le sélectionner et le mettre en surbrillance. Toutes les actions seront appliquées à ce calque jusqu'à ce que vous en sélectionniez un autre.

## MODIFIER UN CALQUE

Après avoir sélectionné un calque dans l'**éditeur de calque**, vous pouvez le déplacer, le faire pivoter ou le mettre à l'échelle, mettre en miroir ou basculer son contenu, utiliser les outils de correction de couleur ou ajouter du texte.

Remarque : Le déplacement, la rotation et la mise à l'échelle d'un calque n'ont une incidence que sur le calque actif. Pour déplacer, faire pivoter ou mettre à l'échelle toute la zone de dessin, utilisez la touche **Maj** sur tous les calques, puis cliquez sur toute de dessin, utilisez la touche **Maj** sur tous les calques, puis cliquez sur touche.

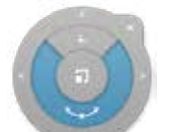

Pour déplacer, faire pivoter ou mettre à l'échelle un calque, appuyez sur la touche **V**, maintenez-la enfoncé et utilisez le palet **Transformer**.

Pour faire de même sur un autre calque, sélectionnez un nouveau calque et recommencez l'opération.

Pour mettre un calque en basculer ou miroir, utilisez **Image > Basculer le calque** verticalement ou Mettre le calque en miroir.

## AJOUT D'UN CALQUE

Pour ajouter un calque à votre esquisse, dans l'**Editeur de calque**, effectuez l'une des opérations suivantes :

- Sélectionnez le calque, cliquez sur <sup>(2)</sup> et effectuez un glissement rapide vers <sup>(2)</sup>.
- P Cliquez sur +.
- P Cliquez sur  $\equiv$ , puis sélectionnez **Nouveau calque**.

## DUPLICATION D'UN CALQUE

Pour créer une copie d'un calque, procédez de l'une des façons suivantes :

- Sélectionnez le calque, cliquez sur <sup>(2)</sup> et effectuez un glissement rapide vers <sup>(2)</sup>.
- Diquez sur et sélectionnez **Dupliquer**.

#### EFFACEMENT D'UN CALQUE

Pour effacer un calque, effectuez l'une des opérations suivantes :

- Sélectionnez le calque et cliquez sur  $\square$ .
- P Cliquez sur et sélectionnez Supprimer.
- Sélectionnez Edition > Effacer.

## ATTRIBUTION D'UN NOUVEAU NOM À UN CALQUE

Renommez les calques pour les identifier facilement. Pour renommer un calque, choisissez un calque, puis procédez de l'une des façons suivantes :

- Cliquez sur 🕸 et effectuez un glissement rapide vers 🖆.
- [ Cliquez sur 🗮 et sélectionnez **Renommer**.

#### VERROUILLAGE DES CALQUES

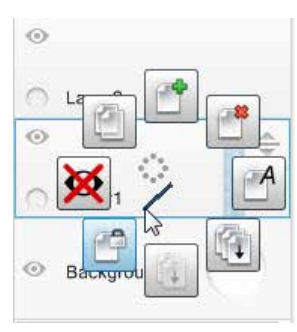

Le verrouillage des calques permet de s'assurer que rien n'est accidentellement modifié et peut indiquer que le calque est finalisé. Lorsque des modifications doivent être effectuées sur un calque verrouillé, déverrouillez-le et effectuez les modifications. L'option Verrouiller vous permet de définir ces deux états.

Pour verrouiller un calque, sélectionnez un calque et cliquez sur 🖆.

#### SUPPRESSION DE CALQUES

Pour supprimer un calque dans l'**Editeur de calque**, sélectionnez un calque, puis procédez de l'une des façons suivantes :

- Cliquez sur 🖏 et effectuez un glissement rapide vers 🕮.
- P Cliquez sur  $\equiv$  et sélectionnez **Supprimer**.

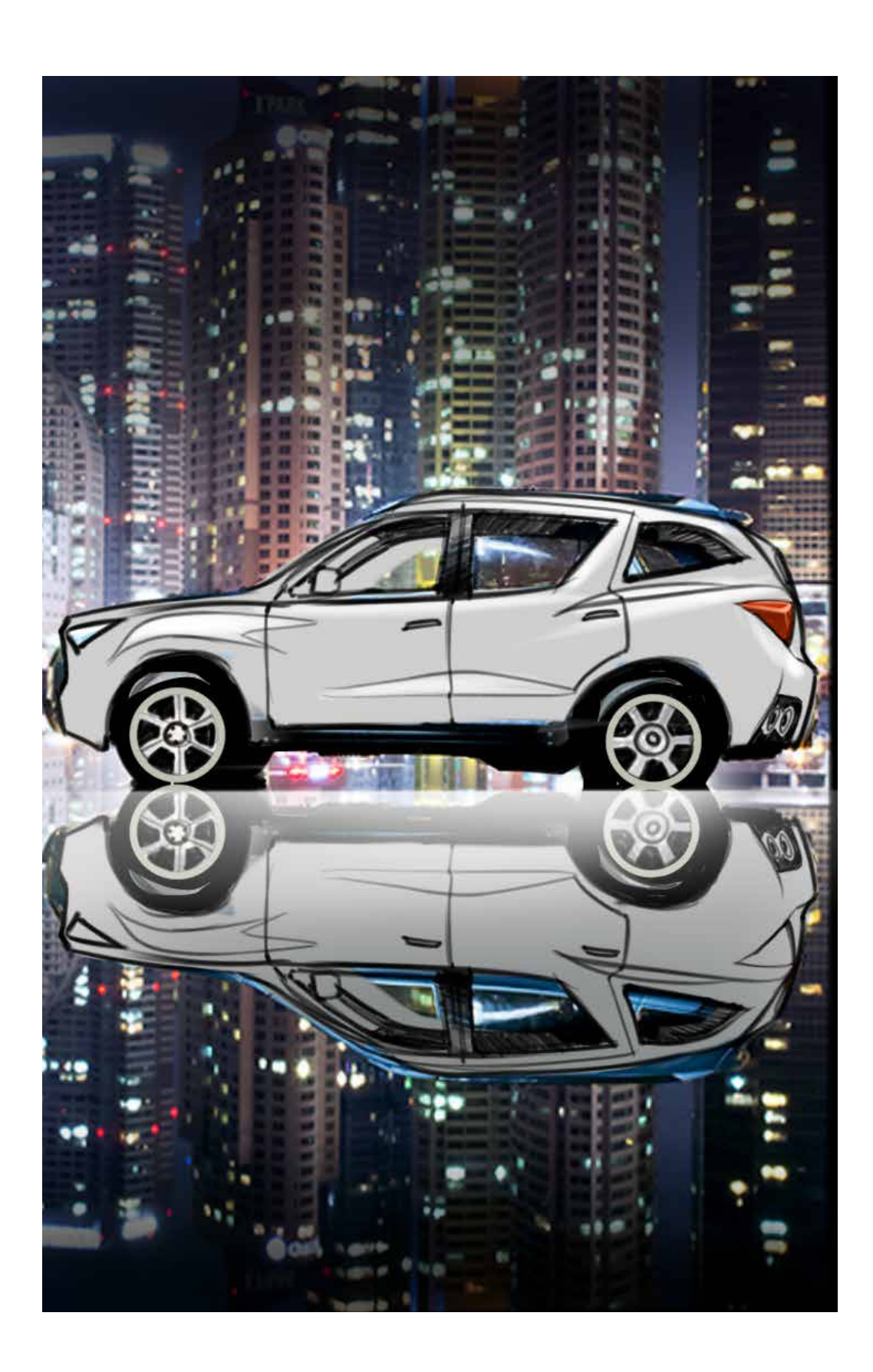

# P MÉLANGE DE CALQUES

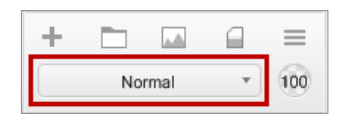

Dans l'**Editeur de calque**, alors qu'un calque est sélectionné, appuyez sur les flèches pourparcourir et sélectionner une méthode de mélange de calques.

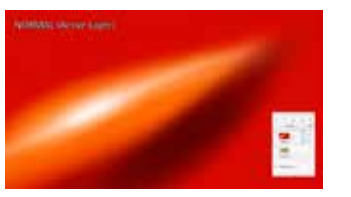

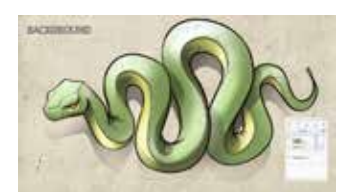

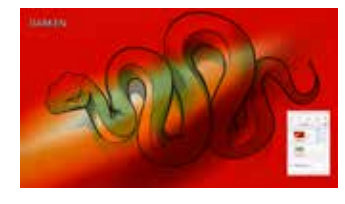

### ASSOMBRIR

Compare les pixels de deux calques (le calque fusionné et le calque de base) et affiche le plus sombre des deux.

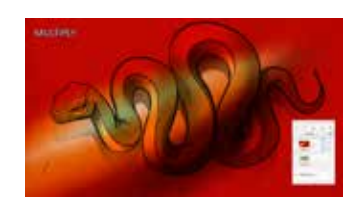

#### MULTIPLIER

Génère un obscurcissement général de l'apparence du calque. Chaque pixel du calque est assombri par une valeur égale ou supérieure à la valeur des pixels d'autres calques occupant le même emplacement

dans la pile de calques. Cet effet est similaire à la combinaison d'une ou plusieurs transparences photographiques à travers lesquelles l'oeil regarde.

**Conseil** : Si le calque supérieur sélectionné utilise des teintes (couleurs mélangées à du blanc), davantage de couleurs du calque transparaîtront. S'il utilise des nuances (couleurs mélangées à du noir), la plupart des couleurs du calque inférieur seront obscurcies.

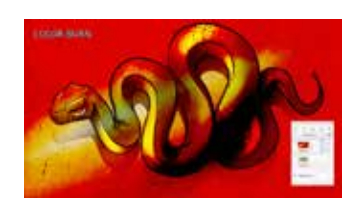

## DENSITÉ COULEUR +

Accentue le contraste en appliquant les couleurs du calque fusionné et du calque de base. L'intensité des teintes du calque fusionné détermine l'intensité du changement de couleur.

- Les couleurs sombres produisent un effet plus prononcé.
- Les zones blanches restent inchangées.

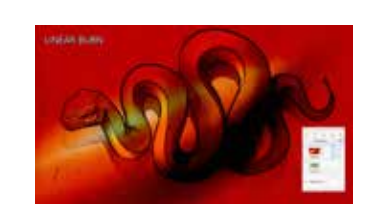

## DENSITÉ LINÉAIRE +

Accentue le contraste en appliquant les couleurs du calque fusionné et du calque de base. L'intensité des teintes du calque fusionné détermine l'intensité du changement de couleur.

- Les couleurs sombres produisent un effet plus prononcé.
- Les zones blanches restent inchangées.

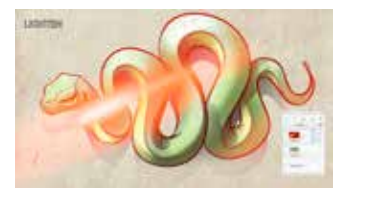

### ECLAIRCIR

Mode opposé à **Pixel le plus sombre**. Compare les pixels de deux calques (le calque fusionné et le calque de base) et affiche le plus clair des deux.

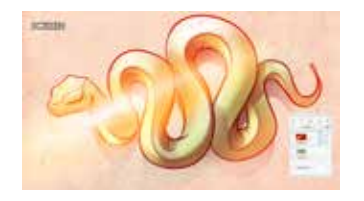

## ECRAN

Génère un effet d'éclaircissement global plus léger qu'avec l'option **Ajouter**. Chaque pixel du calque est éclairci par une valeur égale

ou inférieure à la valeur des pixels d'autres calques occupant le même emplacement dans la pile de calques. Cet effet est l'opposé de **Multiplier**.

**Conseil** : Si le calque supérieur sélectionné utilise des teintes (couleurs mélangées à du blanc), la majorité des couleurs de l'image du calque inférieur seront obscurcies. S'il utilise des nuances (couleurs mélangées à du noir), davantage de couleurs du calque inférieur transparaîtront.

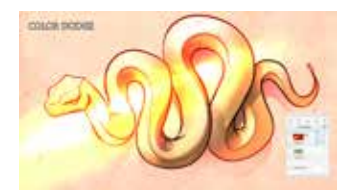

#### DENSITÉ COULEUR -

Mode opposé à **Assombrir** (les résultats ne sont pourtant pas toujours contraires). Augmente le contraste en éclaircissant les zones claires sans avoir un effet sur les zones plus sombres.

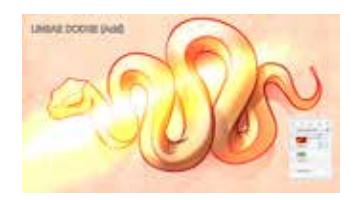

#### AJOUTER

Eclaircit l'ensemble de la composition de façon similaire à Ecran, mais plus fort. Chaque pixel est éclairci par une valeur égale ou inférieure à la valeurdes pixels d'autres calques occupant le même

emplacement dans la pilede calques. Le type de calcul appliqué est un calcul linéaire.

**Conseil** : Si le calque supérieur sélectionné utilise des teintes (couleurs mélangées à du blanc), la majorité des couleurs de l'image du calque inférieur sont obscurcies. S'il utilise des nuances (couleurs mélangées à du noir), davantage de couleurs du calque inférieur transparaîtront.

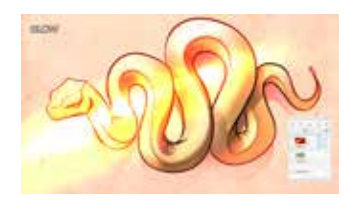

### LUISANCE

Définit la luminosité de la luisance d'une étoile, par exemple, dans le ciel nocturne. Plus la valeur est élevée, plus la luisance est forte.

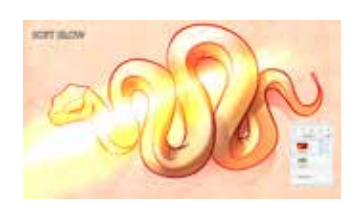

#### LUISANCE DOUCE

Adoucit ou estompe la couleur et l'intensité de **luisance** d'un objet, comme la lumière provenant d'un objet translucide.

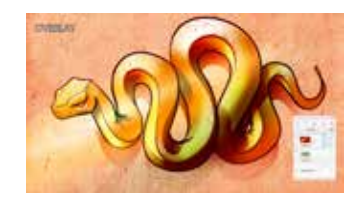

#### SUPERPOSER

Mélange des modes **Multiplier** et **Ecran**. Multiplie les valeurs sombres en ignorant les valeurs claires du calque de base. La luminosité reste inchangée, ce qui produit une lumière plus crue que la **lumière douce**.

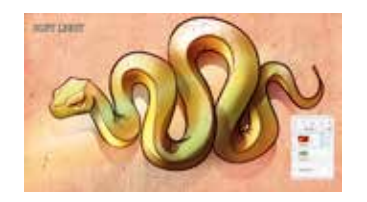

#### LUMIÈRE DOUCE

Mélange des modes **Pixel le plus sombre** et **Pixel le plus clai**r. Multiplie les valeurs sombres en ignorant les valeurs claires du calque de base. Toutefois, dans ce cas, l'effet est plus doux et plus subtil que **Superposer**.

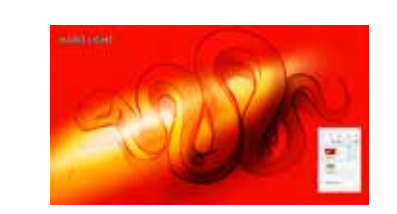

### LUMIÈRE CRUE

Similaire à **Superposer**, en plus spectaculaire. Détermine la couleur des pixels à partir d'une échelle de gris. S'ils présentent plus de 50 % de gris, les pixels du calque de base sont ignorés. S'ils présentent moins de 50 % de gris, ils sont multipliés.

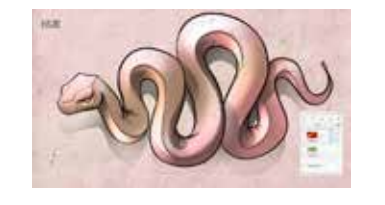

## TEINTE

Prend la teinte du calque fusionné, ce qui modifie la teinte du calque de base sans influer sur les niveaux de luminosité ou de saturation.

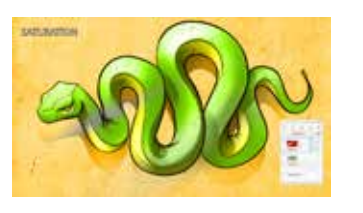

#### SATURATION

Prend la saturation du calque fusionné, ce qui modifie la teinte du calque de base sans influer sur les niveaux de luminosité ou de teinte.

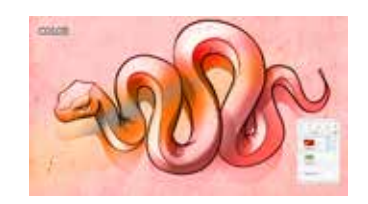

#### COULEUR

Prend la teinte du calque fusionné, ce qui modifie la couleur du calque de base sans influer sur la luminosité.

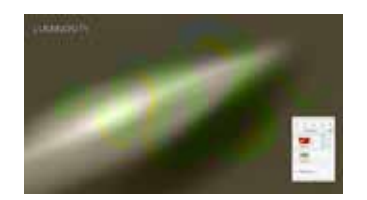

## LUMINOSITÉ

A l'inverse du mode **Couleur**, cette option permet de modifier la luminosité sans influer sur la couleur.

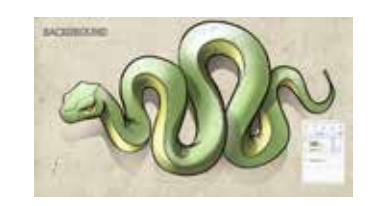

## NORMALE

Supprime toute correction de couleurs appliquée au calque. Le calque s'affiche exactement tel qu'il a été créé.

## e PORGANISER LES CALQUES

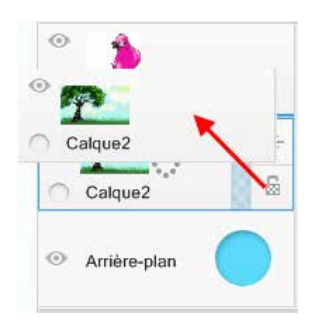

Faites glisser les calques, repositionnez-les et modifiez la position spatiale des objets et la façon dont ils se combinent pour créer une composition globale. Une fois que l'ordre des calques vous convient, vous pouvez les combiner en fusionnant deux ou tous les calques.

Dans l'**éditeur de calque**, cliquez sur  $\Rightarrow$  pour faire glisser le calque vers le haut ou vers le bas. Relâchez le stylet pour placer le calque en position.

## e P FUSION DE DEUX CALQUES

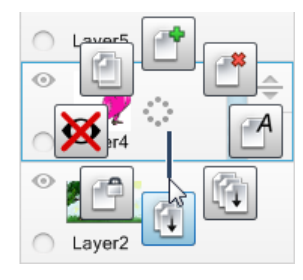

Permet de combiner deux calques. Cliquez sur le calque supérieur, puis effectuez un glissement rapide pour fusionner ce calque avec celui du dessous ou appuyez sur **Cmd+E**.

#### FUSION DE TOUS LES CALQUES

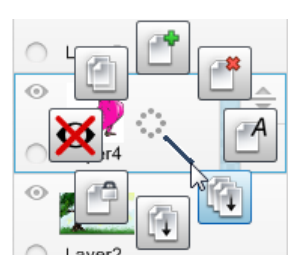

Combine tous les calques pour créer un projet ne comprenant qu'un seul calque. Effectuez un glissement rapide pour fusionner tous les calques, même masqués (qui deviennent alors visibles) ou verrouillés.

**Remarque** : Afficher tous les calques devant être fusionnés. Les calques masqués seront perdus.

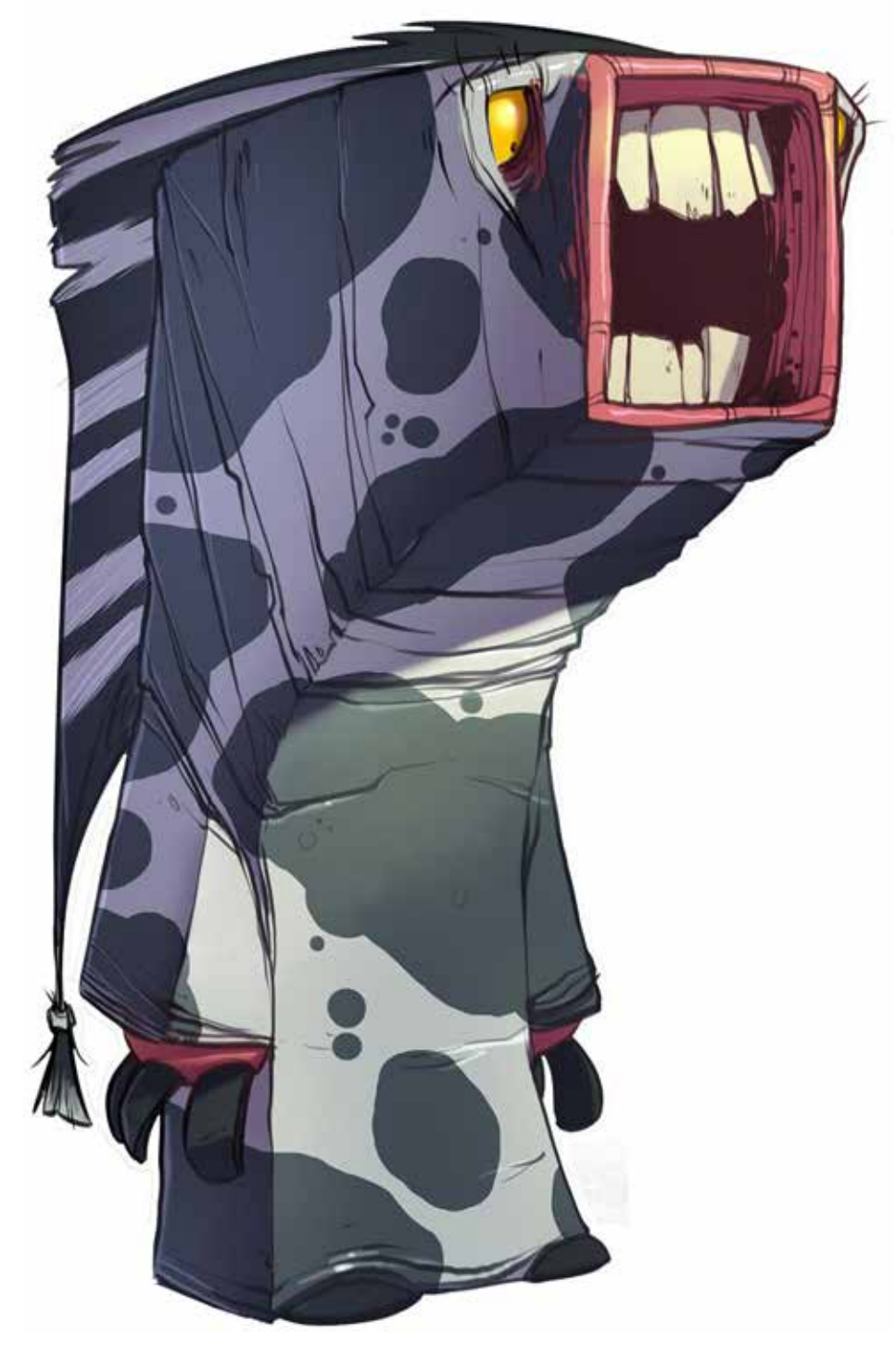

Image fournie par CreatureBox

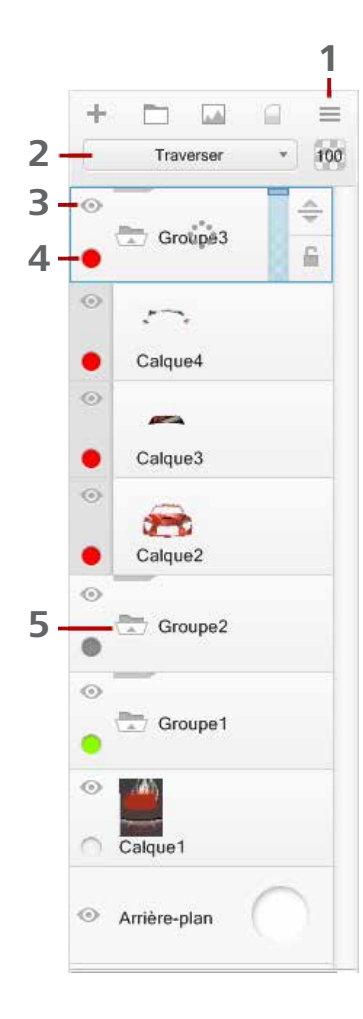

# **P**GROUPEMENT DE CALQUES

Utilisez le groupement de calques pour organiser les calques. Par exemple, si vous dessinez une voiture et souhaitez grouper les calques par pneu et enjoliveur, créez un autre groupe pour les calques contenant le corps, les phares, le pare-brise, etc., et un dernier pour les éléments intérieurs.

- 1. Menu Calque
- 2. Mélange de calques
- 3. Affichage/masquage du calque
- 4. Etiquette de couleur
- 5. Réduction/Développement du groupe de calques

## CRÉATION D'UN GROUPE DE CALQUES

Il existe trois méthodes pour créer un groupe de calques dans l'Editeur de calque :

- Cliquez sur  $\equiv$  (Menu Calque), puis sélectionnez Nouveau groupe.
- Cliquez sur 🗖 .
- Utilisez la touche Maj et sélectionnez les calques que vous souhaitez regrouper, puis cliquez sur = et sélectionnez Calques du groupe.

Pour dissocier des calques, sélectionnez le dossier du groupe, cliquez sur  $\equiv$  et sélectionnez **Dissocier**.

## AJOUT D'UN CALQUE À UN GROUPE

Pour ajouter un calque à un groupe, cliquez sur le bouton  $\Rightarrow$  du calque et faites-le glisser vers le dossier du groupe ou vers un calque du groupe.

#### AFFICHAGE/MASQUAGE D'UN GROUPE DE CALQUES

Pour masquer le contenu dans un groupe de calques, cliquez sur 💿. Cliquez sur 💥 pour afficher le calque.

**Remarque** : si vous voulez afficher une partie de la zone de contenu, vous pouvez masquer chaque calque correspondant dans le groupe.

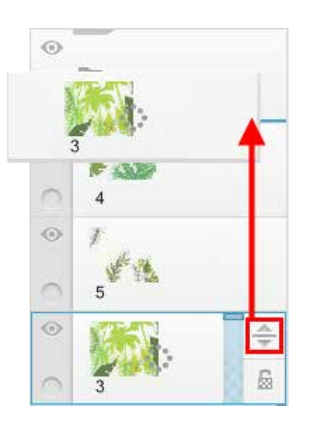

### AFFECTATIONS DE COULEUR À UN CALQUE OU À UN GROUPE DE CALQUES

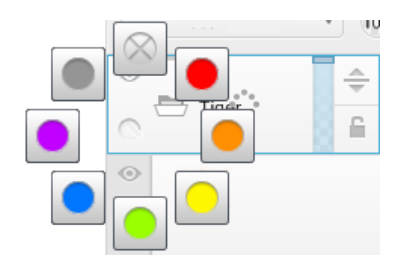

Affectez une couleur à un calque ou à un groupe afin de le distinguer plus facilement d'un autre calque ou d'un autre groupe.

- Pour affecter une couleur dans l'Editeur de calque à un calque ou à un groupe de calques sélectionné, cliquez de manière prolongée sur , puis effectuez un glissement rapide vers une couleur.
- Pour annuler l'affectation d'une couleur, cliquez sur et effectuez un glissement rapide vers .

## RÉDUCTION/PROLONGEMENT D'UN GROUPE

Pour réduire un groupe et masquer ses calques dans l'**Editeur de calque**, cliquez sur 📇. Si un groupe est réduit, son icône se transforme en 🚬.

Cliquez sur le groupe pour le développer et afficher ses calques.

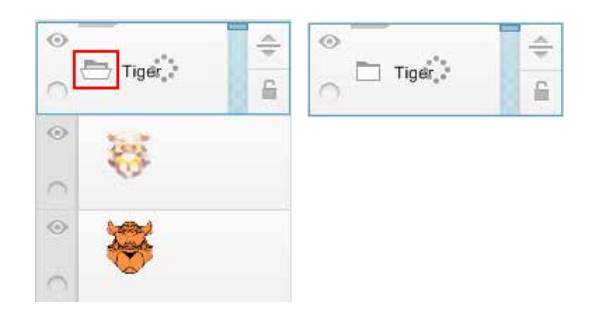

## MÉLANGE DE CALQUES POUR LES GROUPES

Lorsqu'un groupe de calques est sélectionné, le **mode de mélange** passe au mode **Traverser**. Un mode de mélange appliqué à un calque affecte tous les calques au-dessous, y compris ceux qui ne sont pas dans le groupe. Si le groupe est défini sur **Normal**, un mode de mélange appliqué à un calque dans le groupe affecte uniquement les calques de ce groupe.

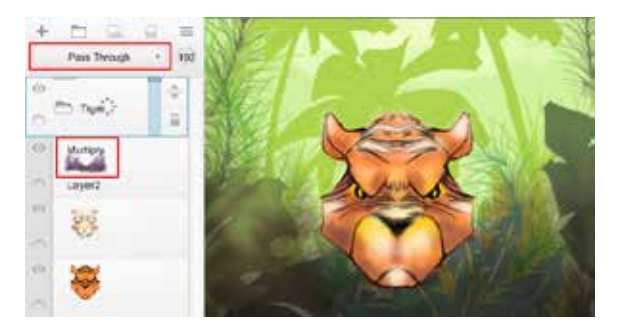

Groupe avec Traverser Calque avec Multiplier

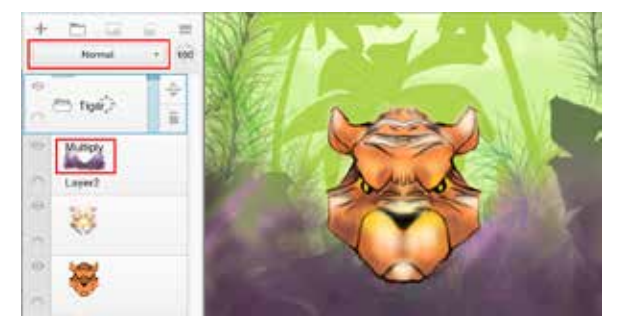

Groupe avec Normal Calque avec Multiplier

## PMODIFIER LA TRANSPARENCE D'UN CALQUE

Vous pouvez incorporer un calque à d'autres au moyen de la transparence.

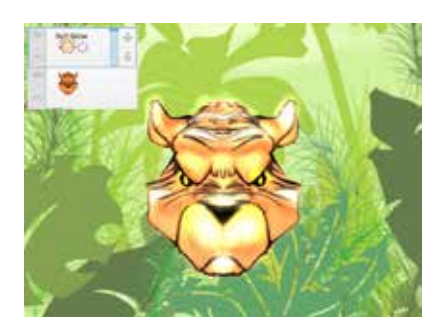

Opacité complète

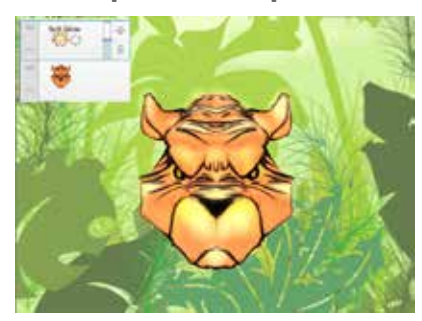

Opacité moyenne (translucide)

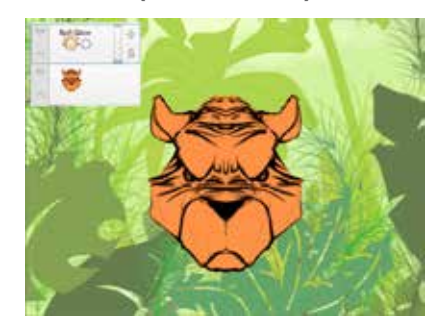

Transparent

Après avoir sélectionné un calque dans l'éditeur de calque, faites glisser le curseur vers l'opacité.

**Remarque** : Si un calque n'est pas visible, vérifiez si son opacité est définie sur 0 %.

#### POUR VERROUILLER OU DÉVERROUILLER LA TRANSPARENCE D'UN CALQUE

| • | ÷ |
|---|---|
| 0 | 0 |

Pour verrouiller la transparence d'un calque, utilisez le menu d'interface, puis effectuez un glissement rapide vers le haut vers 🗟.

Pour déverrouiller la transparence, effectuez un glissement rapide vers le haut vers 👼.

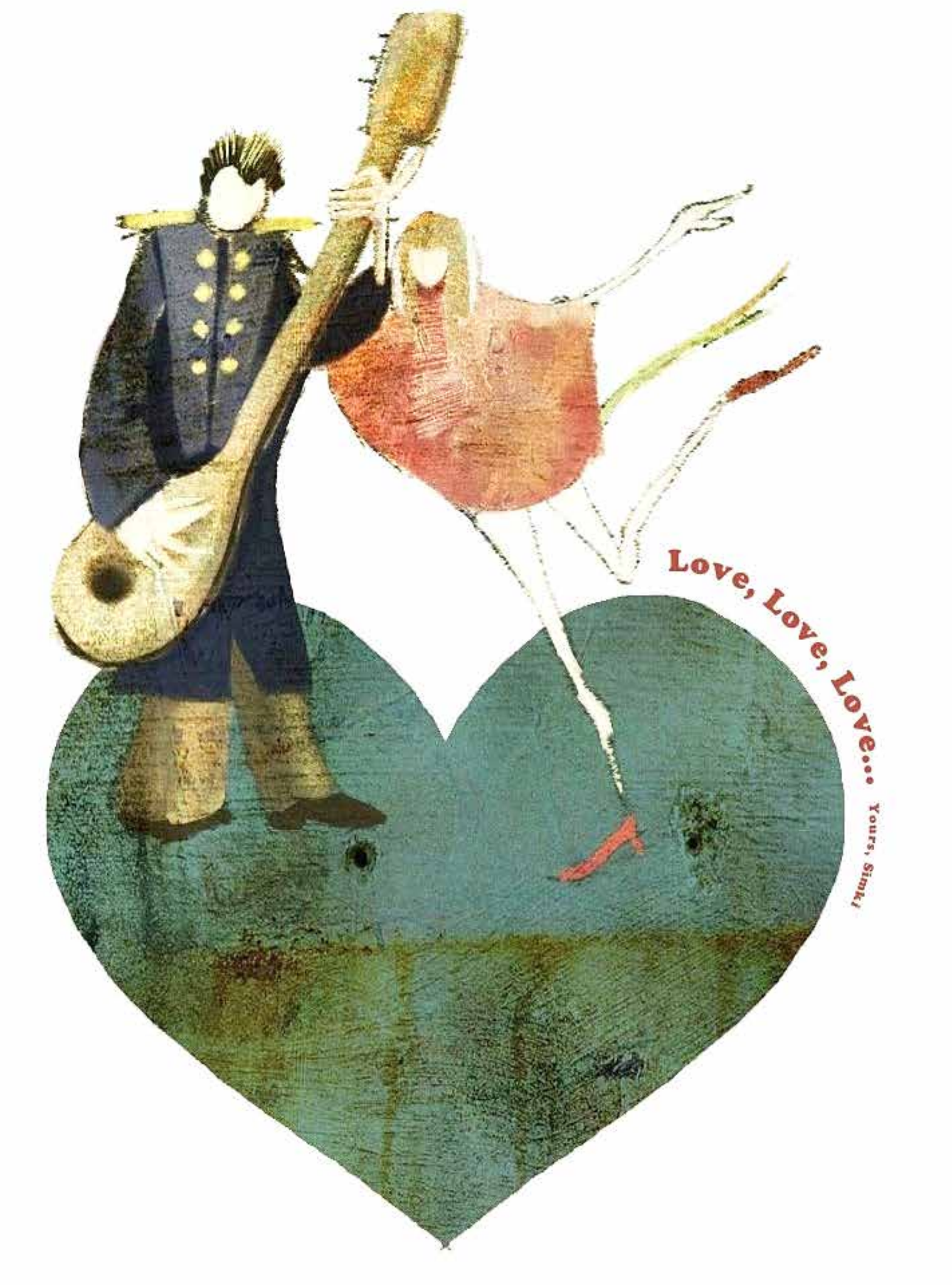

# 10

Annoter, envoyer, imprimer, présenter

Imprimer des images ou les envoyer par e-mail. Annoter des esquisses. Présenter des esquisses à des collègues, des clients ou des amis.

Image fournie par Simone Kirschning

# e PENREGISTREMENT DE L'ESQUISSE

## TEXTE

Utilisez T pour créer de simples objets texte RTF. Définissez la police, la taille, le style et la couleur, sélectionnez et positionnez-les, modifiez leur transparence et utilisez  $T^{1}$  Modifier calque de texte pour les modifier.

## AJOUT DE TEXTE

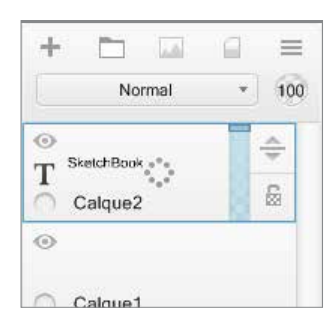

- 1. Pour ajouter du texte, dans la **barre** d'outils, cliquez sur T.
- 2. Saisissez le texte souhaité dans la fenêtre **Modifier un calque de texte**.
- Utilisez les outils d'édition en ligne pour modifier le texte. Reportez-vous à la section Modification du texte pour plus d'informations.
- 4. Cliquez sur **OK** lorsque vous avez terminé.

#### MODIFICATION DU TEXTE - SUR MAC

En cliquant sur le bouton **Police** dans la fenêtre **Modifier un calque de texte**, vous pouvez accéder aux outils d'édition de texte suivants :

- **Collections** : permet de gérer la liste des polices qui apparaissent dans **Famille** et d'afficher uniquement les polices que vous souhaitez. Créez des ensembles de polices personnalisés. Utilisez des jeux par défaut pour charger uniquement des polices "fun" ou des polices à largeur fixe. Chargez uniquement vos polices favorites ou celles récemment utilisées.
- Famille : permet de sélectionner une police dans la liste. Si une famille de polices n'est pas répertoriée, remplacez l'option Collections par Toutes les polices.
- Style de caractères : choisissez Condensé, Condensé italique, Condensé gras ou Condensé gras italique.
- Taille : définit la taille du texte.

Pour définir la couleur du texte, cliquez sur 📕

## MODIFICATION DU TEXTE - SUR WINDOWS

- 1. Si la fenêtre **Modifier un calque de texte** n'est pas ouverte, sélectionnez un calque de texte.
- 2. Cliquez sur 🎨.
- Sélectionnez T<sup>1</sup> Modifier calque de texte pour ouvrir la fenêtre Modifier un calque de texte.

## MODIFICATION DE LA TRANSPARENCE DU TEXTE

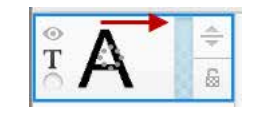

L'opacité d'un calque de texte peut être modifiée à l'aide du curseur d'opacité du calque. Cliquez et faites glisser le curseur d'opacité pour modifier la transparence d'un calque de texte.

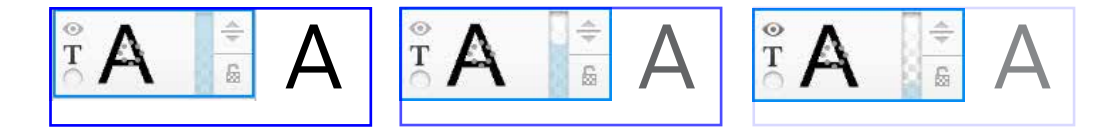

### TRANSFORMATION DE TEXTE

Lorsque du texte apparaît au centre de la zone de dessin, vous êtes en mode de transformation. **L'option Déplacer** est la transformation par défaut. Utilisez le palet pour choisir un autre mode.

- Lorsque vous faites pivoter du texte ou le mettez à l'échelle, SketchBook utilise le centre du texte comme point pivot.
- Lorsque mettez du texte à l'échelle, la taille de la police est modifiée, de sorte qu'il n'y a pas de changement de qualité visuelle.

Remarque : La taille de police détermine dans quelle mesure vous pouvez mettre à l'échelle une police. Une police de taille 12 ne peut pas être agrandie autant qu'une police de taille 24. Une police de taille 12 ne peut pas être réduite autant qu'une police de taille 5. Pour mettre davantage à l'échelle une police, revenez à la fenêtre de texte et augmentez ou diminuez la taille de la police.

## CONVERSION D'UN CALQUE DE TEXTE EN DONNÉES RASTER

Transformez le texte en pixels pour peindre sur le même calque. Le calque **Texte** est converti en calque classique et son contenu est converti en pixels. La peinture peut être appliquée à ce nouveau calque. Dans l'**éditeur de calque**, effectuez un glissement rapide sur **T**-**1**.

Remarque : Lorsque du texte est converti en données raster, la commande  $T^{l}$  Modifier calque de texte ne peut plus être appliquée.

#### ENVOYER UNE ESQUISSE PAR E-MAIL

*Ne s'applique pas aux utilisateurs Mac App Store.* Envoyez une esquisse par e-mail en sélectionnant **Fichier > Envoyer un message**.

# DÉPANNAGE

**Sur Mac**, si vous recevez un message indiquant que vous ne pouvez pas envoyer l'image, vérifiez les points suivants :

- Un compte de messagerie est configuré sur votre ordinateur.
- Vous avez sélectionné une application de messagerie par défaut.
- Vous pouvez lancer votre programme de messagerie par défaut en dehors de SketchBook.

Si votre programme de messagerie crée le message, mais ne parvient pas à l'envoyer, assurez-vous que votre fournisseur de service de courrier électronique est opérationnel. (**Pour plus d'informations, consultez la documentation de votre programme de messagerie**.)

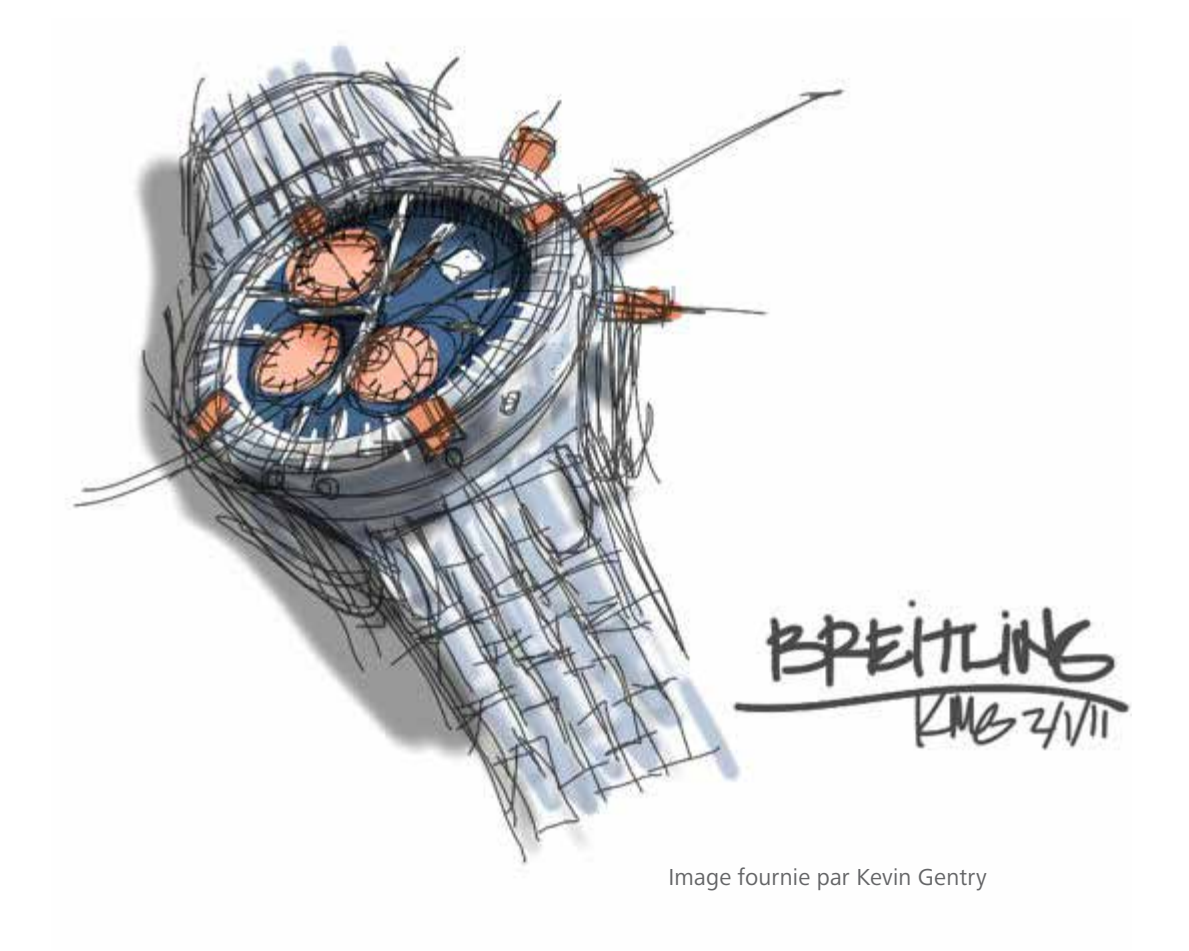

P FlipBook

11

Avez-vous déjà utilisé SketchBook pour esquisser un concept, l'annoter tout en y ajoutant d'autres esquisses pour essayer de refléter une idée ? La prochaine fois, créez un flipbook. Imaginez pouvoir envoyer une esquisse qui prend vie. Créez une animation classique, un prototype ou une preuve de concept.

## **P** FLIPBOOK

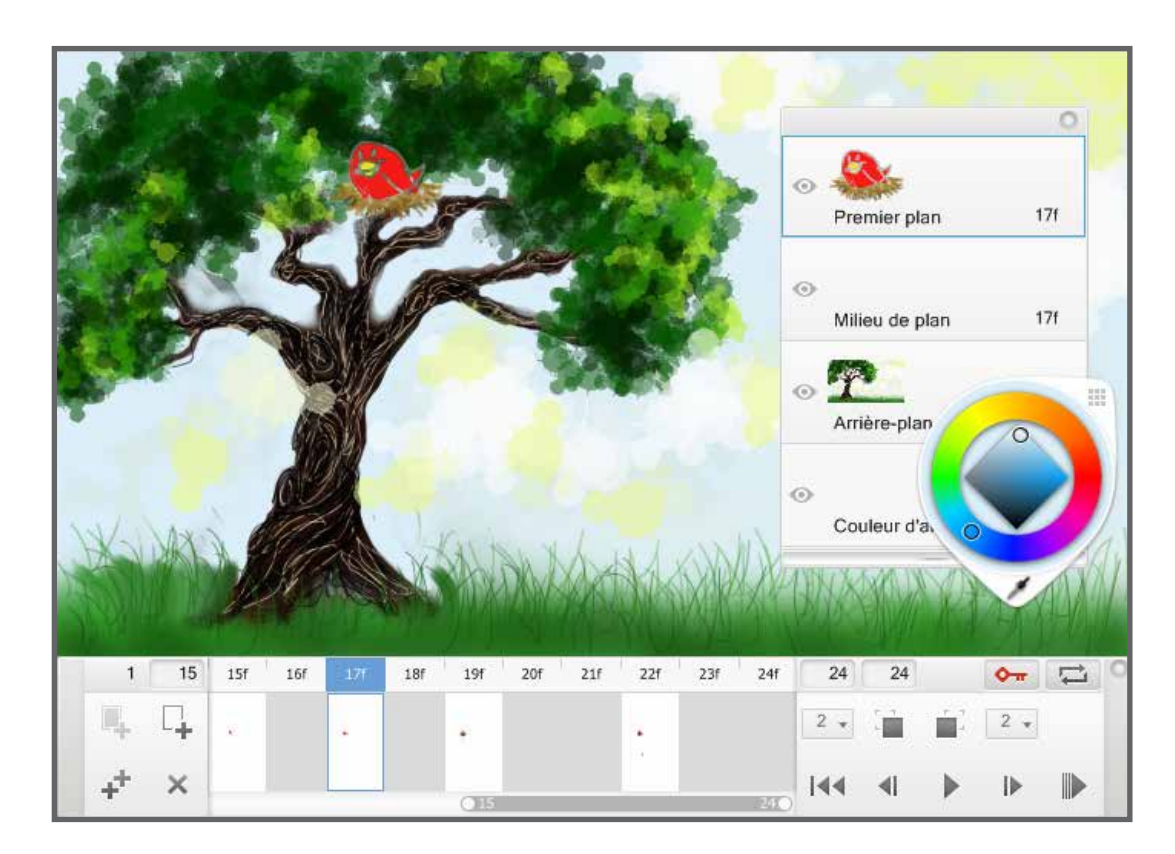

Sélectionnez **Fichier > Nouveau FlipBook** pour passer en **mode Animation**. La boîte de dialogue **Taille d'animation** qui s'affiche contient les options suivantes permettant de définir les paramètres de votre flipbook :

| Valeurs                      | HD (1280 :     | ( 720) 🔹  |
|------------------------------|----------------|-----------|
| Dimensions en p              | ivels          |           |
| Largeur:                     | 1290           | pixels    |
| Hauteurs                     | 720            | pixels    |
|                              |                |           |
| Nombre d'Image<br>Nombre d'I | s<br>mages: 24 | 001000000 |

**Valeurs prédéfinies** : définit le rapport de linéarité du fichier. Sélectionnez parmi les formats NTSC, HD, Full HD ou personnalisé.

**Dimensions en pixels** : lorsque l'option Personalisé est sélectionnée, ces dimensions définissent la largeur et la hauteur (en pixels).

**Lecture** : définit la fréquence d'images par seconde.

**Nombre d'images** : définit la longueur (nombre d'images) du flipbook.

En **mode Animation**, vous pouvez définir des images clés et faire défiler dans votre animation à l'aide du plan de montage chronologique qui s'affiche. Etant donné qu'il s'agit d'un flipbook, l'**Editeur de calque** contient quatre calques :

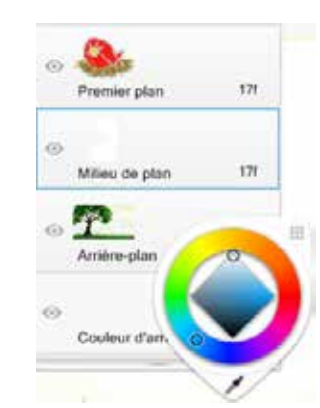

- Couleur d'arrière-plan Cliquez sur pour accéder à la roue chromatique, à la palette de couleurs, à la couleur et au sélecteur de couleurs pour définir la couleur de l'arrière-plan du dessin. Utilisez d'autres calques pour les traits.
- **Arrière-plan** Dessinez les éléments d'arrière-plan sur ce calque.

**Remarque** : si le calque d'**arrière-plan** est modifié et qu'une image clé est définie, l'arrière-plan d'origine est perdu.

- Milieu de plan : dessiner du contenu supplémentaire à animer sur ce calque.
- **Premier plan** Dessinez le contenu que vous souhaitez animer sur ce calque.

# PLAN DE MONTAGE CHRONOLOGIQUE

Pour l'animation, utilisez le plan de montage chronologique pour ajouter, dupliquer, déplacer, modifier ou supprimer des images clés, faire défiler ou lire l'animation, activer, désactiver les images fantôme, et définir le nombre de ces images ainsi que la plage de lecture d'images.

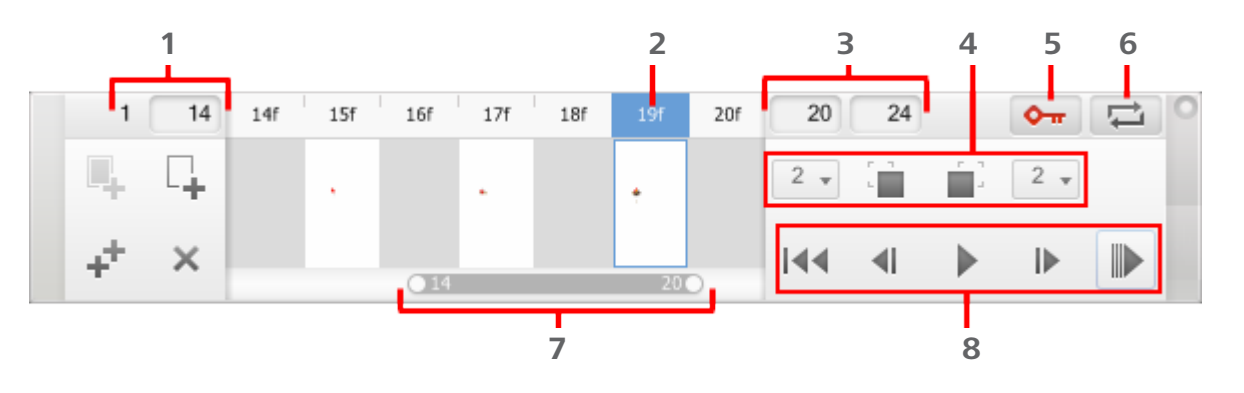

### AJOUT D'UNE IMAGE CLÉ

Pour ajouter une image clé, sélectionnez-la et cliquez sur 🖳

#### INSERTION D'UNE IMAGE VIDE

Pour ajouter une image vide avant une image clé et augmenter la durée de votre animation, cliquez sur

#### DUPLICATION D'UNE IMAGE CLÉ

Pour dupliquer une image clé, sélectionnez-la et cliquez sur 📫.

#### SUPPRESSION D'UNE IMAGE CLÉ

Pour supprimer une image clé, sélectionnez-la et cliquez sur X.

- 1 Image de départ du flipbook/Image de début de l'animation
- 2 Image actuelle
- **3** Image de fin du flipbook/Image de fin de l'animation
- **4** Afficher/masquer l'image fantôme précédente/ Afficher/masquer l'image fantôme suivante
- 5 Image clé auto
- 6 Boucle
- 7 Plage de lecture
- 8 Commandes de lecture

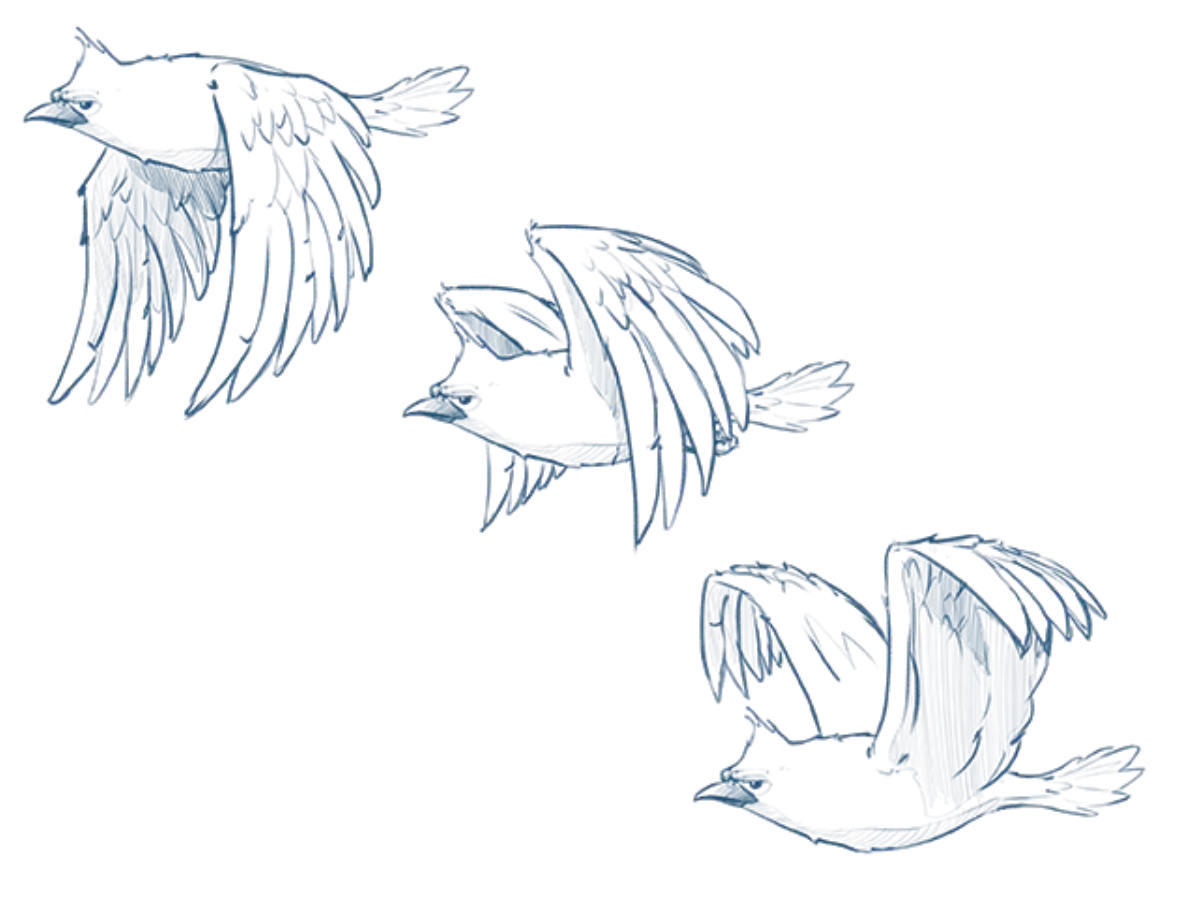

#### AFFICHAGE DE PLUSIEURS IMAGES CLÉS

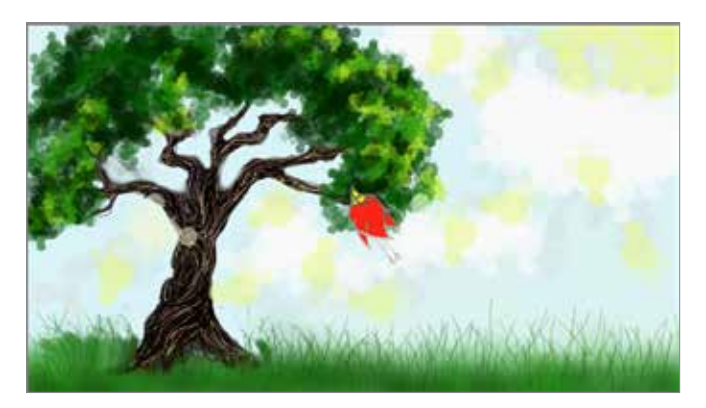

Utilisez les outils d'image fantôme Dur afficher plusieurs images clés et obtenir un aperçu de l'emplacement de l'esquisse suivant et de ce qui doit être modifié.

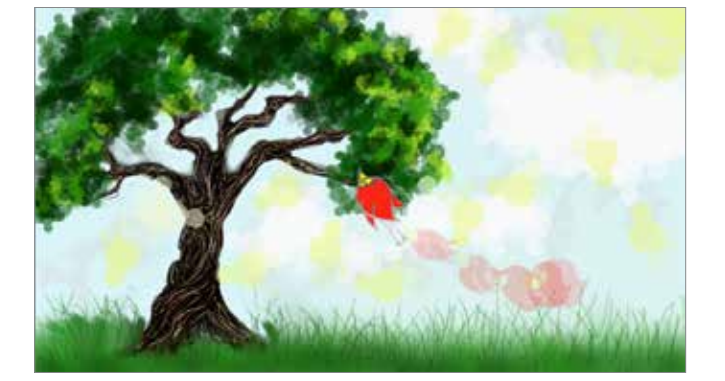

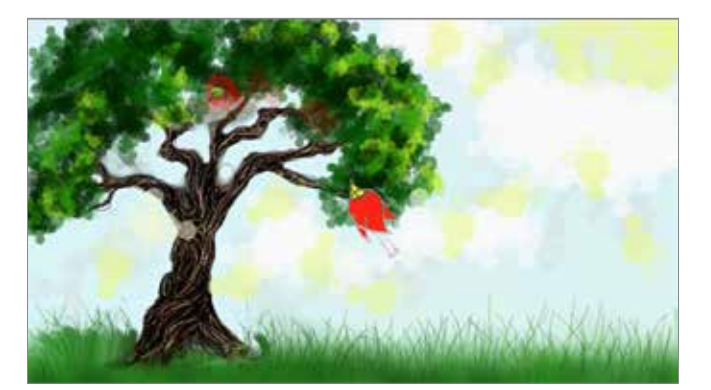

Pour afficher l'image précédente, cliquez sur

Pour afficher plusieurs images, cliquez sur le menu internet d'images précédentes que vous souhaitez voir reproduites comme des images fantômes.

Pour afficher l'image suivante, cliquez sur

Pour afficher plusieurs images, cliquez sur le menu 2 et définissez le nombre d'images précédentes après l'image actuelle que vous souhaitez voir reproduites comme des images fantômes.

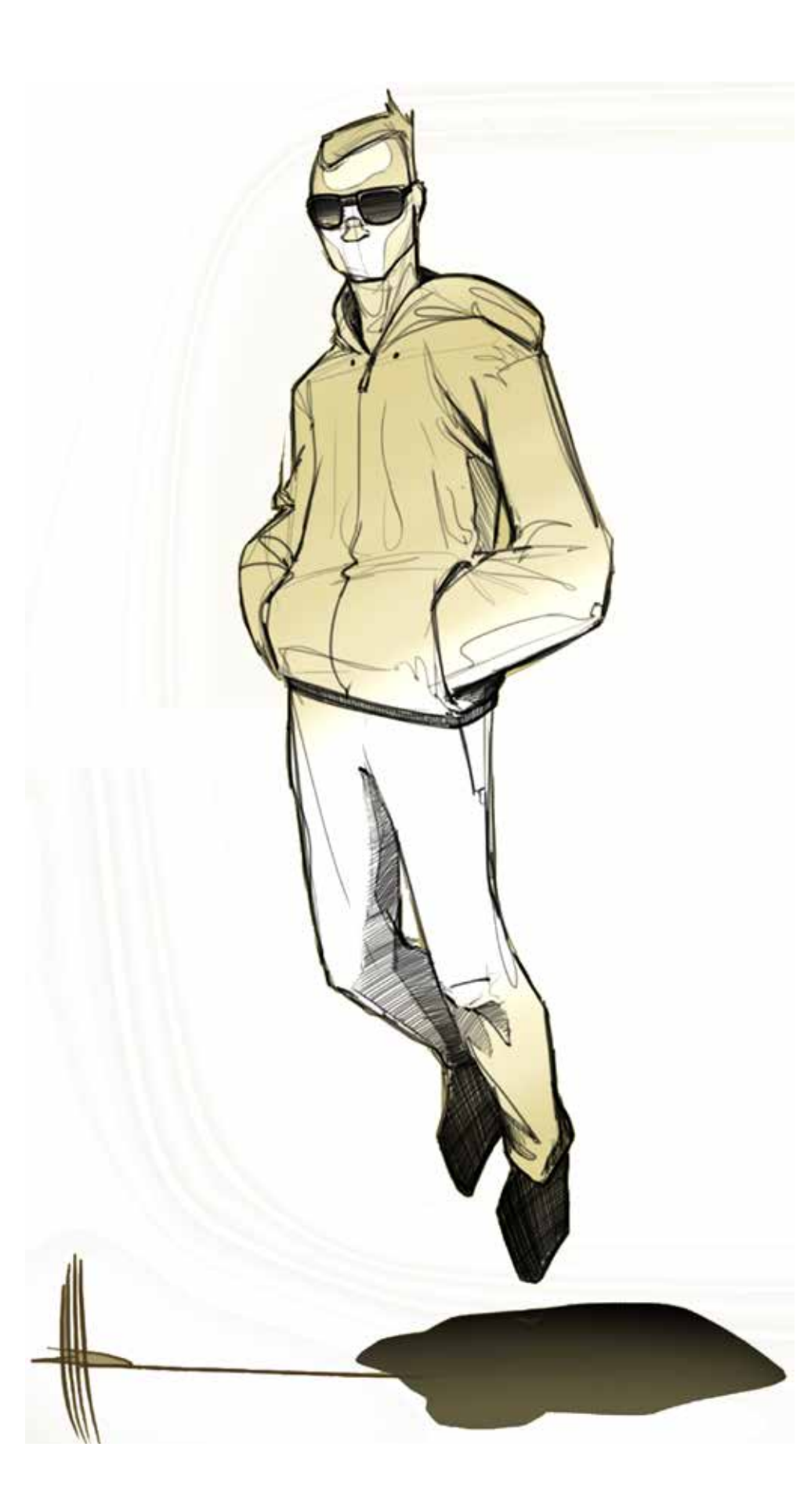

#### LECTURE DE L'ANIMATION

Utilisez les commandes de **lecture** pour revenir au début, passer à l'image précédente, lire, aller à l'image suivante, ou passer à la fin de l'animation.

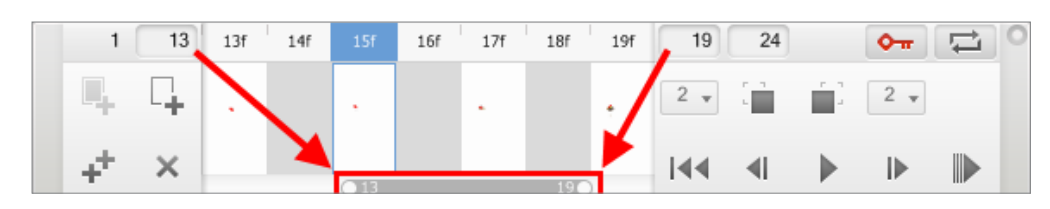

### DÉFINITION D'UNE PLAGE DE LECTURE

Définissez une plage de lecture pour lire uniquement un intervalle d'images. Procédez de l'une des manières suivantes :

- Faites un cliquer-glisser sur l'image de début de la plage de lecture jusqu'à la position voulue. Faites un cliquer-glisser sur l'autre extrémité pour la positionner.
- Cliquez sur les options de plage de lecture pour entrer les valeurs de début et de fin.

## LECTURE EN BOUCLE DE L'ANIMATION

Pour lire en boucle l'animation, cliquez sur  $rac{\sim}$ , puis sur  $\blacktriangleright$ .

#### DÉPLACEMENT D'IMAGES CLÉS DANS LE PLAN DE MONTAGE CHRONOLOGIQUE

Dans le plan de montage chronologique, faites glisser une image clé vers un autre emplacement pour la déplacer. Notez que le curseur prend la forme suivante .

#### ENREGISTREMENT DE VOTRE FLIPBOOK

Lorsque vous enregistrez votre flipbook, le fichier est enregistré au format .skba, qui peut être lu dans SketchBook.

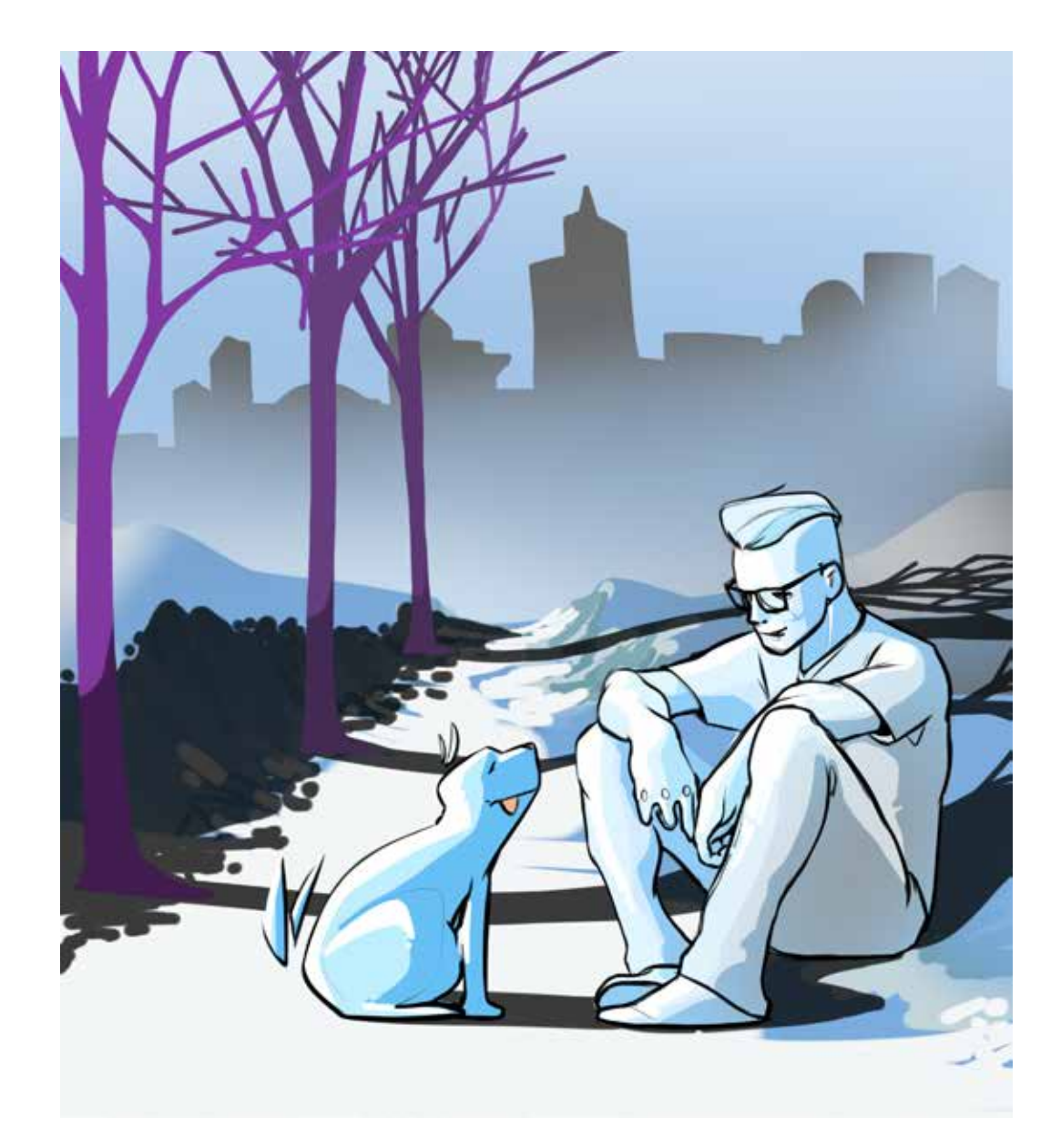

#### EXPORTATION DE VOTRE ANIMATION

Il existe deux options d'exportation pour votre flipbook :

- Si vous voulez partager vous animation avec quelqu'un qui n'utilise pas SketchBook Pro, vous pouvez l'exporter sous la forme d'une série d'images. Sélectionnez **Exporter > Toutes les images**. Envoyez le fichier créé, contenant des images .png numérotées dans l'ordre.
- Si vous voulez partager une image unique, sélectionnez Exporter > Image actuelle.

## 12

Ajuster les paramètres du système et du programme

Créez vos propres menus d'interface et placez dans la lagune les options que vous utilisez le plus fréquemment. Cliquez avec le bouton droit pour accéder à une lagune flottante virtuelle.

Image fournie par Joseandrés Guijarro

## IMPRIMER UNE ESQUISSE

Procédez à l'impression de vos esquisses en sélectionnant Fichier > Imprimer.

## e P FEUILLETER VOS ESQUISSES

*Non disponible pour la version Mac App Store.* Afficher les images dans un dossier.

- Pour passer à l'image suivante dans le dossier ouvert, cliquez sur et effectuez un glissement rapide vers dans l'ordre croissant, par nom de fichier. *Par exemple*, MAISON1, MAISON2, MAISON3.
- Pour passer à l'image précédente dans le dossier ouvert, appuyez sur
  t effectuez un glissement rapide vers . Les images sont affichées dans l'ordre décroissant, par nom de fichier. *Par exemple*, MAISON3, MAISON2, MAISON1.

**Remarque** : Si vous marquez les images, un message vous invite à enregistrer les modifications lorsque vous passez à l'image précédente ou suivante. Pour conserver l'image d'origine, enregistrez l'image annotée sous un autre nom.

## e Présenter les images

*Non disponible pour la version Mac App Store.* Organisez-les et classez-les, puis masquez l'interface pour que les images constituent le point d'intérêt.

- Placer les images dans l'ordre de la présentation : créez un dossier contenant les images que vous souhaitez inclure dans la présentation. Renommez les images du dossier selon l'ordre, alphabétique ou numérique, souhaité pour leur présentation.
- Présentation des images : accédez au dossier contenant les images à présenter. Ouvrez le premier fichier du dossier. Pour afficher l'image suivante, appuyez sur et effectuez un glissement rapide vers .
   Pour revenir en arrière, cliquez sur puis effectuez un glissement rapide vers .
- Masquage de l'interface pour agrandir la zone d'affichage : pour afficher une vue en plein écran, sans barre de titre ni outils, cliquez sur , puis effectuez un glissement rapide sur . Pour passer d'une image à l'autre, utilisez les touches Page Précédente et Page Suivante. Pour afficher tous les outils à nouveau, cliquez sur , puis effectuez un glissement rapide vers .

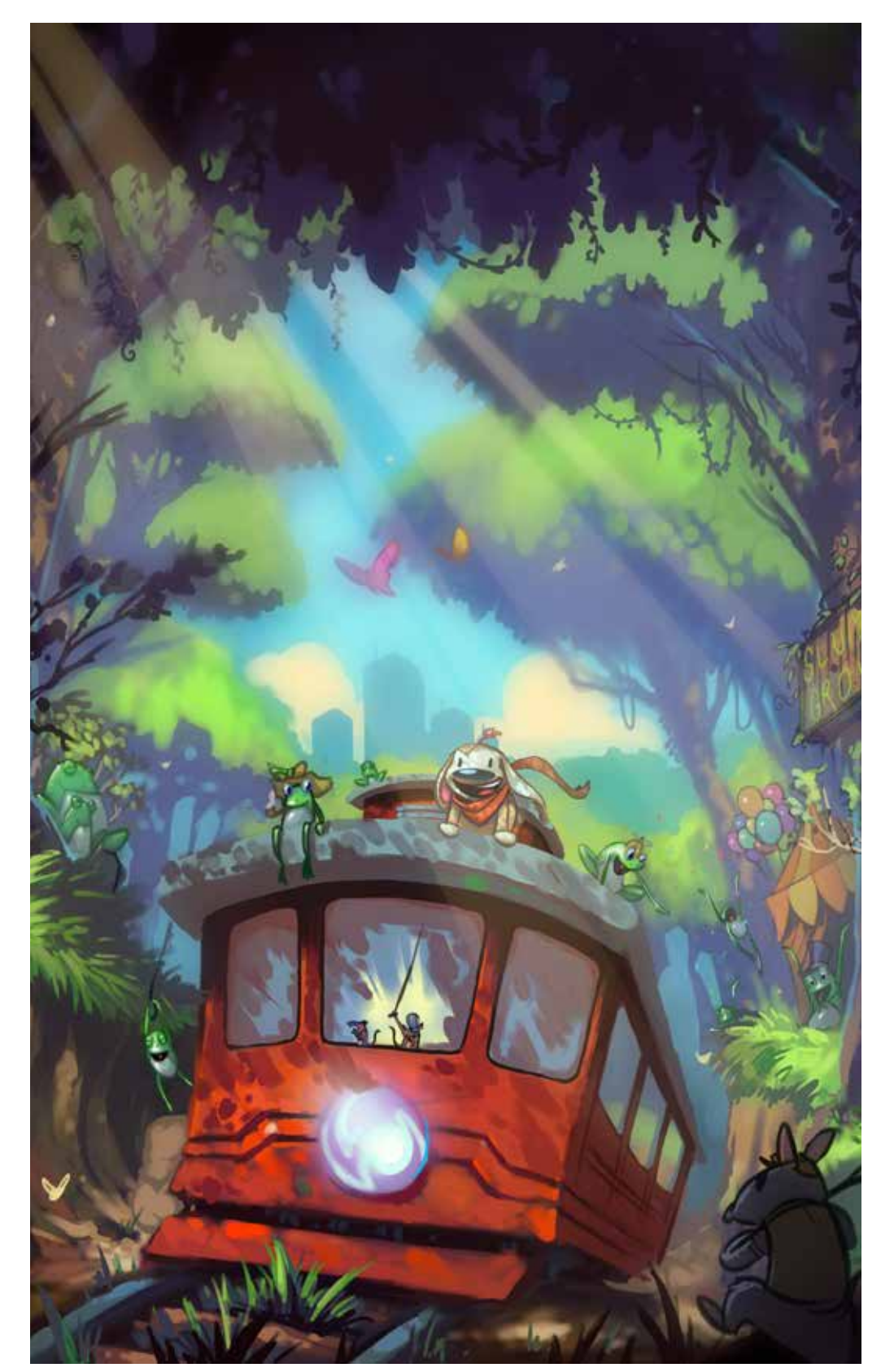

Image fournie par Carsten Bradley
## PERSONNALISATION DES ICÔNES DE LA LAGUNE

Modifiez les icônes affichées dans la lagune, à l'aide de la section supérieure des **Préférences** de la lagune.

### PERSONNALISATION DES MENUS D'INTERFACE

Personnalisez le menu d'interface d'une icône de la lagune à l'aide de l'option **Préférences de la lagune** pour ajouter des outils que vous utilisez fréquemment. Vous pouvez ensuite utiliser des touches de combinaison ou cliquer avec le bouton droit de la souris pour accéder à ces menus d'interface personnalisés sans vous servir de la lagune.

| Position de<br>la lagune | Souris                                                         | Stylet                                                                                                    |
|--------------------------|----------------------------------------------------------------|----------------------------------------------------------------------------------------------------|
|                          | Appuyez sur 1, puis cliquez avec le bouton droit de la souris. | Appuyez sur la touche 1 et<br>maintenez-la enfoncée, puis posez le stylet<br>(cliquez avec le bouton gauche) |
| Ű                        | Appuyez sur 2, puis cliquez avec le bouton droit de la souris. | Appuyez sur la touche 2 et<br>maintenez-la enfoncée, puis posez le stylet<br>(cliquez avec le bouton gauche) |
| 12                       | Appuyez sur 3, puis cliquez avec le bouton droit de la souris. | Appuyez sur la touche 3 et maintenez-la<br>enfoncée, puis posez le stylet<br>(cliquez avec le bouton gauche) |
| 0                        | Appuyez sur 4, puis cliquez avec le bouton droit de la souris. | Appuyez sur la touche 4 et maintenez-la<br>enfoncée, puis posez le stylet<br>(cliquez avec le bouton gauche) |
|                          | Appuyez sur 5, puis cliquez avec le bouton droit de la souris. | Appuyez sur la touche 5 et maintenez-la<br>enfoncée, puis posez le stylet<br>(cliquez avec le bouton gauche) |
| <u> </u>                 | Appuyez sur 6, puis cliquez avec le bouton droit de la souris. | Appuyez sur la touche 6 et maintenez-la<br>enfoncée, puis posez le stylet<br>(cliquez avec le bouton gauche) |

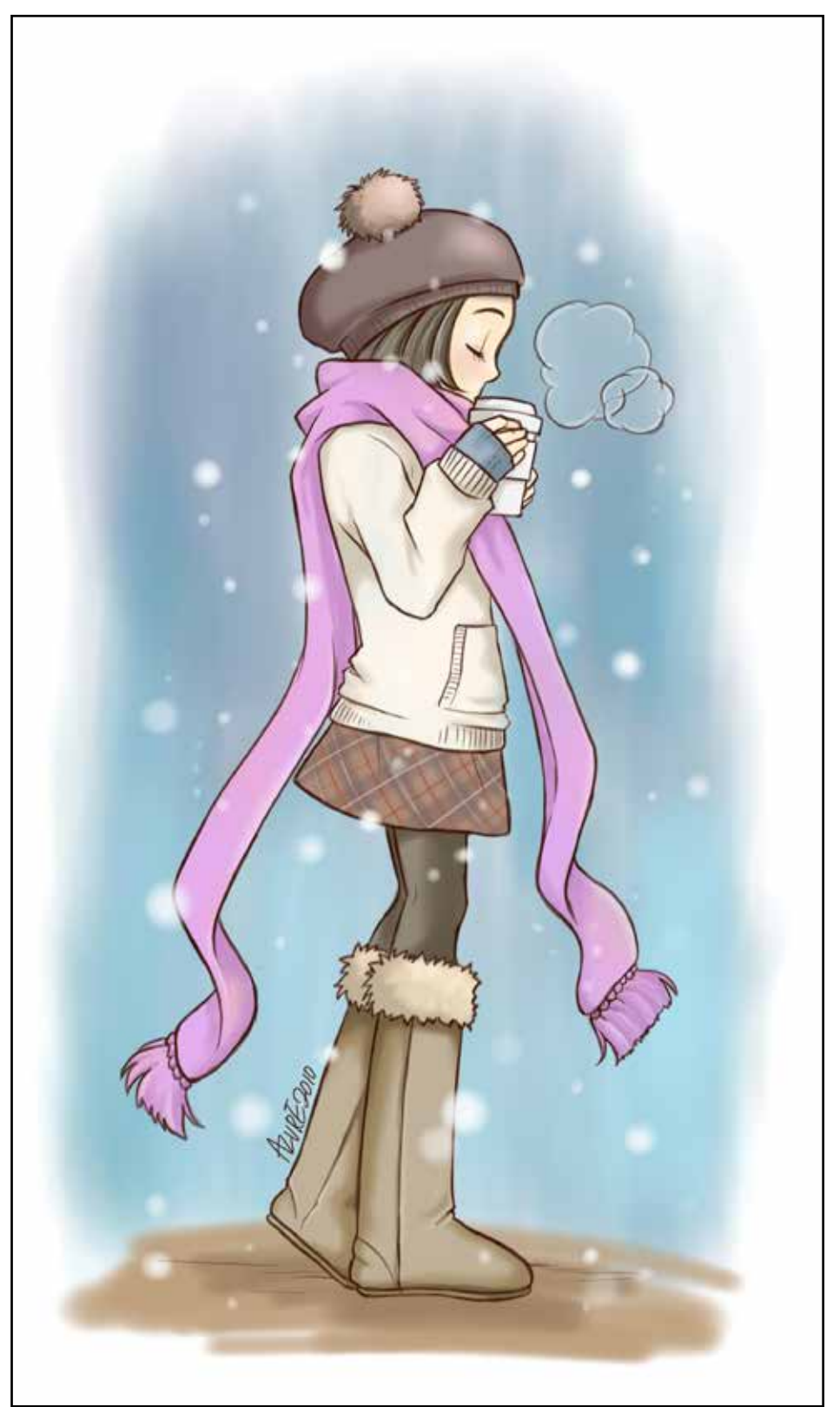

## RÉINITIALISATION DES PRÉFÉRENCES

Vous pouvez à tout moment réinitialiser vos préférences en rétablissant leur état d'origine. Dans l'onglet **Lagune**, cliquez sur **Réinitialiser**.

#### P RÉINITIALISER LA LAGUNE

Réinitialise la lagune sur les outils et les menus de marquage par défaut d'origine. Sélectionnez **Edition > Préférences >** onglet **Lagune**, appuyez sur **Réinitialiser**.

#### RÉINITIALISER LA PALETTE DE COULEURS

Rétablit les couleurs par défaut de la palette de couleurs. Tous les échantillons personnalisés sont supprimés. Sélectionnez **Edition > Préférences >** onglet **Valeurs par défaut d'origine** ; pour **Réinitialiser** la palette de couleurs, cliquez sur **Réinitialiser**, puis sur **OK**.

#### RÉINITIALISER LA PALETTE DE PINCEAUX

Rétablit l'état d'origine de tous les pinceaux. Tous les pinceaux personnalisés sont supprimés. Sélectionnez Edition > Préférences > onglet Valeurs par défaut d'origine ; pour Réinitialiser la palette de pinceaux et la bibliothèque, cliquez sur Réinitialiser, puis sur OK.

#### RÉINITIALISER LES PARAMÈTRES DE PRÉFÉRENCES

Rétablit les paramètres par défaut de vos préférences. Sélectionnez **Edition > Préférences >** onglet **Valeurs par défaut d'origine** ; pour R**éinitialiser les paramètres de préférences**, cliquez sur **Réinitialiser**, puis sur **OK**.

## MASQUER OU DÉPLACER L'INTERFACE

Utilisez ces outils pour définir les éléments d'interface visibles.

- Afficher la barre d'outils et la lagune et basculer la lagune dans le coin gauche de la zone de dessin.
- Afficher la barre d'outils et la lagune et basculer la lagune dans le coin droit de la zone de dessin.
- Masquer la barre d'outils et la lagune.
- Afficher la barre d'outils, mais masquer la lagune.

### P MASQUAGE OU AFFICHAGE DES BARRES DE DÉFILEMENT

Cliquez sur l'onglet Zone de dessin. Désactivez l'option **Activer les barres** de défilement de la zone de dessin.

Remarque : Vous pouvez toujours utiliser l'outil **Zoom** et **Déplacer** pour afficher les parties de l'image qui sont en dehors de l'écran.

### MODIFICATION DU COMPORTEMENT DES TOUCHES PAGE PRÉCÉDENTE ET PAGE SUIVANTE

Certains ordinateurs utilisent les touches **Page précédente** et **Page suivante** pour parcourir différemment les fichiers précédents ou suivants. Appuyez sur l'onglet **Général**, dans la section **Défilement vers le haut**, cliquez sur l'un des paramètres suivants pour configurer le comportement du programme le mieux adapté à votre système.

- Ouvrir l'image suivante
- Ouvrir l'image précédente

### MODIFICATION DU NOMBRE MAXIMAL D'ANNULATIONS

Le changement du nombre d'annulations est seulement pris en compte à la création ou à l'importation d'un fichier. Il est recommandé de redémarrer SketchBook. Cliquez sur l'onglet **Général**. Entrez le nombre d'annulations sous **Nombre maximal d'annulations**. La valeur maximale est de 75, mais une valeur inférieure est recommandée pour optimiser la vitesse et les performances.

### MODIFICATION DE LA TAILLE DE ZONE DE DESSIN PAR DÉFAUT POUR LES NOUVEAUX FICHIERS

Par défaut, une nouvelle image adopte la taille de l'écran.

• Utiliser la largeur et la hauteur de la fenêtre : permet de spécifier une taille personnalisée. Entrez la largeur et la hauteur souhaitées dans les champs fournis à cet effet (vous avez le choix entre pixels, pouces, cm ou mm).

**Remarque** : La taille maximale est de 6400 x 6400 pixels pour la version de 32 bits ou 8192 x 8192 pixels pour la version de 64 bits.

 Utiliser la largeur et la hauteur de la fenêtre : pour utiliser à nouveau la taille d'affichage par défaut.

#### MODIFIER LE CURSEUR DU PINCEAU

Dans vos préférences, définissez le type d'affichage du curseur du pinceau.

### SUPPRIMER LE CONTOUR DE PINCEAU

Par défaut, un contour apparaît autour des pinceaux de flou et pour accentuer et étaler, autour des gommes et autour d'autres pinceaux à faible opacité tels que l'aérographe. Ce contour vous permet de voir la taille du pinceau avant de commencer à dessiner. Cette option peut être désactivée dans la fenêtre de **préférences**.

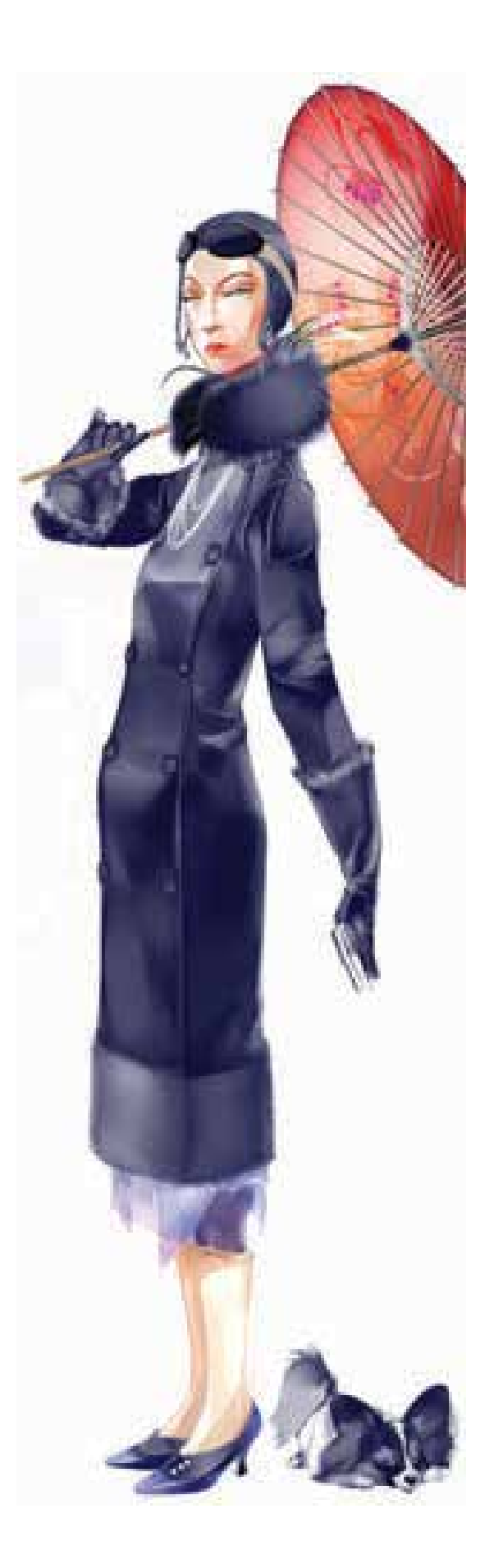

## PAMÉLIORATION DES PERFORMANCES

Certains utilisateurs peuvent constater un ralentissement des performances lorsque l'option **Activer la rotation de la zone** de dessin est activée. Pour y pallier, modifiez un paramètre dans les Préférences afin de désactiver **Pivoter la zone de dessin**.

Conseil : Appuyez sur les touches **0** et **9** pour faire pivoter respectivement la zone de dessin vers la gauche ou vers la droite.

|       |      |     |   | H | -1-1 |  |
|-------|------|-----|---|---|------|--|
|       |      | ΠH  |   | - |      |  |
| - 111 | REFE | ÉLE | _ |   |      |  |

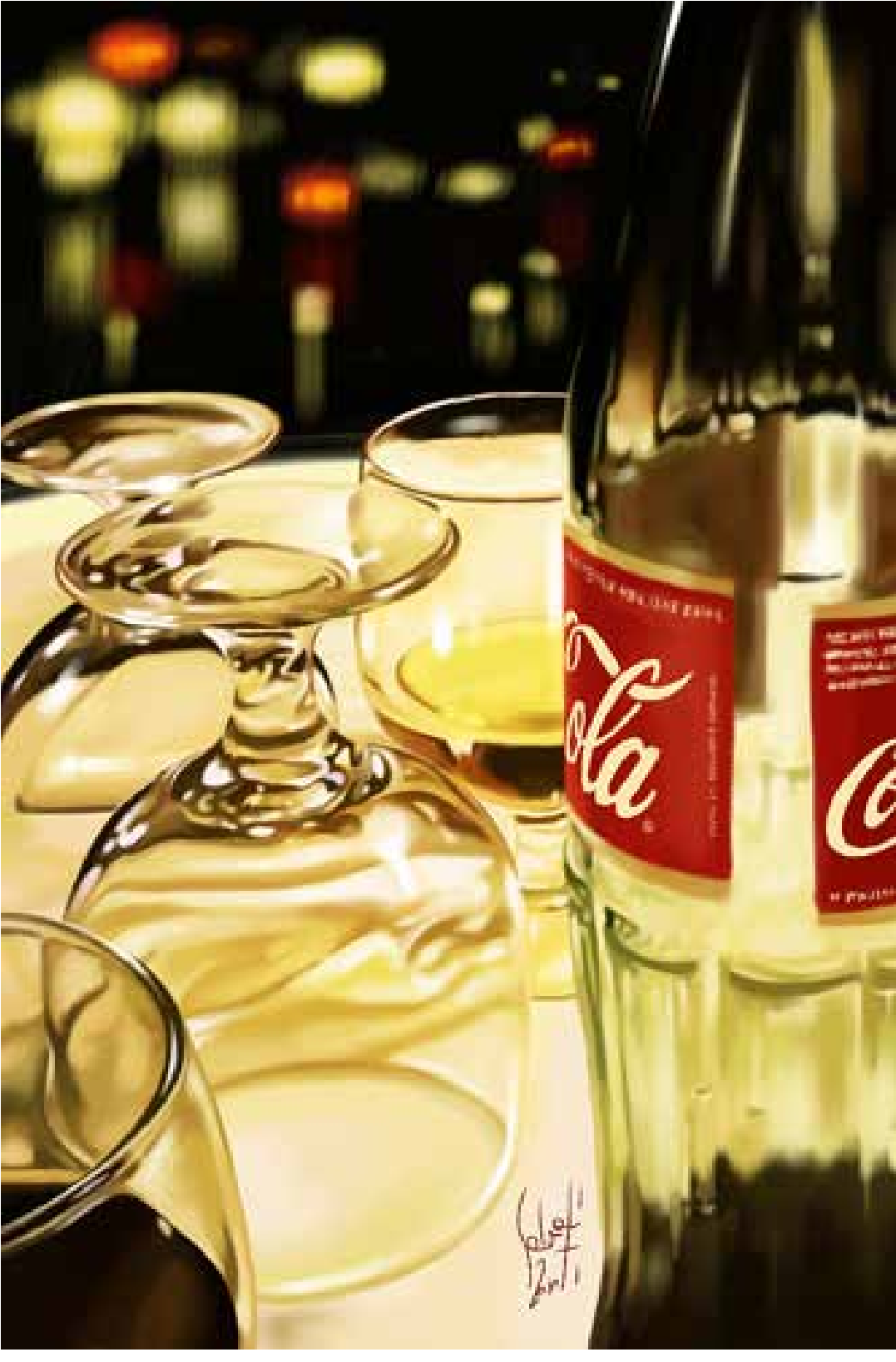

Image fournie par Francesco Salvati

# Raccourcis clavier

Utilisez cette liste pour voir les raccourcis clavier dans SketchBook Pro.

|                                                       | Fonction                                                                                                    | Mac             |
|-------------------------------------------------------|----------------------------------------------------------------------------------------------------|-----------------|
| Animation                                             | Image précédente                                                                                                    | "," (ou "<")    |
| Pinceau                                               | Ajuster la taille                                                                                                    | В               |
| Rogner                                                | Appuyez sur la touche Maj, puis faites glisser le coin pour contraindre la mise à l'échelle                                                      | Maj             |
| Déformer                                              | En mode de déformation, appuyez sur la touche<br>Maj et faites glisser l'arête (l'arête peut être<br>déplacée le long de l'extension uniquement) | Maj             |
| Remplissage                                           | Valider le résultat                                                                                                    | Entrée          |
| Calques                                               | Ajouter un calque                                                                                                    | Commande+L      |
| Menu                                                  | Nouveau                                                                                                    | Commande+N      |
| Perspective                                           | Appeler l'outil de perspective                                                                                                    | Р               |
| Sélection                                             | Appeler la sélection au lasso                                                                                                    | L               |
| Forme                                                 | Appuyez sur la touche Maj pour obtenir une ligne<br>horizontale ou verticale, un carré ou un cercle                                              | Maj             |
| Symétrie                                              | Appeler la symétrie X                                                                                                    | Х               |
| Transformer le calque                                 |                                                                                                    | V               |
| Interface utilisateur                                 | Masquer l'interface utilisateur                                                                                                    | T ou Tabulation |
| Zoom/Rotation/<br>Déplacement de la zone de<br>dessin |                                                                                                    | Barre espace    |
|                                                       | Ouvrir                                                                                                    | Commande+O      |
|                                                       | Enregistrer                                                                                                    | Commande+S      |
|                                                       | Enregistrer sous                                                                                                    | Commande+Maj+S  |
|                                                       | Imprimer                                                                                                    | Commande+P      |

| Fonction                                                                                          | Mac              |
|---------------------------------------------------------------------------------------------------|------------------|
| Quitter                                                                                           | Commande+Q       |
| Annuler                                                                                           | Commande+Z       |
| Rétablir                                                                                          | Commande+Maj+Z   |
| Couper                                                                                            | Commande+X       |
| Copier                                                                                            | Commande+C       |
| Copier des éléments fusionnés                                                                     | Commande+Maj+C   |
| Coller                                                                                            | Commande+V       |
| Sélectionner tout                                                                                 | Commande+A       |
| Désélectionner                                                                                    | Commande+D       |
| Inverser la sélection                                                                             | Commande+Maj+I   |
| Préférence                                                                                        | Commande+,       |
| Image suivante                                                                                    | "." (ou ">")     |
| Image clé précédente                                                                              | Maj+"," (ou "<") |
| Image clé suivante                                                                                | Maj+"." (ou ">") |
| Ajouter une image clé (à l'image suivante)                                                        | Alt+"."          |
| Lire/Arrêter                                                                                      | Entrée           |
| Appeler la sélection sous forme de rectangle                                                      | Μ                |
| Appuyez sur la touche Maj avant d'effectuer la sélection, de passer en mode d'ajout               |                  |
| Appuyez sur la touche Maj au moment d'effectuer<br>une sélection, d'obtenir un cercle ou un carré | Maj              |

| Fonction                                                                                                    | Мас            |
|----------------------------------------------------------------------------------------------------|----------------|
| Appuyez sur la touche Alt avant d'effectuer la sélection, de passer en mode de suppression                                                                                      | Alt            |
| Appuyez sur Maj après déplacement de la<br>sélection, déplacement horizontal ou déplacement<br>vertical                                                                         | Maj            |
| Touche fléchée pour déplacer par pixel                                                                                                    | Touche fléchée |
| Touche Echap pour quitter l'outil de sélection                                                                                                    |                |
| Cliquez à l'extérieur de la sélection actuelle pour l'annuler                                                                                                    |                |
| Polyligne:<br>Touche Suppr pour supprimer le dernier point<br>Cliquez deux fois pour confirmer<br>Cliquez sur le point de départ pour confirmer<br>Touche Entrée pour confirmer |                |
| Appeler l'outil de rognage                                                                                                    | С              |
| En mode de transformation, appuyez sur la touche<br>Maj pour faire glisser le coin et contraindre la mise<br>à l'échelle                                                        | Maj            |
| Quitter l'outil de remplissage                                                                                                    | Echap          |
| Accrochage ou non                                                                                                    | D              |
| Appeler la symétrie Y                                                                                                    | Y              |
| Règle                                                                                                    | R              |
| Ellipse                                                                                                    | E              |
| Pistolet                                                                                                    | F              |
| Ajuster l'opacité                                                                                                    | 0              |
| Ajuster l'inclinaison                                                                                                    | /              |
| Augmenter la taille du pinceau                                                                                                    | ]              |

| Fonction                                     | Mac            |
|----------------------------------------------|----------------|
| Réduire la taille du pinceau                 | [              |
| Sélecteur de couleurs                        | Alt ou I       |
| Passer d'un pinceau à un autre               | S              |
| Ajouter un groupe                            | Commande+G     |
| Fusionner avec le calque du dessous          | Commande+E     |
| Effacer le calque                            | Suppr          |
| Ajuster à la vue                             | Commande+0     |
| Taille réelle                                | Commande+Alt+0 |
| Rotation de la zone de dessin vers la gauche | 9 (neuf)       |
| Rotation de la zone de dessin vers la droite | 0 (zéro)       |
| Image précédente / Image suivante            | 5.0.           |
| Masquer la lagune                            | Commande+J     |
| Activer/Désactiver la barre de titre         | Commande+Alt+J |